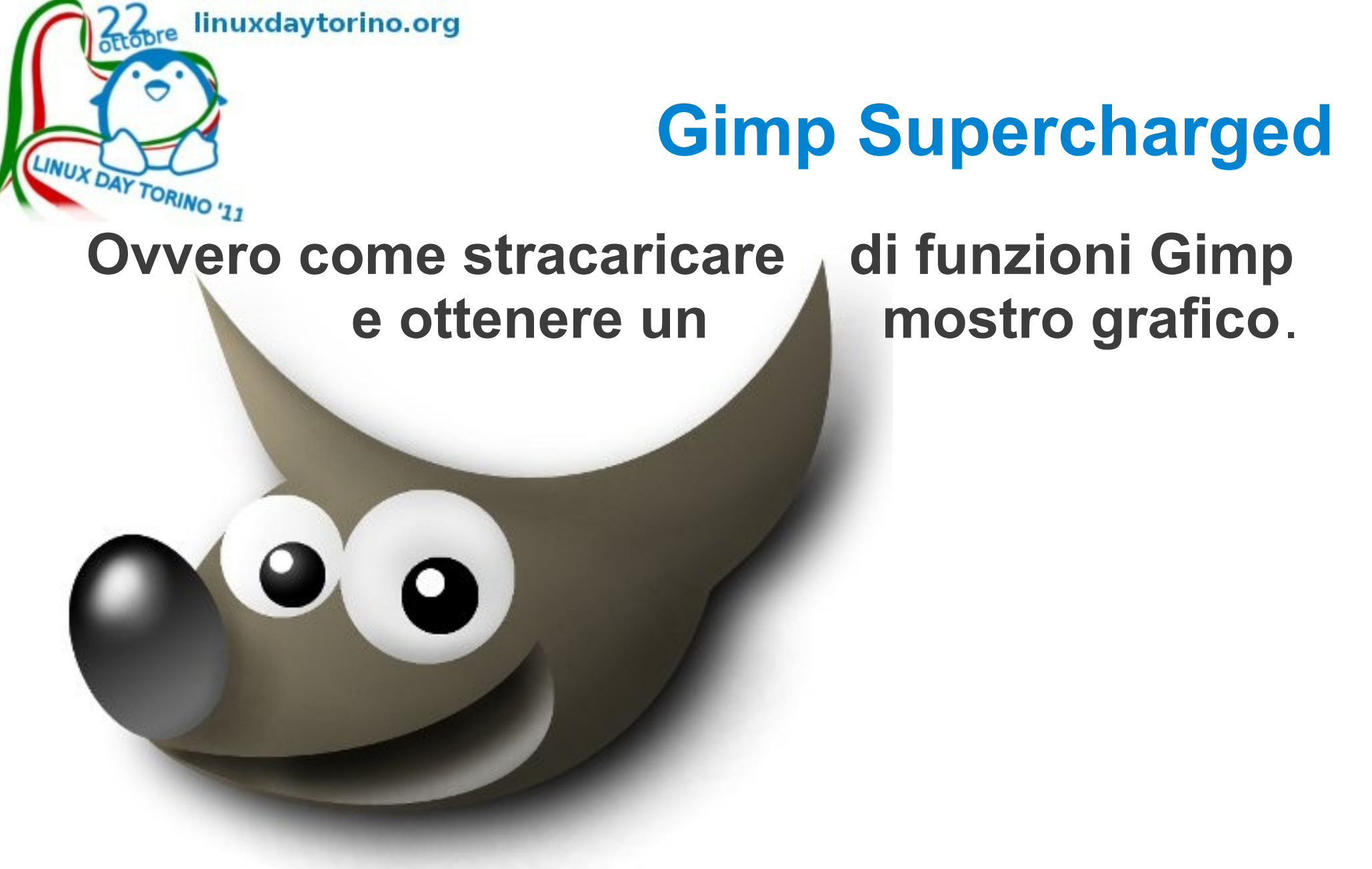

Software provati su Ubuntu 11.04 - 11.10 e Gimp 2.6.11 (su Debian non funziona altrettanto bene... però ci si arrabatta)

netstudent.polito.org

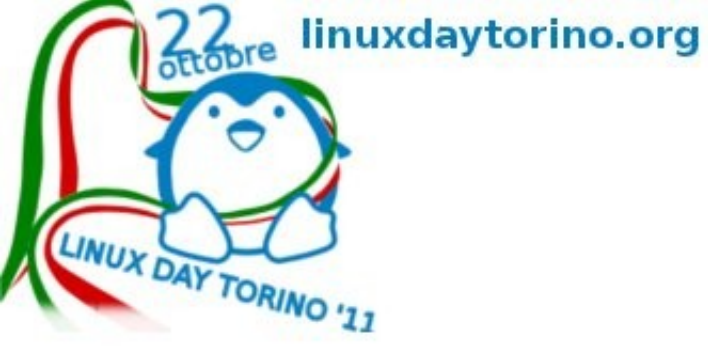

#### Un filo di storia

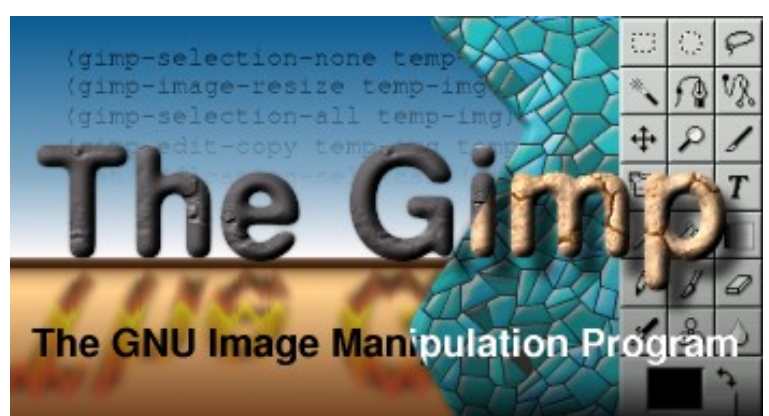

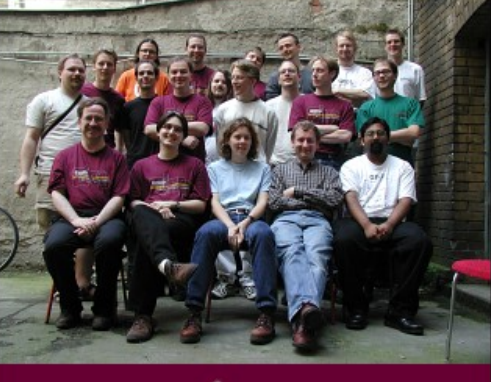

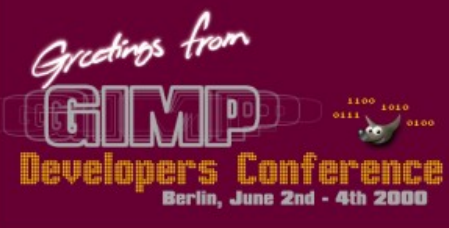

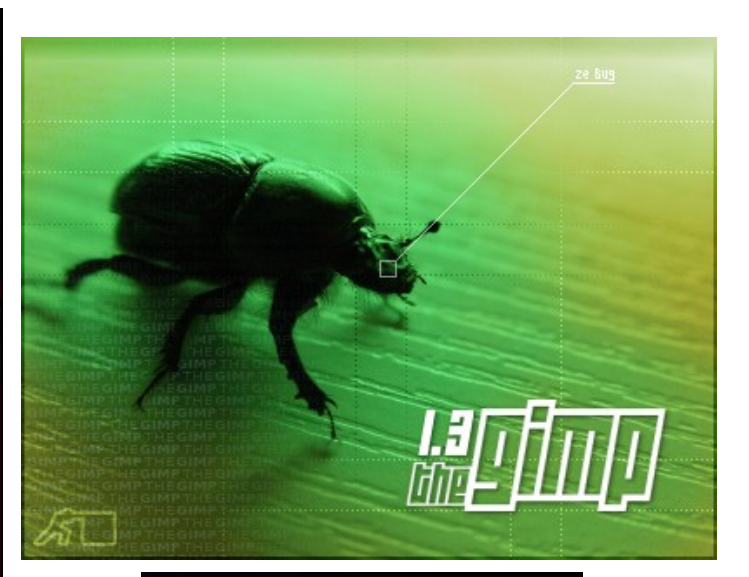

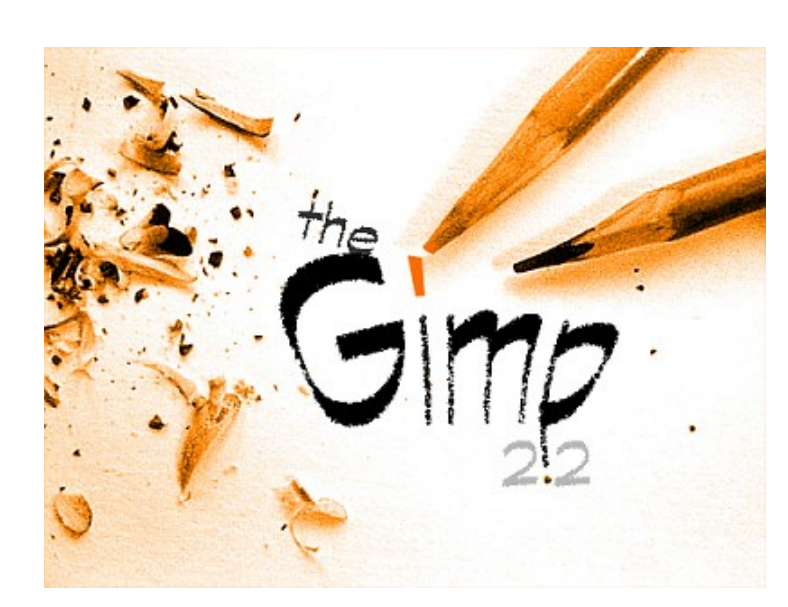

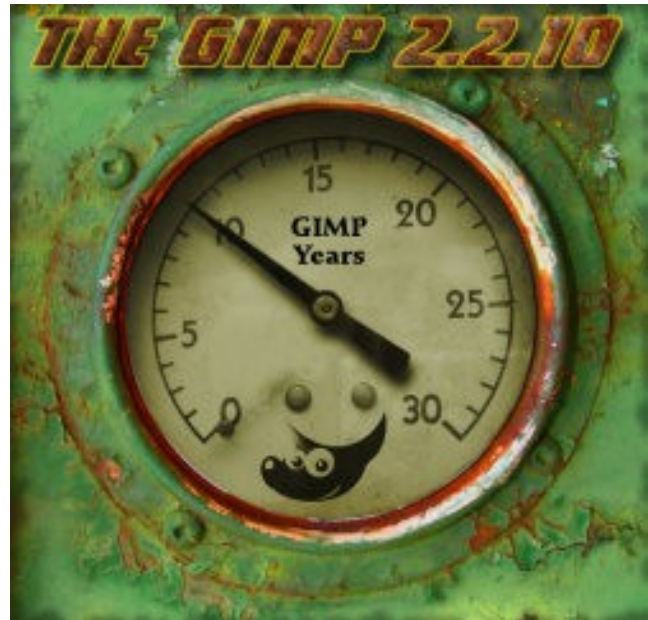

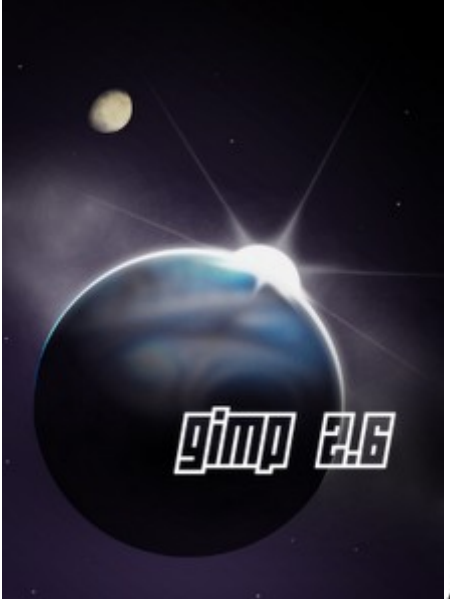

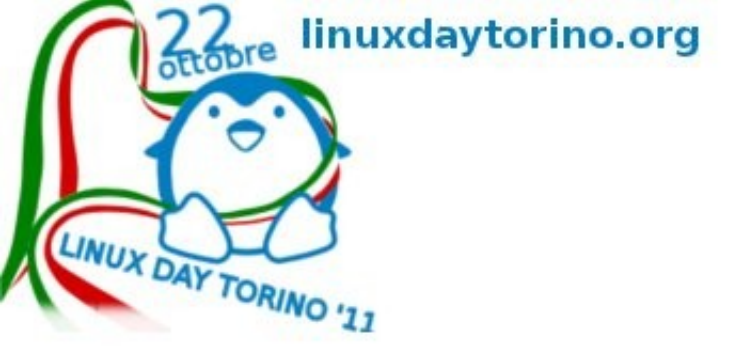

# Un filo di storia

Gimp è nato nel 1995 come tesina universitaria... è perciò un progetto di lunga data che ha anche numerosi figli, ma tutta la storia è su wikipedia...

- http://it.wikipedia.org/wiki/GIMP
- http://gimpitalia.it/overview/gimp/

Non vi sto a dire che GTK vuol dire Gimp ToolKit, le librerie, che sono pezzi di programma condivisi tra programmatori per risparmiare tempo senza scriverli più volte (il famoso non reinventare la ruota), su cui si fondano tanti software opensource sono quelle nate con Gimp... :-)

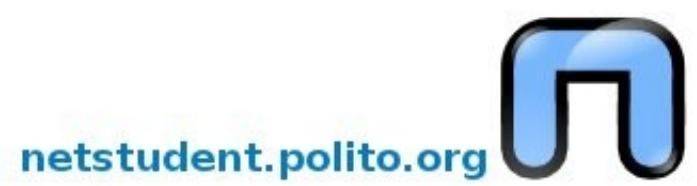

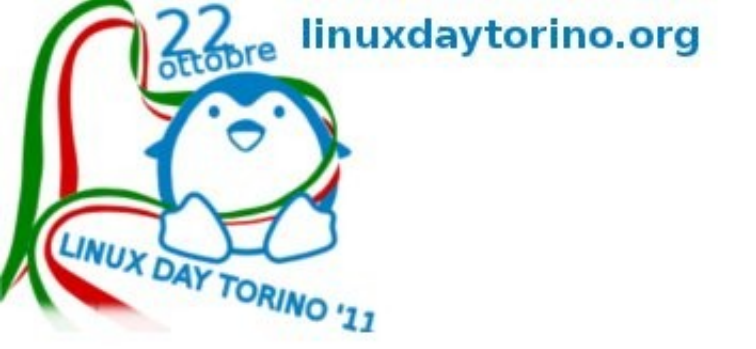

#### Quello che oggi non vi dirò...

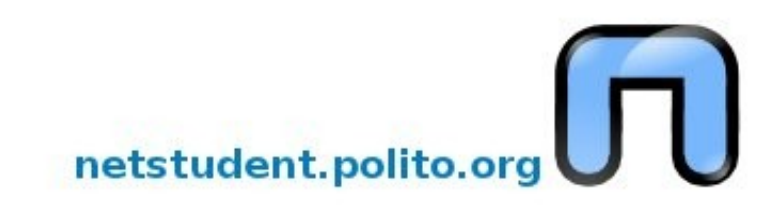

Ottobre linuxdaytorino.org

Supporto livelli

LINUX DAY TORINO Gimp supporta i livelli... che sono strati di immagini sovrapposti e trasparenti, che si possono anche bucare e spostare, e servono a rendere la realtà... nella finzione del 2D Gli scacchettini grigi vogliono dire 'trasparenza', alpha in termine tecnico

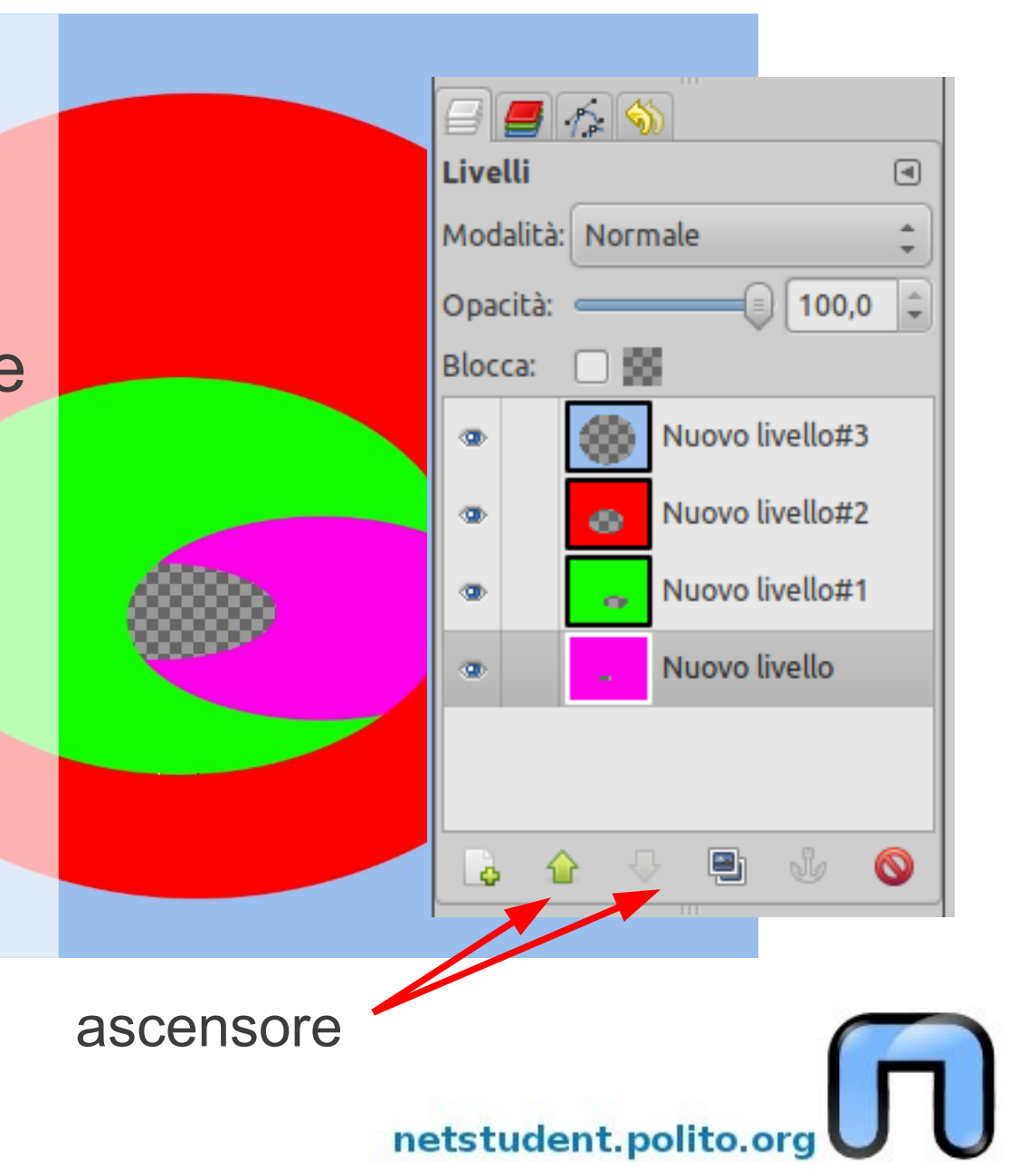

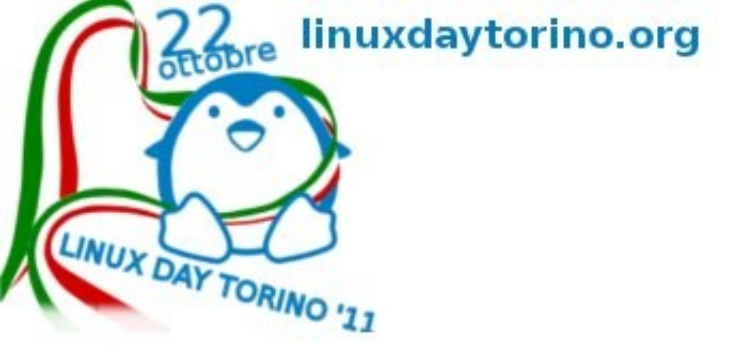

Esistono vari strumenti di selezione in modo da limitare l'area dove si opera e non 'sbavare' su quelle che non vogliamo modificare, la selezione si trova su qualsiasi livello sia attivo e rimane se cambiamo livello.

## **Tools selezione**

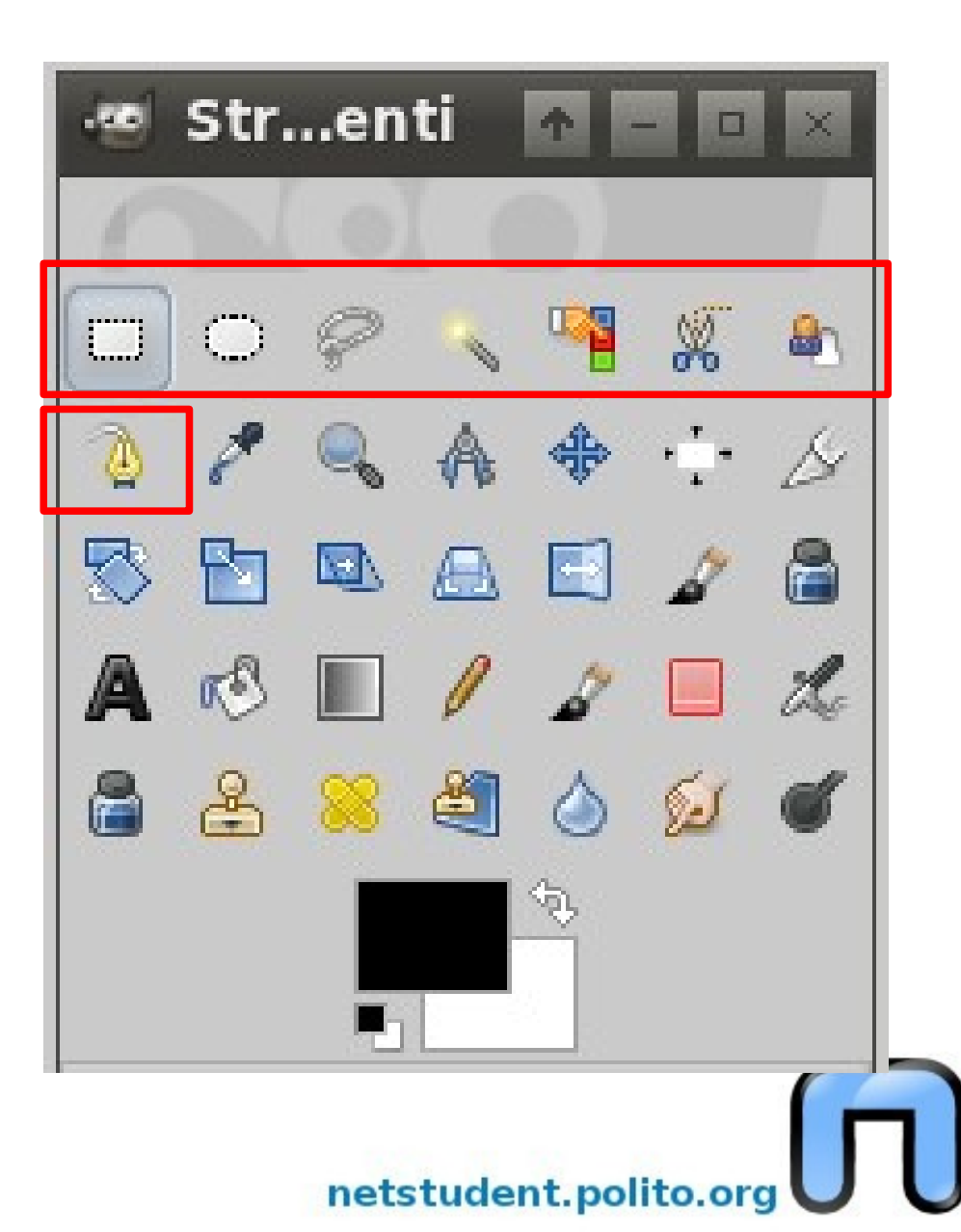

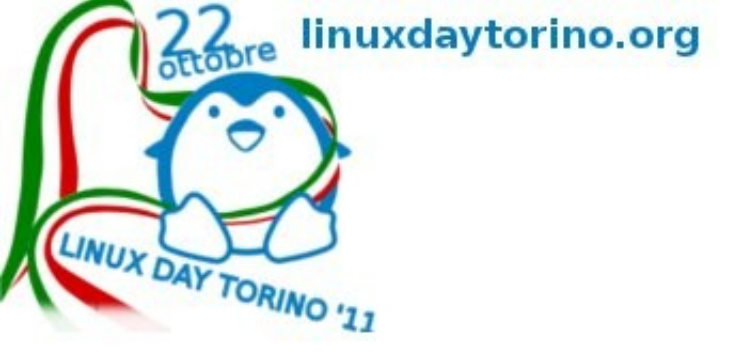

## **Tools colore**

- I pennelli e i colori funzionano sul livello attivo...
- Il 'secchio' può riempire anche con sfondi
- Se non ci sono selezioni il tool sfumatura copre tutto

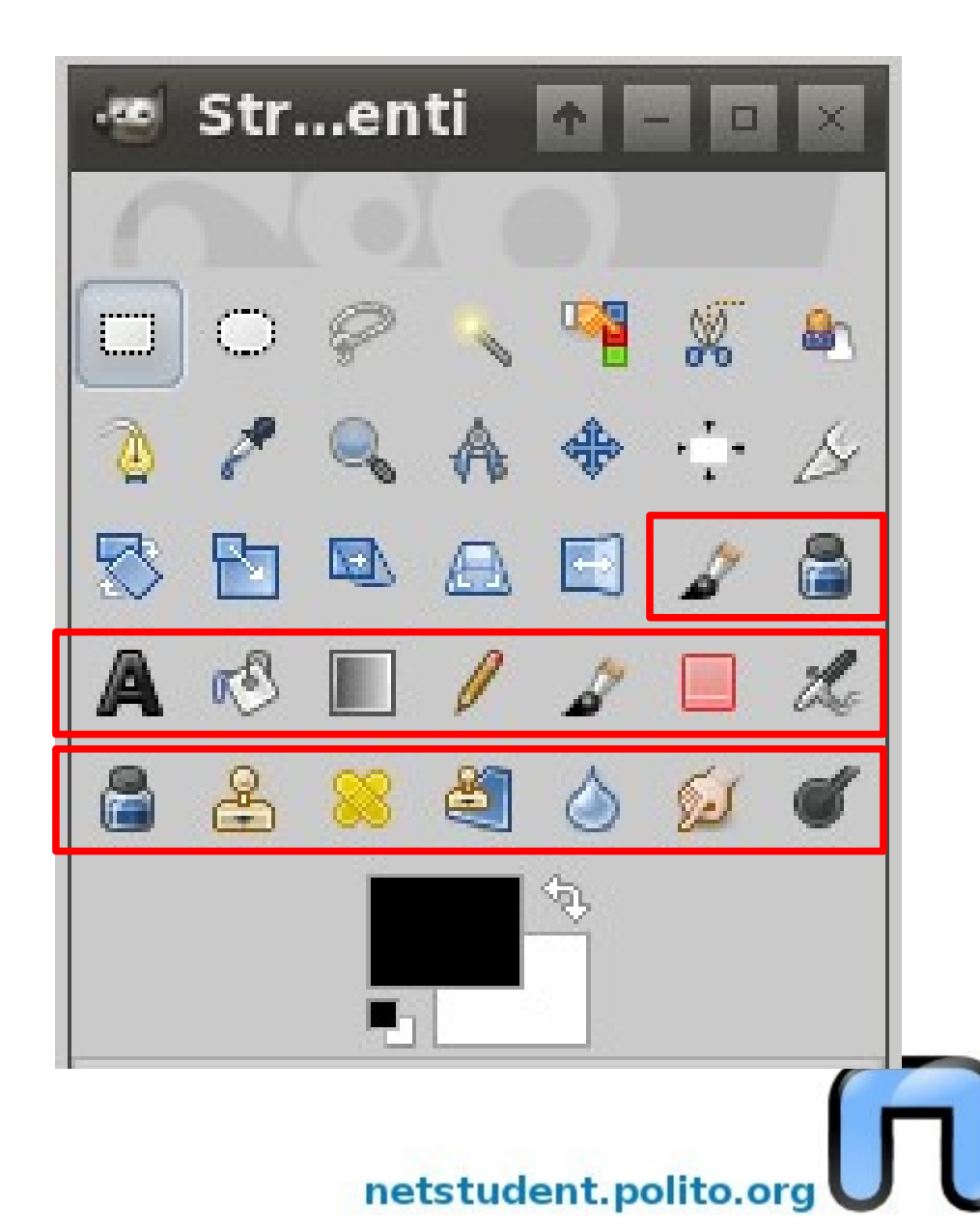

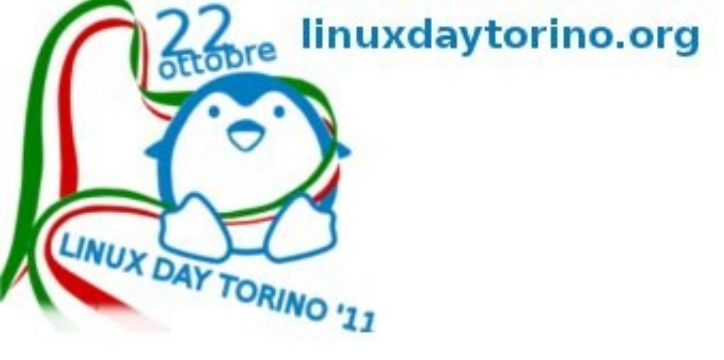

# Tool gomma

Spuntando 'antigomma' ALT sul pannello delle impostazioni la gomma si trasforma e ripristina ciò che ha cancellato

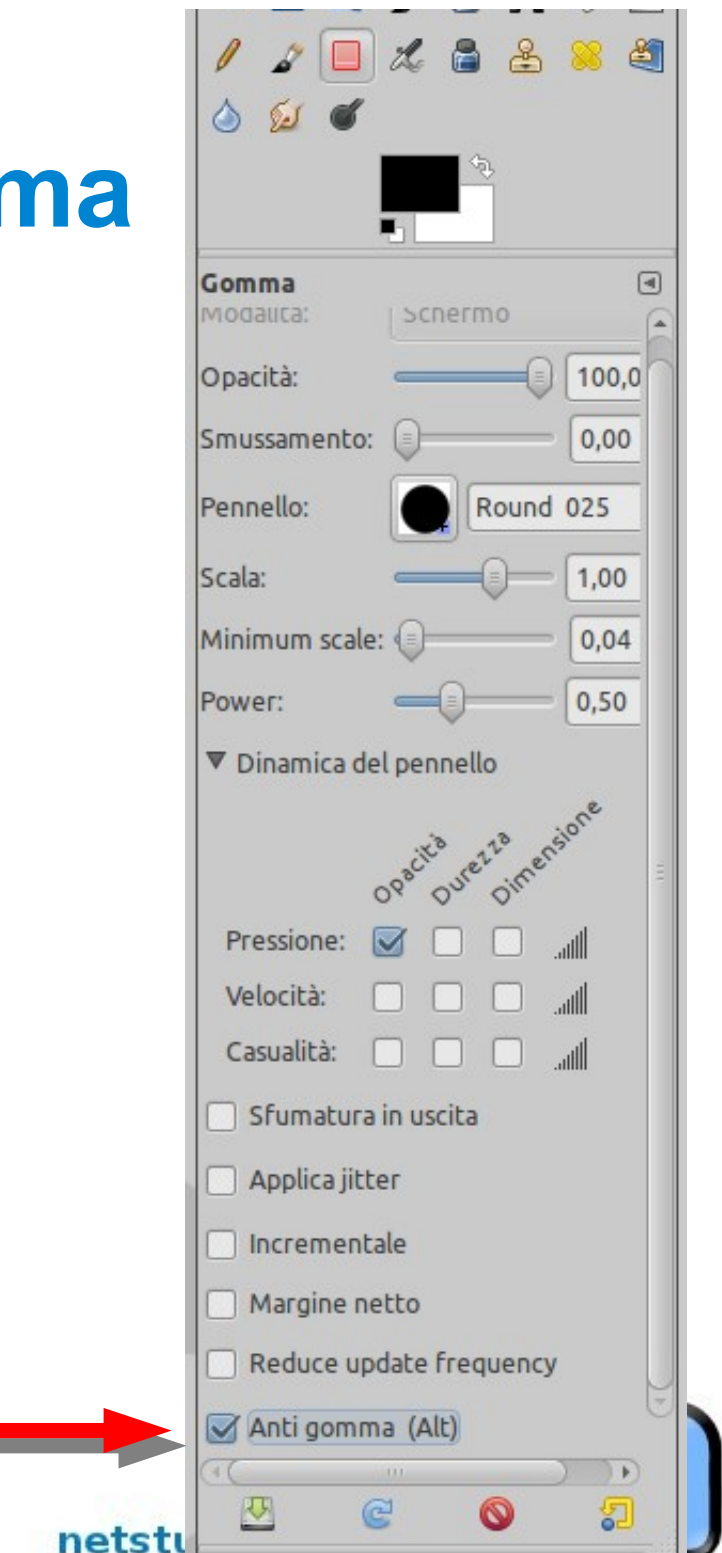

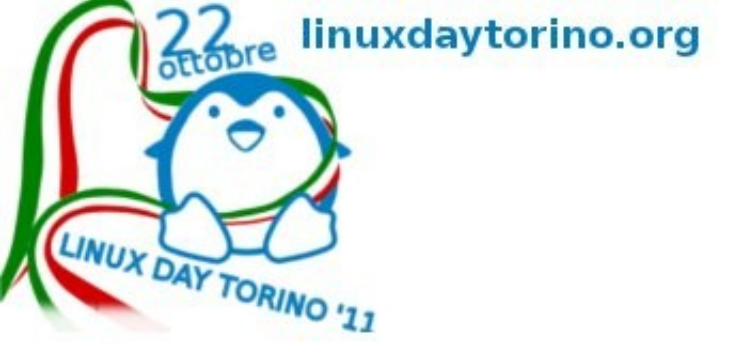

## **Tools trasformazione**

I tools di trasformazione ruotano, ridimensionano, inclinano, cambiano prospettiva e ribaltano selezioni o il livello attivo

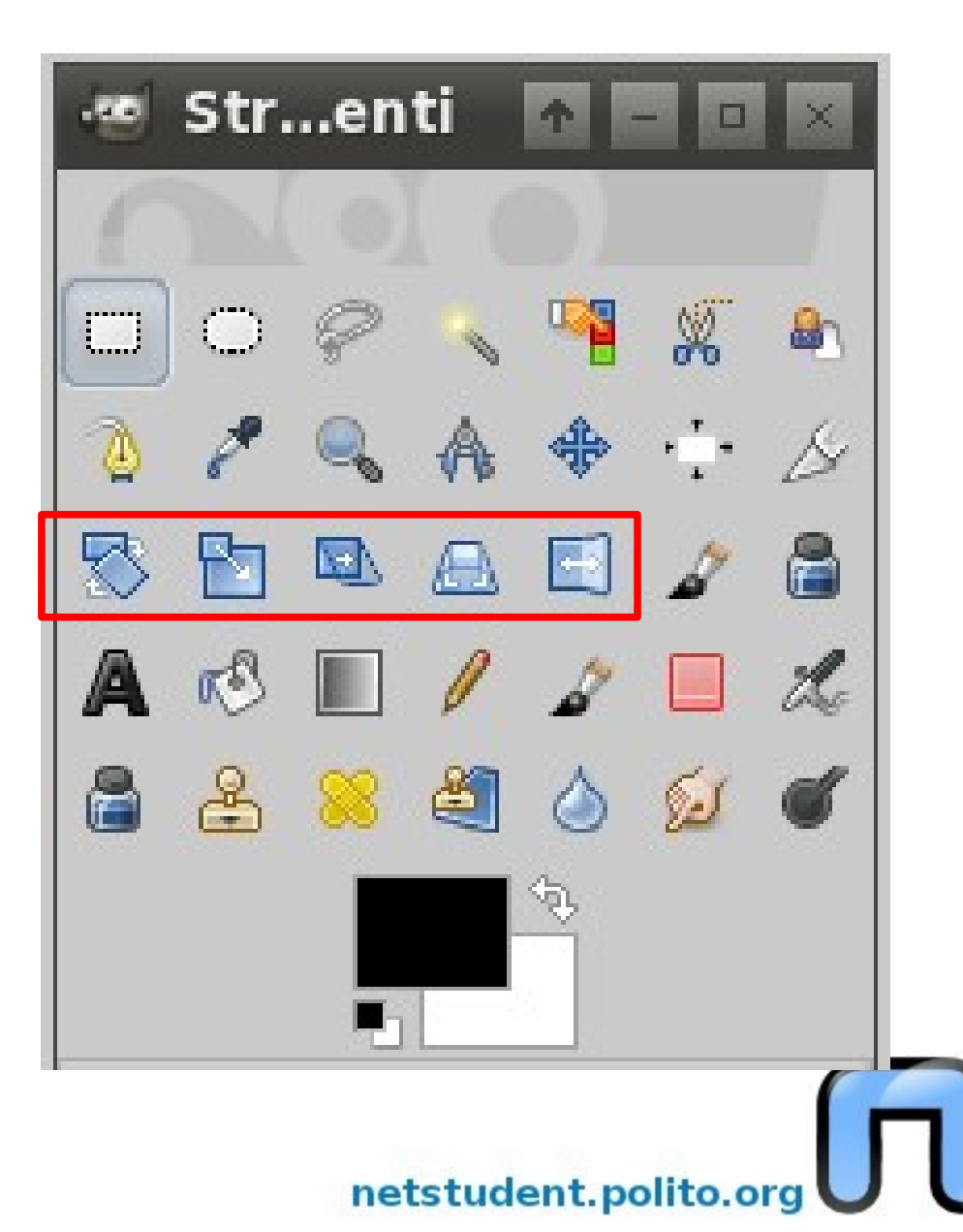

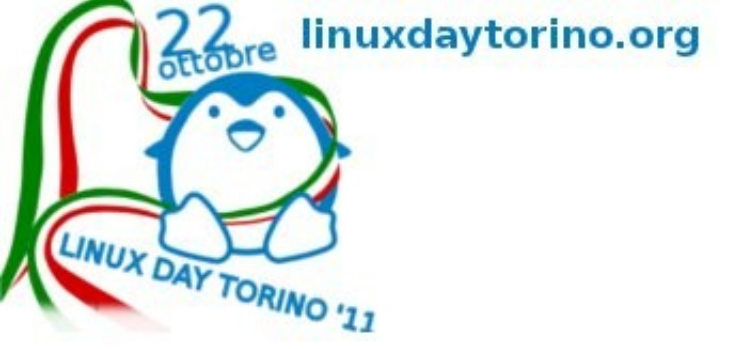

# E tutto questo perché...

Ottimi video-tutorial base si hanno dall'Istituto Majorana di Gela a cura dell'Ing. Antonio CANTARO.

- http://www.istitutomajorana.it/index.php?option=com\_content
- E si trovano uguali anche su youtube:
- http://www.youtube.com/user/MeshMan3D#g/u
- Così potrò stimolare la vostra fantasia!

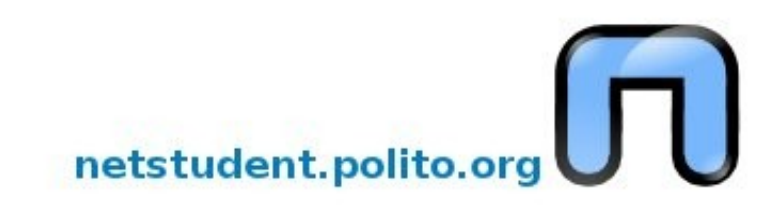

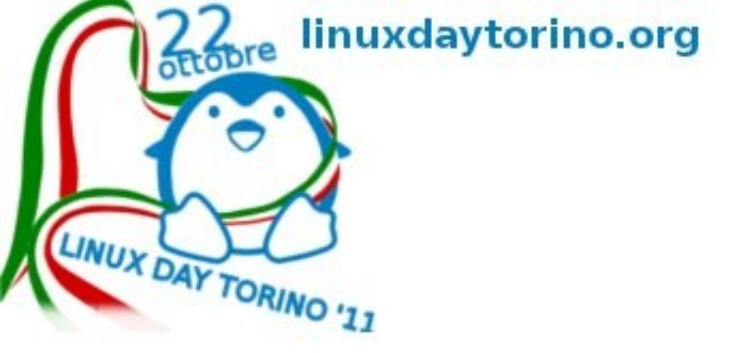

# **Primo: Gimp Painter**

Gimp Painter di Hajime Mizuno è una delle dimostrazioni della forza dell'opensource, sembra un Gimp normale ma ha due strumenti in più, questo gli da delle potenzialità pittoriche che altrimenti non avrebbe, se il sorgente di Gimp non fosse disponibile questo non si sarebbe potuto ottenere.

Mixbrush: ha capacità di 'mescolare' il colore come un vero pennello.

Drawin-G-pen: imita un pennino meglio dello strumento stilo di gimp...che rimane

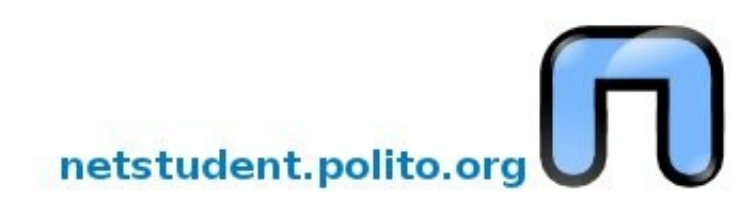

22 linuxdaytorino.org

## **Primo: Gimp Painter**

Per aggiungere Gimp Painter, dal terminale, via internet

- sudo add-apt-repository
  ppa:mizuno-as/gimppainter(invio)
- sudo apt-get update(invio)
- sudo apt-get upgrade(invio)
- Oppure se gimp non è già installato
- sudo apt-get install
  gimp(invio)

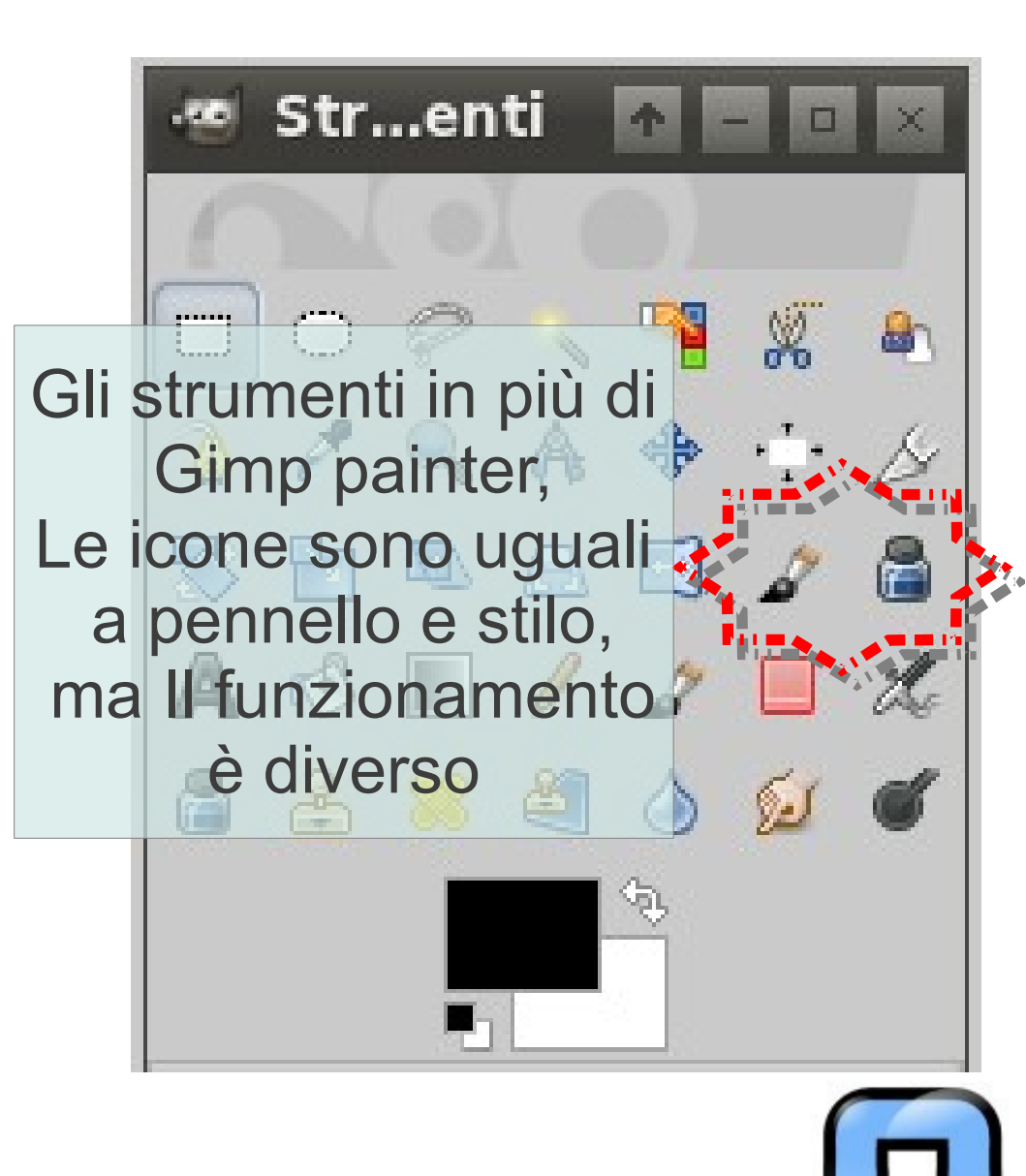

netstudent.polito.org

![](_page_12_Picture_0.jpeg)

## **Primo: Gimp Painter**

![](_page_12_Figure_2.jpeg)

![](_page_12_Picture_3.jpeg)

![](_page_13_Picture_0.jpeg)

Aggiornando da 11.04 a 11.10 bisogna controllare che Gimp Painter venga aggiornato, lo lo avevo rimosso da Synaptic, ho poi dovuto cambiare la versione da natty (ossia 11.04) a oneiric (11.10) e agiornarlo a parte per riavere i due strumenti in più.

synaptic>impostazioni>repository>altro software

![](_page_13_Picture_3.jpeg)

222 linuxdaytorino.org

#### Gimp Painter: note sull'aggiornamento

🏀 Gestore di pacchetti

~

LINUX DAY TO

1 - 8 ×

| Tutti                     | A  |     | Pacchetto             | Versione            | installata  | Ultima versione    | Descrizione           |                |           |                                       |
|---------------------------|----|-----|-----------------------|---------------------|-------------|--------------------|-----------------------|----------------|-----------|---------------------------------------|
|                           |    |     |                       |                     |             |                    |                       |                |           | nal packet loss                       |
|                           |    |     |                       |                     |             |                    |                       |                |           |                                       |
| Ambiente grafico GNOME    |    |     |                       |                     |             |                    |                       |                |           |                                       |
|                           |    |     |                       |                     |             |                    |                       |                |           |                                       |
|                           |    |     | 3depict 🔜 Sorgen      | ti software         |             |                    |                       |                |           | on un singolo valore                  |
|                           |    |     | 498                   |                     |             |                    |                       |                |           | tti per reti a switch                 |
| Ambiente grafico KDE      |    |     | 4store Software       | per Ubuntu Altro    | software    | Aggiornamenti A    | utenticazione         | Statist        | iche      | ngine – database daemon               |
| Ambiente grafico KDE (mu  |    |     | 6tunnel               |                     |             |                    |                       |                | 0         | 5                                     |
| Ambiente grafico KDE (uni |    |     | 7kaa Soft             | ware creato da Ca   | inonical pe | er i loro partner  |                       |                |           | es: gioco di strategia in tempo reale |
|                           |    |     | 7kaa-da               | ner di Canonical    | (Codice so  | orgente)           |                       |                |           | es - game data                        |
|                           |    |     | 7kaa-db Indi          | nendente            | nonicarpe   |                    |                       |                |           | es - debug                            |
|                           |    |     | 9base For             | nito da sviluppator | ri software | e di terze parti   |                       |                |           |                                       |
|                           |    |     | 9menu 🔤 Indi          | pendente (Codice    | e sorgente  | :)                 |                       |                |           |                                       |
|                           |    |     | 9wm For               | nito da sviluppator | ri software | e di terze parti   |                       |                |           | 1/2 per Plan 9                        |
|                           |    |     | a2jmidic 🗹 http       | o://ppa.launchpad   | d.net/mizu  | uno-as/gimp-paint  | er/ubuntu one         | eiric ma       | in 🗧      |                                       |
|                           |    |     | a2mp3                 | ://ppa.launchpad    | d.net/mizu  | uno-as/gimp-paint  | er/ubuntu nat         | <b>ty</b> mair | n (codice | ır your mp3-player                    |
|                           |    |     | a2ps D http           | ://liveusb.info/m   | ultisyste   | m/depot all main   |                       |                |           | PostScript" e pretty-printer          |
|                           |    |     | a56 Dhttp             | o://liveusb.info/m  | ultisyste   | m/depot all main ( | (codice sorgent       | e)             |           | 001                                   |
|                           |    |     | a7xpg                 | ://dl.google.com    | /linux/tal  | kplugin/deb/ stat  | ole main              |                |           |                                       |
|                           |    |     | a7xpg-d               |                     |             |                    |                       | )              |           |                                       |
|                           |    |     | aa3d Aggiun           | gi Modifica         | . ORir      | nuovi              | Agg                   | giungi v       | volume    | CII art                               |
|                           |    |     | aajm                  |                     |             |                    |                       |                |           |                                       |
|                           |    |     | aaphoto               |                     |             |                    | Ripristir             | na             | Chiudi    | r correction of photos                |
|                           |    |     | abaças                |                     |             | 100001-0           |                       |                |           | uation of Assembled Sequences         |
|                           |    |     | abby                  | 👩 Modifica sor      | gente       |                    | ↑ - □ × <sup>pe</sup> |                |           |                                       |
|                           |    |     | abcde                 |                     |             |                    | E                     |                |           |                                       |
|                           |    |     | abcm2ps               | Tipo:               | Binario     |                    |                       |                |           |                                       |
|                           | GC |     | abcmidi               | npo.                | Dinario     |                    |                       |                |           |                                       |
| ( )))                     |    |     | abcmidi-yaps          | URI:                | http://pp   | oa.launchpad.net/n | nizuno-as/c           |                |           | ABC in PostScript                     |
| Sezioni                   |    | Nor | sup passbotto solozio | Distribuzione:      | opeiric     |                    |                       |                |           |                                       |
| Stato                     |    | nes | sun pacenetto selezio | Componenti          | main        |                    |                       |                |           |                                       |
| Origine                   |    |     |                       | Commenter           |             |                    |                       |                |           |                                       |
| Filtri personalizzati     |    |     |                       | connenco.           |             |                    |                       |                |           |                                       |
|                           |    |     |                       |                     |             | Annulla            | «∕ок                  |                |           |                                       |
| Cerca tra i risultati     |    |     |                       |                     |             |                    |                       |                |           |                                       |

![](_page_15_Picture_0.jpeg)

# Secondo: Gimp Paint Studio

GPS di Ramon Miranda è una raccolta di preimpostazioni e pennelli supplementari per gli strumenti di Gimp che permettono di avere effetti diversi, si possono assommare al precedente Gimp Paint... con risultati notevoli.

Alcune versioni di GPS cambiano radicalmente l'interfaccia di Gimp, ma esiste un file che se rimosso fa tornare alla normalità tutto. Si trova in /home/(nome utente)/.gimp-2.6/sessionrc

![](_page_15_Picture_4.jpeg)

![](_page_16_Picture_0.jpeg)

## **Secondo: Gimp Paint Studio**

Per installare GPS, dal terminale via internet.

sudo add-aptrepository
ppa:shnatsel/gimppaint-studio(invio)

sudo apt-get
update(invio)

sudo apt-get install
gimp-paint-studio(invio)

![](_page_16_Picture_6.jpeg)

ottobre linuxdaytorino.org

#### Secondo: Gimp Paint Studio

| LINUX DAY | ٢                  |                                         |       |                |
|-----------|--------------------|-----------------------------------------|-------|----------------|
| TORING    | .m Strumonti       |                                         |       | Contraction of |
|           | - Strumenti        | CGPS Basics                             |       |                |
|           | 1 M OI             | GPS 2B Pencil                           |       | t r            |
|           |                    | GPS 2B Pencil Grain                     |       | a              |
|           | 1 🔍 A 💠            | GPS 2B Pencil Shade Grain               |       | 24 50          |
|           | 🖻 🖻 🗛              | GPS Graphite Shades 1                   |       | 24_30          |
|           | 🔲 🎜 🔒 🐣            | GPS Graphite Black Grass                |       |                |
|           | <i>d</i> 2 B       |                                         |       |                |
|           |                    | CPS Nice SketchingPen                   |       |                |
|           |                    | GPS Pen Brush                           |       |                |
|           |                    | GPS Normal Brush                        |       |                |
|           | Bonnollo           | GPS Palette Knife                       |       | -              |
|           | Madalibà:          | GPS Block-Brush                         |       |                |
|           | Modalica:          | 😅 GPS Oil Brush                         |       |                |
|           | Opacità: 🥌         | C GPS Soft Oil Brush                    |       |                |
|           | Flow: 🥌            | C GPS Glow Lights (Addition !)          |       |                |
|           | Smussamento:       | 😅 GPS Glow Darks (Difference !)         | e     | 501            |
|           | Pappalla:          | 😅 GPS Beam Light (Addition !)           |       | a              |
|           |                    | C GPS Dust                              | La    | gu             |
|           | Scala: 🥌           | C GPS Normal Dust                       |       | Di             |
|           | Minimum scale: 🕞   | GPS Rough Dust                          |       | 1 1            |
|           | Power:             | GPS Texture (Choose Brush)              | i i i | n              |
|           |                    | GPS Scratches                           |       | P              |
|           | • Dinamica dei per |                                         |       |                |
|           | in the second      |                                         |       |                |
|           | 00000              |                                         |       |                |
|           | Pressione: 🗹 🗌     |                                         |       |                |
|           | Velocità:          | C&E Froded brush                        |       | CI S           |
|           | Casualità: 🗌 🗌     |                                         |       |                |
|           | Sfumatura in us    | C&E Hard brush                          |       |                |
|           |                    | C&E Dirty Brush                         |       | _              |
|           |                    | C&E Big grainy                          |       |                |
|           | Incrementale       | C&E Big rotated-brush (+)               |       |                |
|           | Usa colore del g   | C&E Special brush bitmap (+)            |       |                |
| •         | Reduce update      | C&E Splatters                           |       |                |
|           |                    | CFX Light                               |       |                |
|           |                    | GPS Glares (Addition ! Sel.Gradient)    |       | Fondo          |
|           |                    | GPS Nebulae (Addition ! Sel.Gradient)   |       | T'S T          |
|           |                    | GPS Funky Lights (Addition ! Sel.Gradi  | ent)  |                |
|           | (4)                | GPS Hell Fire (Addition ! Sel.Gradient) |       |                |
|           | Per Rec            | GPS Fire Fx (HardLight ! Sel.Gradient)  |       |                |
|           |                    |                                         |       | ÷-1.0 (R       |
|           |                    |                                         |       |                |

![](_page_17_Picture_3.jpeg)

netstudent.polito.org

![](_page_18_Picture_0.jpeg)

# La cartella .gimp-2.6

netstudent.polito.or

Nella cartella .gimp-2.6 si tengono pennelli, font, pattern, script, plug-in... Tutto lato utente e per scriverci non serve la password di root. Nella cartella plug-ins si tengono i file in python(.py) e perl che devono avere i permessi di eseguibilità

In quella script i file .scm che devono solo essere leggibili.

Questi due tipi di file sono di puro testo e facilmente editabili... con l'editor di testo preferito. ... essere capaci è un'altra cosa. :-)

| Vai | Segnalibri Visu    | alizza Strume           | nti Aiuto    | _                                                                                                    |                                                                        |                                                                   | 1                                                                                                    | 1           |
|-----|--------------------|-------------------------|--------------|----------------------------------------------------------------------------------------------------|------------------------------------------------------------------------|-------------------------------------------------------------------|----------------------------------------------------------------------------------------------------|-------------|
|     | /home/vit/.g       | jimp-2.6                |              | La                                                                                                    | cartella.                                                              | gimp-2.                                                           | 6                                                                                                    |             |
|     | brushes            | curves                  | environ      | fonts                                                                                                    | fractalexplor<br>er                                                    | gfig                                                              | gflare                                                                                                    |             |
|     | gimpressioni<br>st | gradients               | interpreters | levels                                                                                                    | modules                                                                | palettes                                                          | patterns                                                                                                    |             |
|     | plug-ins           | scripts                 | templates    | themes                                                                                                    | tmp<br>tmu<br>tmu<br>tmu<br>tmu<br>tmu<br>tmu<br>tmu<br>tmu            | tool-options                                                      | Colorrec<br>Colorrec<br>Colore |             |
|     | Parasiterc         | Pluginrc                | print-page-  | reserved and the second second | profilerc                                                              |                                                                   | templaterc                                                                                                    |             |
|     | themerc            | Handback (Construction) | secup        | webxrc                                                                                                    | Si trova in:/hor<br>Se non si v<br>Se le cartelle i<br>Le cartelle ser | me/(nome ute<br>redesse preme<br>non ci fossero<br>rvono solo per | ente) / .gimp-<br>ere Control+H<br>si possono fa<br>r aggiungere f                                                                                                    | .2<br> <br> |

![](_page_20_Picture_0.jpeg)

# Terzo: Gimp plugin registry

Gimp plugin registry oltre a essere un sito è anche un pacchetto per Ubuntu che aggiunge una vasta scelta di script aggiuntivi... il vero problema diventa imparare a usarli tutti!

Altri ancora sono nel sito http://registry.gimp.org/

Basta armarsi di inglese (o di google translator) e cercare fino all'esaurimento dei desideri e delle forze

sudo apt-get install gimp-plugin-registry

![](_page_20_Picture_6.jpeg)

| File     Modifica     Visualizza     Cro       Image: Construction of the state of the state of | si 🕂           |                                                                                                    |                                                                                                    |
|----------------------------------------------------------------------------------------------------|----------------|----------------------------------------------------------------------------------------------------|----------------------------------------------------------------------------------------------------|
| <ul> <li>ODisattiva • LCookie • /</li> </ul>                                                                                                    | stry.gimp.org/ |                                                                                                    |                                                                                                    |
|                                                                                                    | CSS = = Mor    |                                                                                                    |                                                                                                    |
|                                                                                                    |                |                                                                                                    |                                                                                                    |
| 00                                                                                                    |                | About Documentation Forums                                                                                                    | GIMP User Group Get Help gim                                                                                                    |
| GIMP PIL                                                                                                    | igin Regi      | istry                                                                                                    |                                                                                                    |
|                                                                                                    |                |                                                                                                    |                                                                                                    |
|                                                                                                    |                |                                                                                                    |                                                                                                    |
|                                                                                                    |                |                                                                                                    |                                                                                                    |
|                                                                                                    |                |                                                                                                    | Quant                                                                                                    |
| If you'd like to upload plug-ins, plea<br>an account below. You do not need                                                                                                    | ise create     | A repository of extensions for GIMP, the FREE and Open Source image manipulation program.                                                                                                    | Search                                                                                                    |
| download. Enjoy :-)                                                                                                    | one for        |                                                                                                    | Search this site:                                                                                                    |
|                                                                                                    |                | Penert Sham Hara                                                                                                    | Search                                                                                                    |
| User login                                                                                                    |                | June 30, 2011 - 00:58 — PhotoComiX                                                                                                    | Active forum topics                                                                                                    |
| Username or e-mail:                                                                                                    | ŧ              | We are doing our best to eliminate spam, you may help by reporting here the links                                                                                                    | O Wheres the search box?                                                                                                    |
|                                                                                                    |                | of any spam you may have noticed                                                                                                    | O Website                                                                                                    |
| Password: *                                                                                                    |                | (also offensive, racist or totally out of topic messages may be considered spam)                                                                                                    | O CMYK using SEPARATE                                                                                                    |
|                                                                                                    |                | 3 comments Site discussion                                                                                                    | O CMYK using SEPARATE                                                                                                    |
| Log in                                                                                                    |                |                                                                                                    | I think I installed some things wron                                                                                                    |
| O Create new account                                                                                                    |                | Derive the Deriver                                                                                                    |                                                                                                    |
| Request new password                                                                                                    |                | Drowse the Registry                                                                                                    | Recent comments                                                                                                    |
| Syndicate                                                                                                    |                | Browse by Date (one month of plugins and scripts per page)     Browse alphabetically                                                                                                    | O Works pretty good; does give                                                                                                    |
| Cynaidate                                                                                                    |                | Content by tags (tag cloud view)                                                                                                    | 13 hours 5 min ago                                                                                                    |
|                                                                                                    |                | O Popular content (by views)                                                                                                    | Thank you so much for your     15 hours 43 min ago                                                                                                    |
|                                                                                                    |                | read more w                                                                                                    | O Where are you putting the                                                                                                    |
|                                                                                                    |                |                                                                                                    | 1 day 51 min ago                                                                                                    |
|                                                                                                    |                |                                                                                                    | O Python                                                                                                    |
|                                                                                                    |                | Print layer                                                                                                    | 1 day 53 min ago                                                                                                    |
|                                                                                                    |                | October 11, 2011 - 19:40 - Ciucoppa                                                                                                    | OK, I get it ;-) I have                                                                                                    |
|                                                                                                    |                | October 11, 2011 - 10:49 — Gluseppe                                                                                                    | 1 day 11 hours ago                                                                                                    |
|                                                                                                    |                | What can make the plug-in "print layers":                                                                                                    | 1 day 11 hours ago<br>Tthat is not a hidden                                                                                                    |
|                                                                                                    |                | What can make the plug-in "print layers":<br>Print all the layer at one time.                                                                                                    | 1 day 11 hours ago<br>O Tthat is not a hidden<br>2 days 2 hours ago                                                                                                 |
|                                                                                                    |                | What can make the plug-in "print layers":<br>Print all the layer at one time.<br>Print all layer in PDF format.<br>Use "grint lawer" target pDE files with CIMP.                                                                                                    | 1 day 11 hours ago<br>Tthat is not a hidden<br>2 days 2 hours ago<br>You have to have                                                                               |
|                                                                                                    |                | What can make the plug-in "print layers":<br>Print all the layer at one time.<br>Print all layer in PDF format.<br>Use "print layer" to easily create PDF files with GIMP.                                                                                                    | 1 day 11 hours ago<br>Tthat is not a hidden<br>2 days 2 hours ago<br>You have to have<br>2 days 3 hours ago                                                         |
|                                                                                                    |                | What can make the plug-in "print layers":<br>Print all the layer at one time.<br>Print all layer in PDF format.<br>Use "print layer" to easily create PDF files with GIMP.<br>With this script is easy to create PDF file with GIMP.                                                                                                    | 1 day 11 hours ago<br>T that is not a hidden<br>2 days 2 hours ago<br>You have to have<br>2 days 3 hours ago<br>I'm sorry there is no JPEG XR<br>2 days 5 hours ago |
|                                                                                                    |                | What can make the plug-in "print layers":         Print all the layer at one time.         Print all layer in PDF format.         Use "print layer" to easily create PDF files with GIMP.         With this script is easy to create PDF file with GIMP.         Install and set as the default printer PDFCreator to save all layers on a single or multiple PDF file. | 1 day 11 hours ago<br>T that is not a hidden<br>2 days 2 hours ago<br>You have to have<br>2 days 3 hours ago<br>I'm sorry there is no JPEG XR<br>2 days 5 hours ago |

![](_page_22_Picture_0.jpeg)

#### Liquid Rescale

Come cambiare le dimensioni 'liberamente' alle foto e fare anche sparire dettagli a piacimento, **Livelli>Liquid Rescale** 

#### sudo apt-get install liblqr-1-0

![](_page_22_Picture_4.jpeg)

![](_page_23_Picture_0.jpeg)

![](_page_24_Picture_0.jpeg)

#### Liquid Rescale

#### GIMP LiquidRescale Plug-In Posso fare una maschera dove i mantenere dettagli Livello selzionato Maschere per i contenuti Outo Maschera per i contenuti da preservare Preserva contenuti o Nuovo A Modifica Livello: (Vuoto) Posso fare una maschera Dove eliminare i dettagli Intensità: 💳 Maschera per i contenuti da eliminare Elimina contenuti / Modifica o Nuovo Livello: (Vuoto) Selezionare le nuove dimensioni Intensità: Larghezza: 1024 P 2 Interattivo 0 Altezza: 768 Auto dimensionamento: Larghezza Altezza pixel Scegliere se ridimensionare in larghezza o Interattivo apre In altezza per cancellare dettagli Aiuto una finestra 'manuale' 🕗 Reimposta 🔰 😅 Aggiorna Annulla VOK di ridimensionamento 'liquido' netstudent.polito.org

![](_page_25_Figure_0.jpeg)

netstudent.polito.org

linuxdaytorino.org

ottobre

#### Resynthesizer

Resynthesizer permette di fare sfondi 'seamless' e di rimuovere piccole parti di immagine, sembra lo stesso di Liquid Rescale... ma non è esattamente uguale. Filtri>mappa>resynthesizer

sudo apt-get install gimp-resynthesizer

![](_page_26_Picture_4.jpeg)

![](_page_26_Picture_5.jpeg)

#### Resynthesizer

![](_page_27_Figure_1.jpeg)

ottobre linuxdaytorino.org

netstudent.polito.org

linuxdaytorino.org

222ore

LINUX DAY TORINO '11

![](_page_28_Picture_1.jpeg)

![](_page_28_Picture_2.jpeg)

![](_page_28_Picture_3.jpeg)

![](_page_28_Picture_4.jpeg)

![](_page_29_Picture_0.jpeg)

# Usare DEVIANTART al meglio

www.deviantart.com È una comunità grandissima di artisti e ci si trova una vastissima scelta di pennelli, pennelli animati, pennelli in .abr (anche supportati da Gimp), gradienti, script, tutorial, font, sfondi... e tanta ispirazione.

Per trovare le cose che si desiderano in deviantart basta saperle cercare, ad esempio:

Pennelli: gimp .gbr

Pennelli animati: gimp .gih

![](_page_29_Picture_6.jpeg)

![](_page_30_Picture_0.jpeg)

# Usare DEVIANTART al meglio

www.deviantart.com È una comunità grandissima di artisti e ci si trova una vastissima scelta di pennelli, pennelli animati, pennelli in .abr (anche supportati da Gimp), gradienti, script, tutorial, font, sfondi... e tanta ispirazione.

Per trovare le cose che si desiderano in deviantart basta saperle cercare, ad esempio:

Pennelli: gimp .gbr

Pennelli animati: gimp .gih

![](_page_30_Picture_6.jpeg)

![](_page_31_Picture_0.jpeg)

# Usare DEVIANTART al meglio

- Pennelli di Photoshop:
- Photoshop .abr
- Script: gimp script
- Tutorial: gimp tutorial (sono quasi sempre testo in un'immagine)
- Sfondi: gimp pattern

Sfumature: gimp gradient

Effetti su testo: gimp text

Palette: gimp palette (colori preselezionati)

Font : font (vanno tutti bene)

In DEVIANTART si trovano alcuni gruppi di gimp, basta premere groups nella prima pagina, cercare gimp e poi guardare le gallerie oftobre linuxdaytorino.org

#### **Usare DEVIANTART al meglio**

🐧 16:41 🖰 🚺

![](_page_32_Picture_2.jpeg)

📄 📄 presentazione gi... 🛯 😻 fence-post's devia.

![](_page_33_Picture_0.jpeg)

# Font aggiuntivi

I font possono essere aggiunti anche in cartelle personalizzate che si possono aggiungere da modifica>preferenze>cartelle>caratteri

- così da poterle deselezionare quando non servono
- Oltre ai normali .ttf sono supportati anche i font in formato .otf di mac os X

Font free si trovano in moltissimi siti e in deviantart.com

![](_page_33_Picture_6.jpeg)

![](_page_34_Picture_0.jpeg)

## Aiutarsi con i tasti...

#### THE GIMP KEYBOARD SHORTCUTS

![](_page_34_Figure_3.jpeg)

![](_page_34_Picture_4.jpeg)

ottobre linuxdaytorino.org

#### Zoom delle immagini via MOUSE

1

#### LINUX DA Preferenze

![](_page_35_Figure_3.jpeg)
ottobre linuxdaytorino.org

### **Zoom delle immagini via MOUSE**

| Configura controllore di ingresso<br>Seleziona l'azione evento del controllore |                     | Generale                       |                                        |        |
|--------------------------------------------------------------------------------|---------------------|--------------------------------|----------------------------------------|--------|
| Seleziona l'azione per l'evento 'Scroll Up'<br>Main Mouse Wheel                |                     | Main Mouse Wheel               |                                        |        |
|                                                                                |                     | 🗌 Esegui il dump degli eventi  | da questo controllore                  |        |
|                                                                                |                     | 🗹 Abilita questo controllore   |                                        |        |
|                                                                                |                     | Rotellina del mouse            | 11                                     |        |
| one                                                                            | Nome                | Nome: Eventi rotellina del mor |                                        |        |
| 1.2 (50%)                                                                      | view-zoom-1-2       | Stato: Pronto                  |                                        |        |
| 1:4 (25%)                                                                      | view-zoom-1-4       | Evento                         | Azione                                 |        |
| 1:8 (12.5%)                                                                    | view-zoom-1-8       | Scroll Up                      | 💿 view-zoom-in                         |        |
| 16:1 (1600%)                                                                   | view-zoom-16-1      | Scorri su (Maiusc)             |                                        |        |
| 2:1 (200%)                                                                     | view-zoom-2-1       | Scorri su (Ctrl)               |                                        |        |
| 4:1 (400%)                                                                     | view-750m-4-1       | Scorri su (Alt)                | 🔁 tools-value-1-increase-skip          |        |
| 8:1 (800%)                                                                     | New-zoom-8-1        | Scorri su (Maiusc+Ctrl)        | ♂ context-brush-select-next            |        |
| 😳 Riempi la finestra                                                           | view-zoom-fill      | Scorri su (Maiusc+Alt)         | 🔊 context-pattern-select-next          |        |
| 📴 Adatta al lato corto della f                                                 | ha view-zoom-fit-in | Scorri su (Ctrl+Alt)           | context-gradient-select-next           |        |
| 🕑 Zoom avanti                                                                  | view-zoom-in        | Scorri su (Maiusc+Ctrl+Alt)    | <sup>ab</sup> context-font-select-next |        |
| 🗉 Zoom avanti                                                                  | view-zoom-in-accel  | Scroll Down                    | 😑 view-zoom-out                        |        |
| 💿 Zoom in a lot                                                                | view-zoom-in-skip   | Scorri giù (Maiusc)            |                                        |        |
| 💿 Zoom in as far as possible                                                   | view-zoom-maximum   | Scorri giù (Ctrl)              |                                        |        |
| 😑 Zoom out as far as possible                                                  | view-zoom-minimum   | Scorri giù (Alt)               | 🖪 tools-value-1-decrease-skip          |        |
| Altro (150%)                                                                   | view-zoom-other     | Scorri giù (Maiusc+Ctrl)       | ♂ context-brush-select-previous        |        |
| 🖻 Zoom indietro                                                                | view-zoom-out       | Scorri giù (Maiusc+Alt)        | 🔊 context-pattern-select-previous      |        |
| Zoom indietro                                                                  | view-zoom-out-accel | Scorri giù (Ctrl+Alt)          | Context-gradient-select-previous       |        |
| 😑 Zoom out a lot                                                               | view-zoom-out-skip  | Scorri giù (Maiusc+Ctrl+Alt)   | ab context-font-select previous        |        |
| Ripristina zoom (100%)                                                         | view-zoom-revert    | (T)                            |                                        | )      |
| - · ·                                                                          |                     | Cattura evento                 | 🖉 Modifica 🦪 Pu                        | ulisci |

ottobre linuxdaytorino.org

C

## Zoom delle immagini via MOUSE

| Seleziona l'azione per l'evento 'Scroll Down'<br>Main Mouse Wheel<br>Cerca:                               |                                                           | Main Mouse Wheel  Esegui il dump degli eventi da questo controllore  Abilita questo controllore                                                                              |                                                                                                    |
|----------------------------------------------------------------------------------------------------|-----------------------------------------------------------|----------------------------------------------------------------------------------------------------|----------------------------------------------------------------------------------------------------|
|                                                                                                    |                                                           |                                                                                                    |                                                                                                    |
| 🕃 Adatta al lato corto della finestra                                                                     | view-zoom-fit-in                                          | Evento                                                                                                    | Azione                                                                                                    |
| <ul> <li>Zoom avanti</li> <li>Zoom avanti</li> <li>Zoom in a lot</li> </ul>                               | view-zoom-in<br>view-zoom-in-accel<br>view-zoom-in-skip   | Scroll Up<br>Scorri su (Maiusc)<br>Scorri su (Ctrl)                                                                                                    | 🕑 view-zoom-in                                                                                                    |
| <ul> <li>Zoom in as far as possible</li> <li>Zoom out as far as possible</li> <li>Altro (150%)</li> </ul> | view-zoom-maximum<br>view-zoom-minimum<br>view-zoom-other | Scorri su (Alt)<br>Scorri su (Maiusc+Ctrl)<br>Scorri su (Maiusc+Alt                                                                                                    | <ul> <li>tools-value-1-increase-skip</li> <li>context-brush-select-next</li> <li>context-pattern-select-next</li> </ul>                                                                                       |
| 🖻 Zoom indietro                                                                                           | view-zoom-out                                             | Scorri su (Ctrl+Alt)                                                                                                    | context-gradient-select-next                                                                                                    |
| Joom indietro                                                                                             | view-zoom-out-accel                                       | Scorri su (Maius Scrl+Alt)                                                                                                    | <sup>ab</sup> context-font-select-next                                                                                                    |
| Zoom out a lot                                                                                            | view-zoom-out-skip                                        | Scroll Down                                                                                                    | 😑 view-zoom-out                                                                                                    |
| Ripristina zoom (100%)<br>Immagine<br>Disegnabile<br>Livelli<br>Canali<br>Tracciati<br>Strumenti          | View-zoom-revert                                          | Scorri giù (Maiusc)<br>Scorri giù (Ctrl)<br>Scorri giù (Alt)<br>Scorri giù (Maiusc+Ctrl)<br>Scorri giù (Maiusc+Alt)<br>Scorri giù (Ctrl+Alt)<br>Scorri giù (Maiusc+Ctrl+Alt) | <ul> <li>tools-value-1-decrease skip</li> <li>context-brush-select-previous</li> <li>context-pattern-select-previous</li> <li>context-gradient/select-previous</li> <li>context-font-mect-previous</li> </ul> |
| ②Aiuto                                                                                                    | ( An                                                      | nul Cattura evento                                                                                                    | 🖉 Modifica 🔏 Pulisci                                                                                                    |

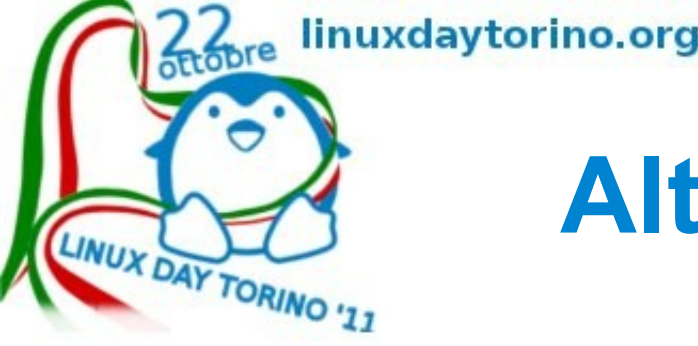

## Altri linguaggi: python e perl

A gimp si possono anche aggiungere script in python nella cartella plug-in che hanno la particolarità di essere più veloci ma più rari.

Se non bastasse con alcuni magheggi si può aggiungere il supporto a perl, i plug-in in perl sono ancora più rari di quelli in python ma se servissero funzioni 'esotiche' come fare i codici a barre... :-)

sudo dpkg -i libgimp-perl\_2.0.dfsg+2.2pre1.dfsg-5\_i386.deb

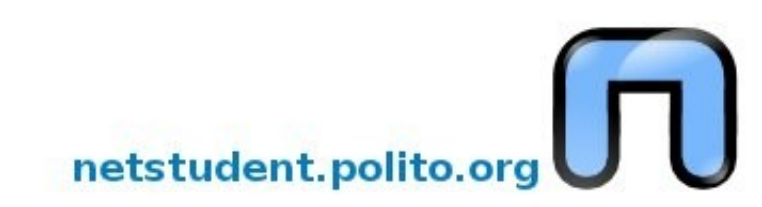

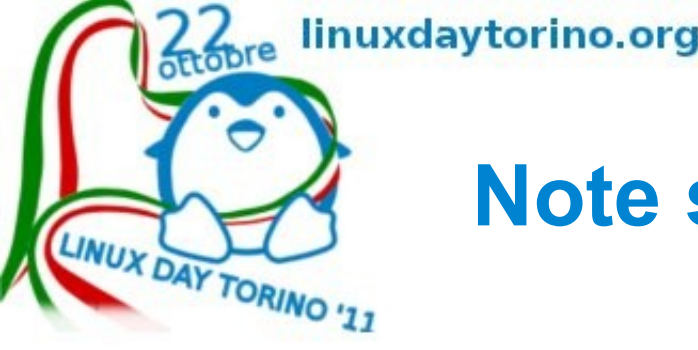

### Note sull'aggiornamento: libgimp-perl

Aggiornando da ubuntu 11.04 a 11.10 la libreria libgimp-perl, originaria di Debian 5.0 lenny, che supporta il linguaggio perl in Gimp viene rimossa e al momento non è possibile rimpiazzarla.

Chi avesse bisogno di funzioni in Perl in Gimp non aggiorni la versione, o passi a Debian 6.0 squeeze, con guadagno in tempo e salute.

Si potrà poi installare con gdebi il pacchetto .deb.

http://registry.gimp.org/search/node/perl

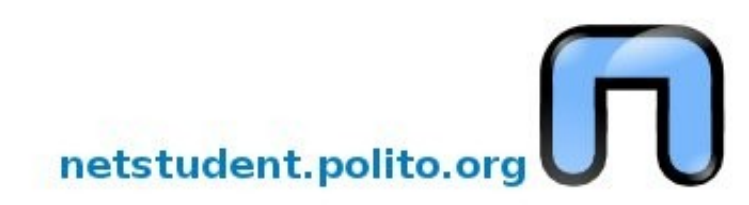

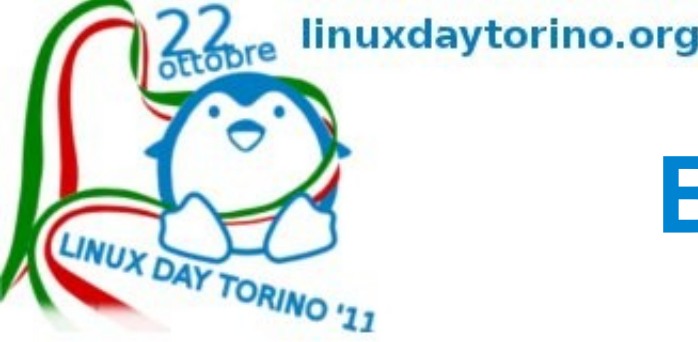

### **BARCODE - codice a barre**

Per poter fare i codici a barre con gimp bisogna aver installato sia libgimp-perl (quando si riesce) e BARCODE

- sudo apt-get install barcode
- Filtri > render > BARCODE

http://69b.org/cms/software/gimp

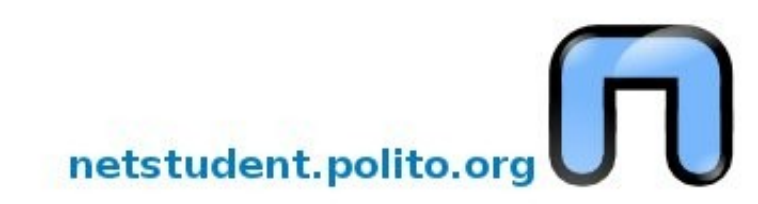

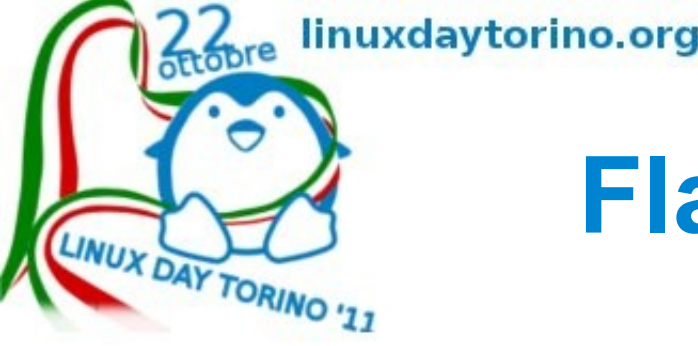

## Flash... ma non era closed!?

Con Gimp esiste la possibilità di salvare in flash, dove avesse un senso... quello che altrimenti sarebbe stato una gif animata ma con un risultato estetico migliore.

http://www.swftools.org/about.html

http://my.opera.com/area42/blog/flash-swf-export-for-gim

Il file swftools\_0.9.0-0ubuntu2\_i386.deb va installato cliccandoci destro sopra, con gdebi o software center

Il file in python flash-swf-export.py va posizionato nella cartella /home/.gimp-2.6/plug-ins e deve avere i permessi di eseguibilità, se no non funziona...

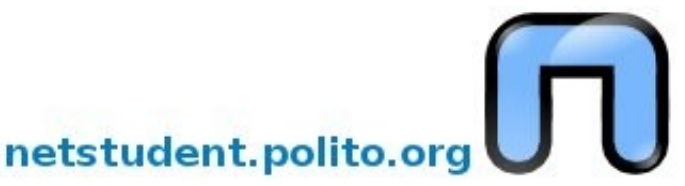

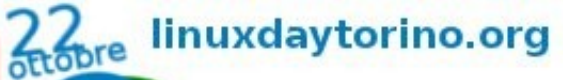

LINUX DAY TORINO '11

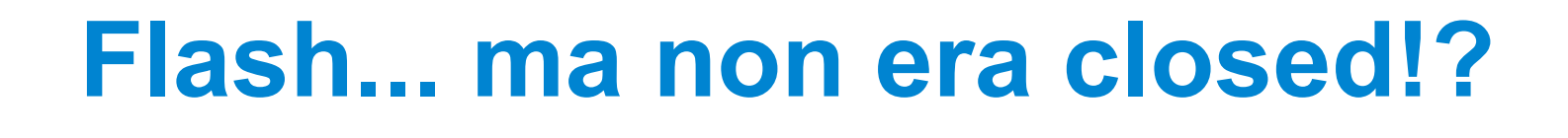

Nel menu file si trova la voce Flash SWF export e si possono esportare sia animazioni che immagini statiche, scegliendo il nome file, regolando la velocità, la qualità JPEG

Sto girando Vorticosamente!

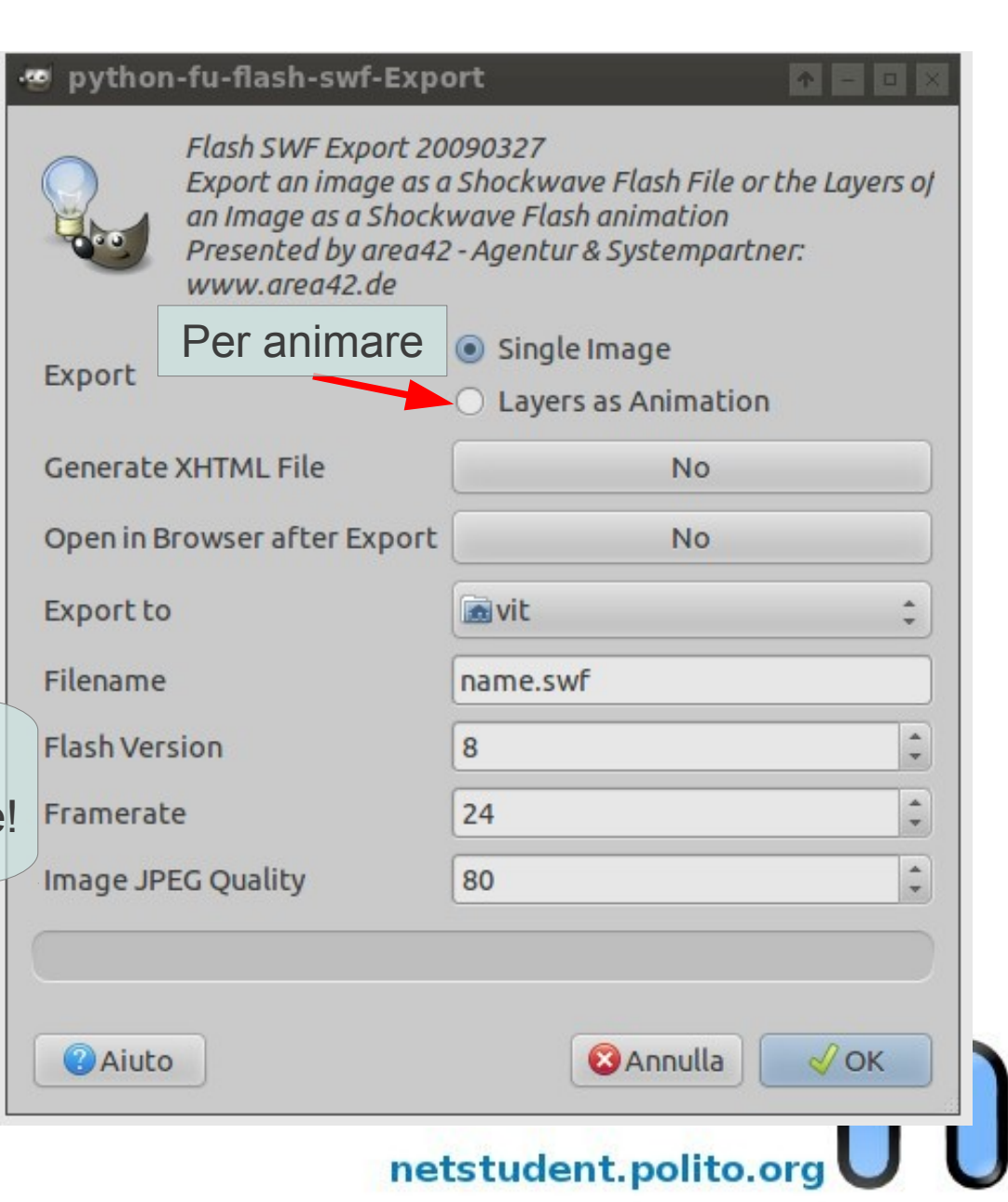

linuxdaytorino.org

ottobre

# CMYK questo sconosciuto!? Ma no!

Gimp lavora di default in RGB (tricromia) ma con l'aggiunta dei profili di adobe può lavorare anche in CMYK (quadricromia) il risultato è MOLTO soddisfacente.

Scarica il pacchetto RPM da Adobe

ftp://ftp.adobe.com/pub/adobe/iccprofiles/linux/Adobe Estrailo con:

netstudent.polito.org

tar xvf AdobeColorProfiles-end-user.rpm.tar.gz

Poi installa alien con:

sudo apt-get install alien

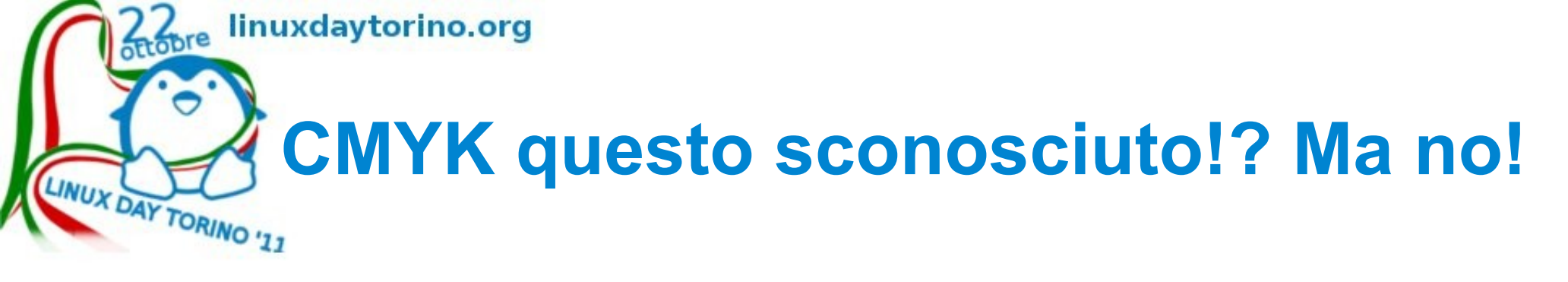

- Convertilo in .deb con:
- sudo alien adobe-color-profiles-1.0-1.noarch.rpm Installalo con:
- sudo dpkg -i adobe-color-profiles\_1.0-2\_all.deb
- Ora rimane da configurare Gimp... Vai in
- Modifica>preferenze>gestione del colore
- E imposta come nell'immagine a pagina seguente Fonte:

http://scottlinux.com/2010/10/31/install-adobe-icc-profile

netstudent.polito.org

ottobre linuxdaytorino.org

# CMYK questo sconosciuto!? Ma no!

| · Preferenze                                    |                                                  |                                                  |
|-------------------------------------------------|--------------------------------------------------|--------------------------------------------------|
| Ambiente                                        | Gestione del colore                              |                                                  |
| Aiuto                                           | Modalità di operazione:                          | Display con gestione del colore ‡                |
| Strumenti                                       | Profilo RGB:                                     | Apple RGB ‡                                      |
| 📟 Immagine predefinita<br>🏥 Griglia predefinita | Profilo CMYK:                                    | U.S. Web Uncoated v2                             |
| 🔻 🕎 Finestre immagine                           | Profilo monitor:                                 | Apple RGB ‡                                      |
| Aspetto                                         |                                                  | Prova ad usare il profilo del monitor di sistema |
| Visualizzazione                                 | Intento di rendering per il display:             | Percettivo                                       |
| <ul> <li>Dispositivi di ingresso</li> </ul>     | Profilo di simulazione della stampa:             | Nessuno ‡                                        |
| Controllori di ingresso                         | Intento di rendering per la simulazione a video: | Percettivo                                       |
| Cartelle                                        |                                                  | 🗌 Evidenzia i colori fuori gamut                 |
|                                                 | Comportamento apertura file:                     | Domanda cosa fare ‡                              |
|                                                 |                                                  |                                                  |
| Aiuto                                           |                                                  | 🕄 Reimposta 🛛 😵 Annulla 🛛 🗸 OK                   |
|                                                 |                                                  |                                                  |

netstudent.polito.org

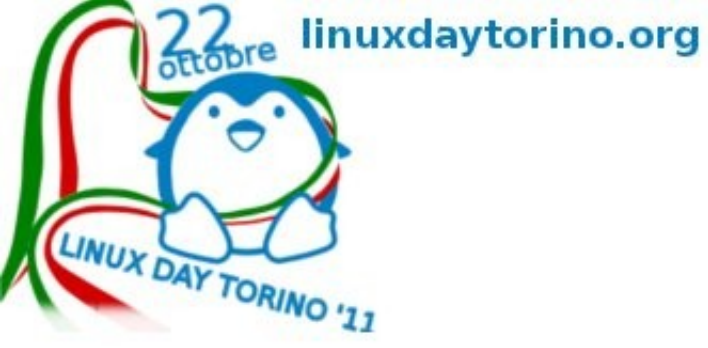

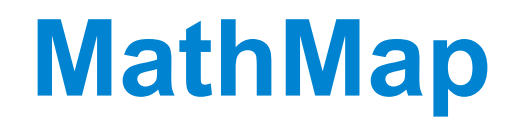

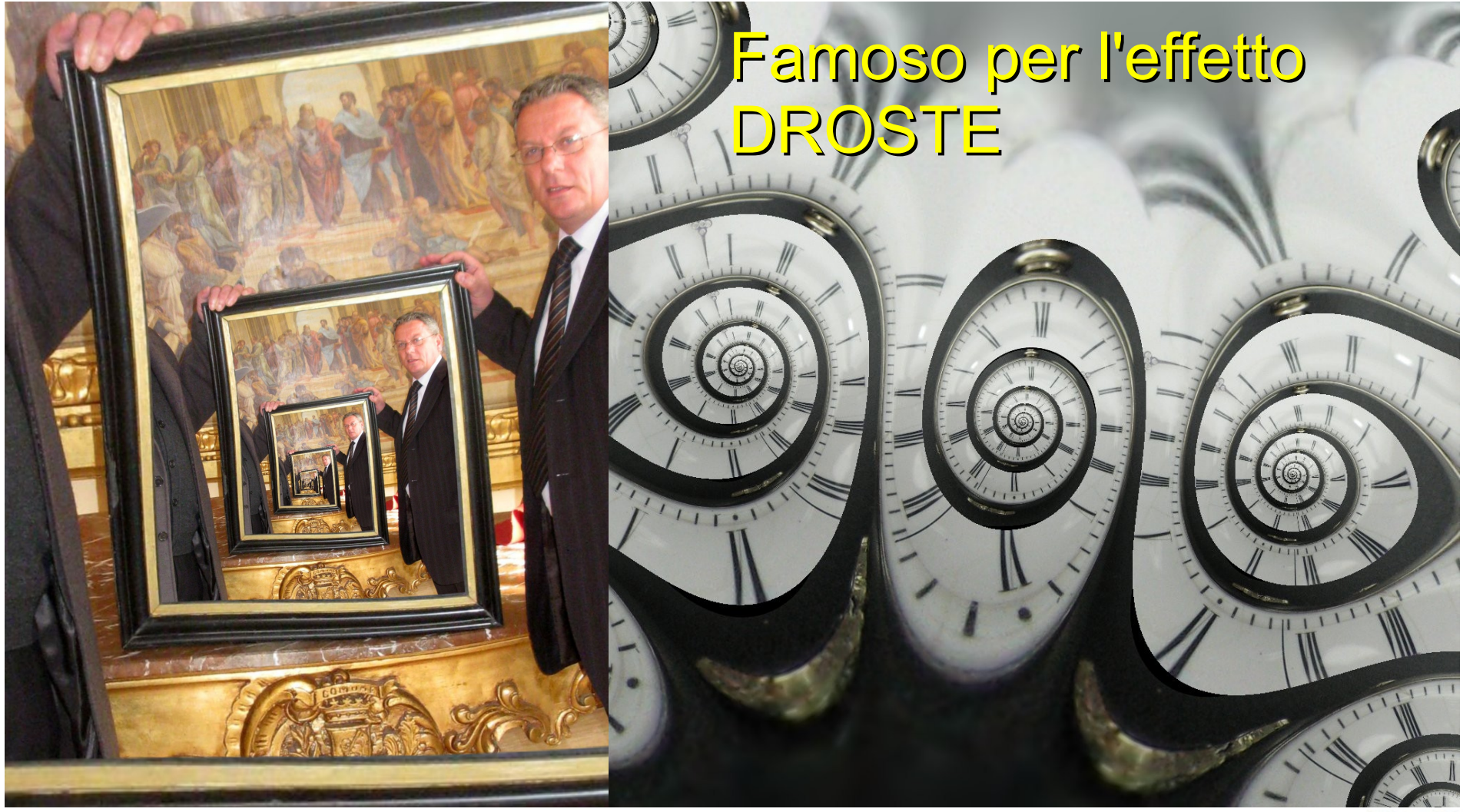

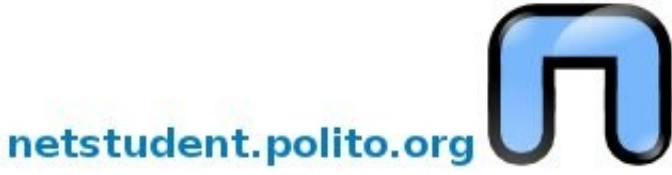

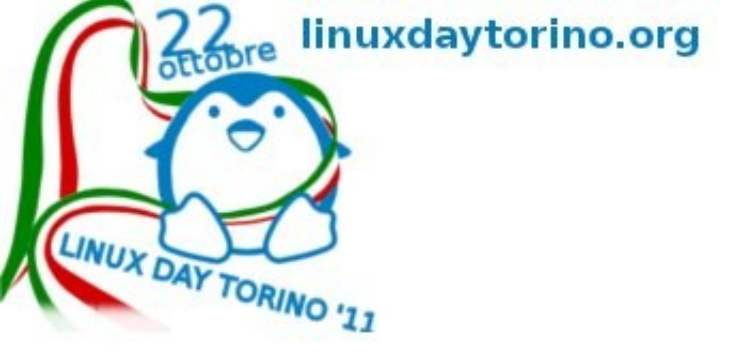

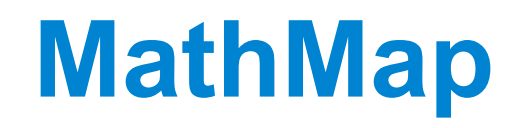

In MathMap oltre a divertenti deformazioni si possono ottenere effetti difficilimente ottenibili con altri script, MathMap è un linguaggio a parte che può ottenere anche i 'soliti' risultati in maniera sofisticata.

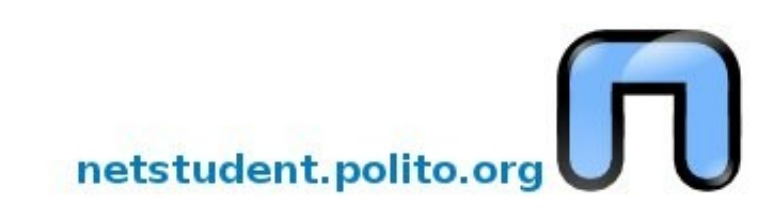

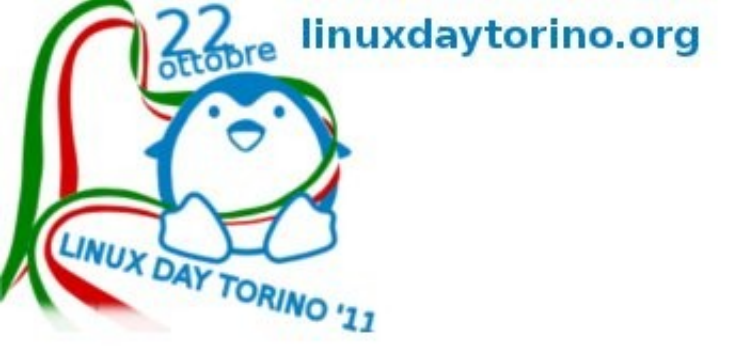

### **Tavolette grafiche**

Se inserite la la USB nella presa e toccando lo stilo il puntatore si muove... funziona, senza aggiungere driver, succede con le Wacom (se ne volete comprare una prima andate da un amico che ce l'ha, provare prima è sempre meglio), Gimp è anche sensibile alla pressione.

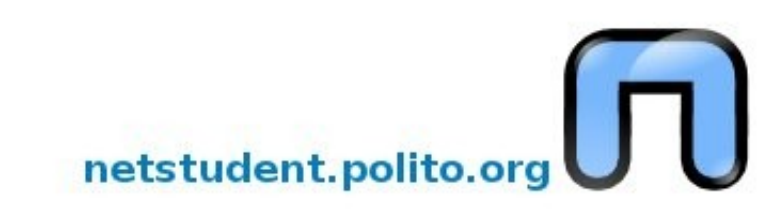

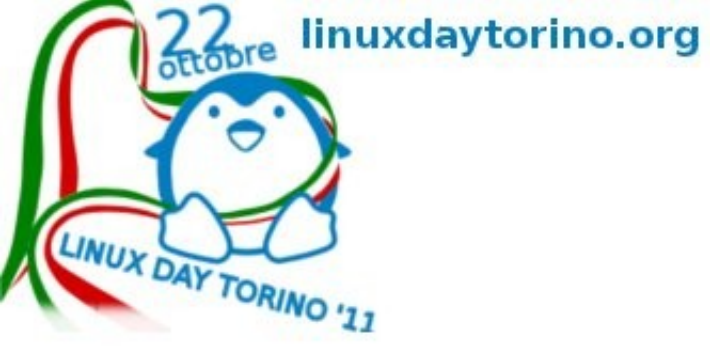

#### Facciamo una cosa...

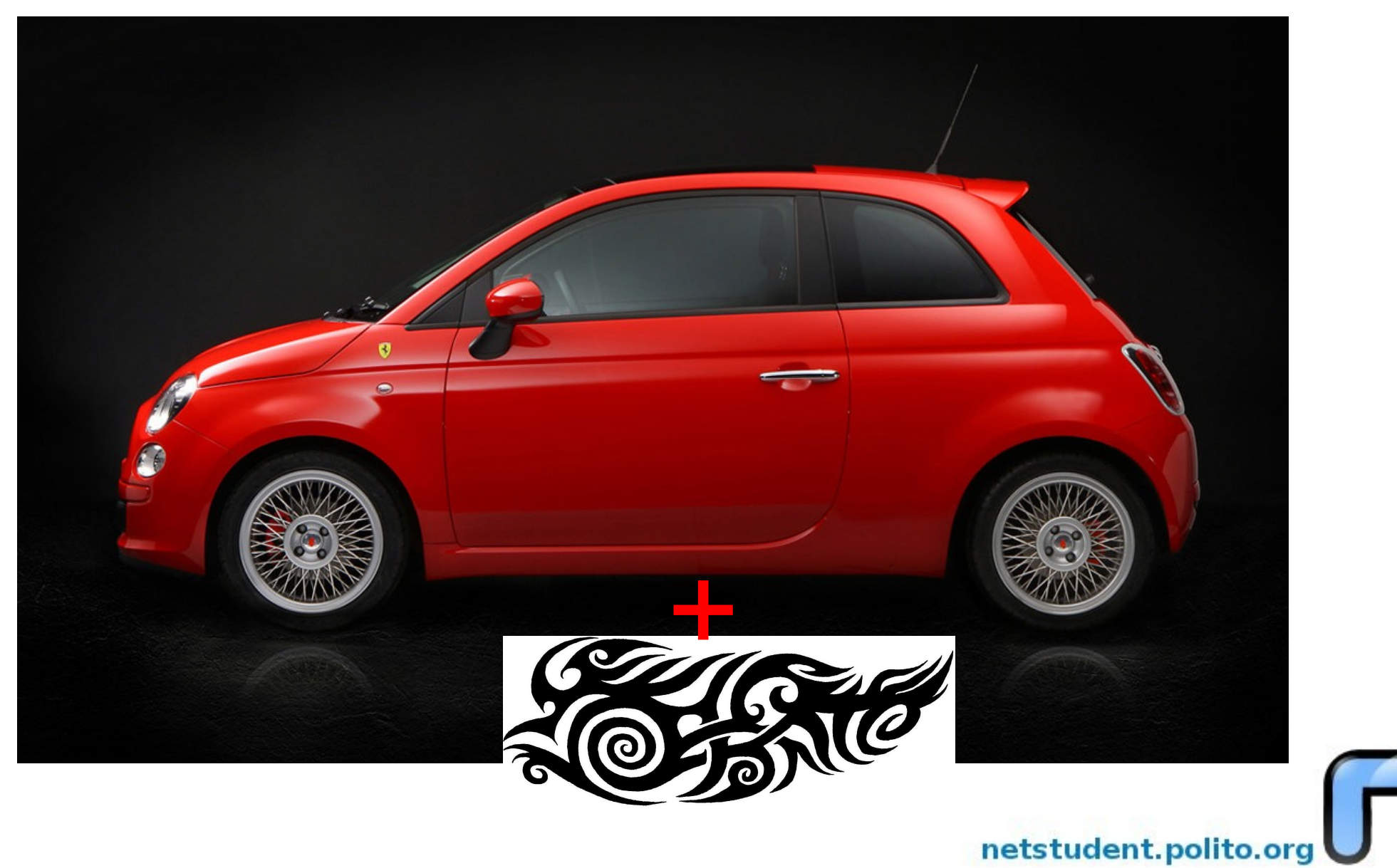

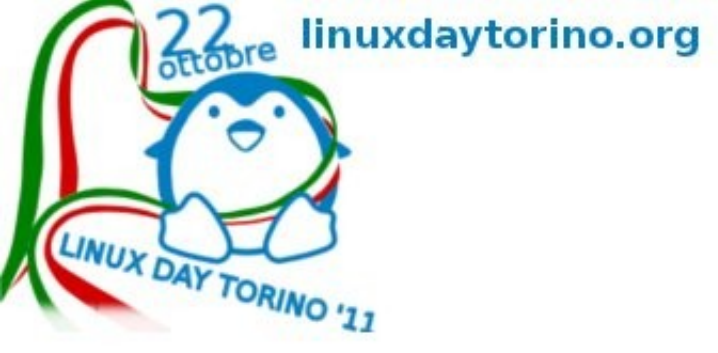

#### Facciamo una cosa...

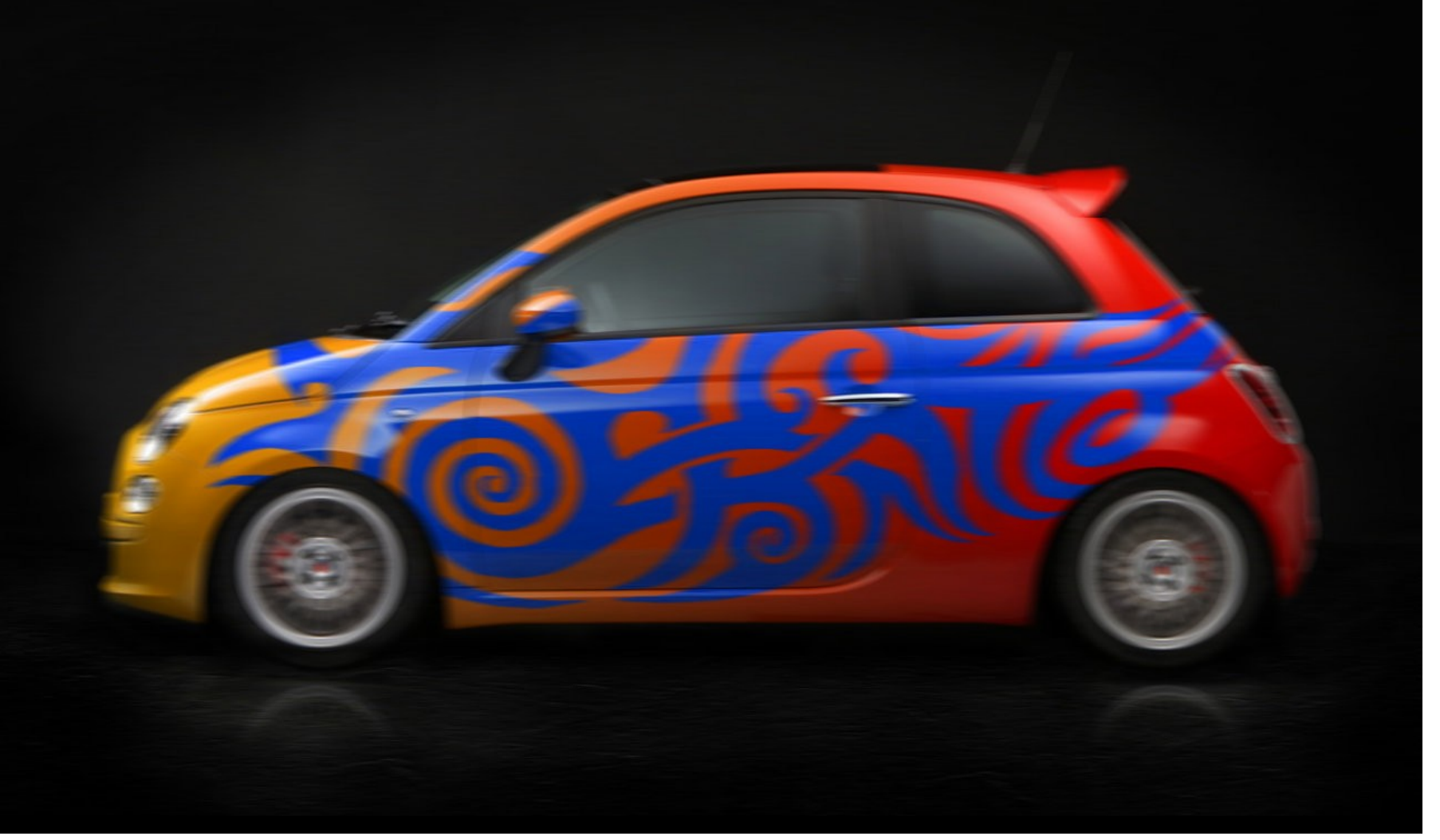

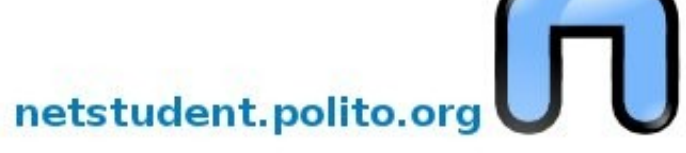

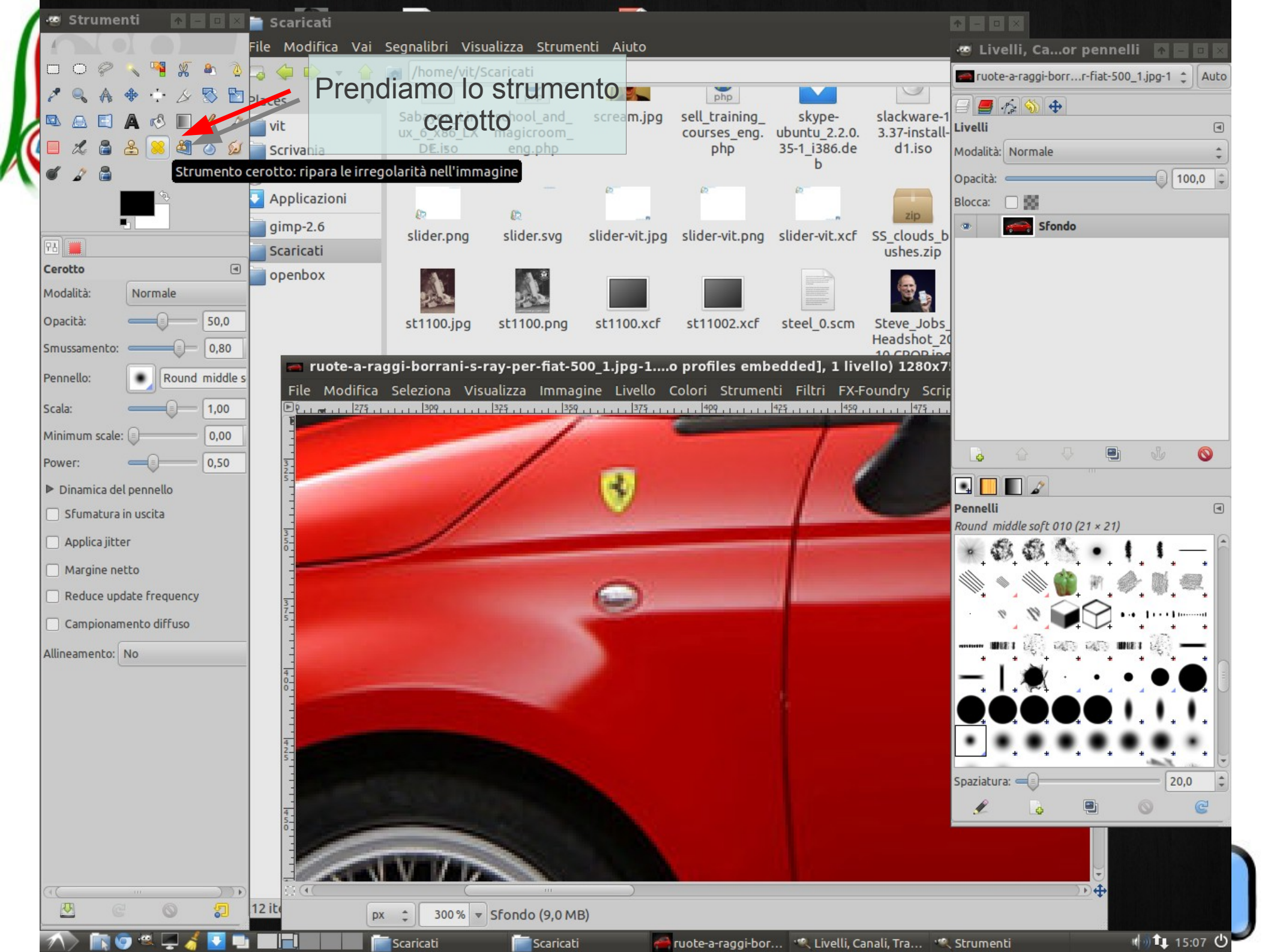

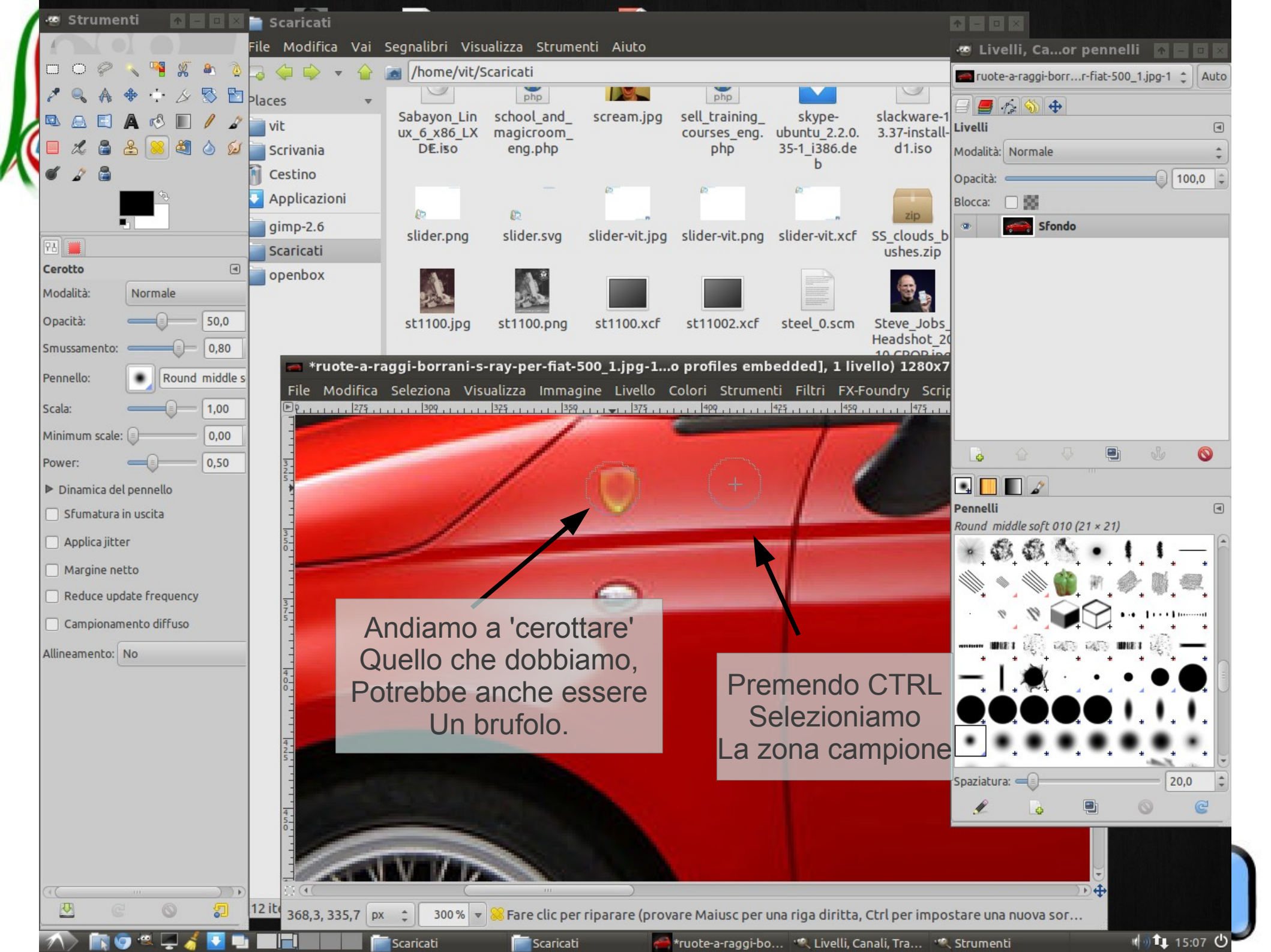

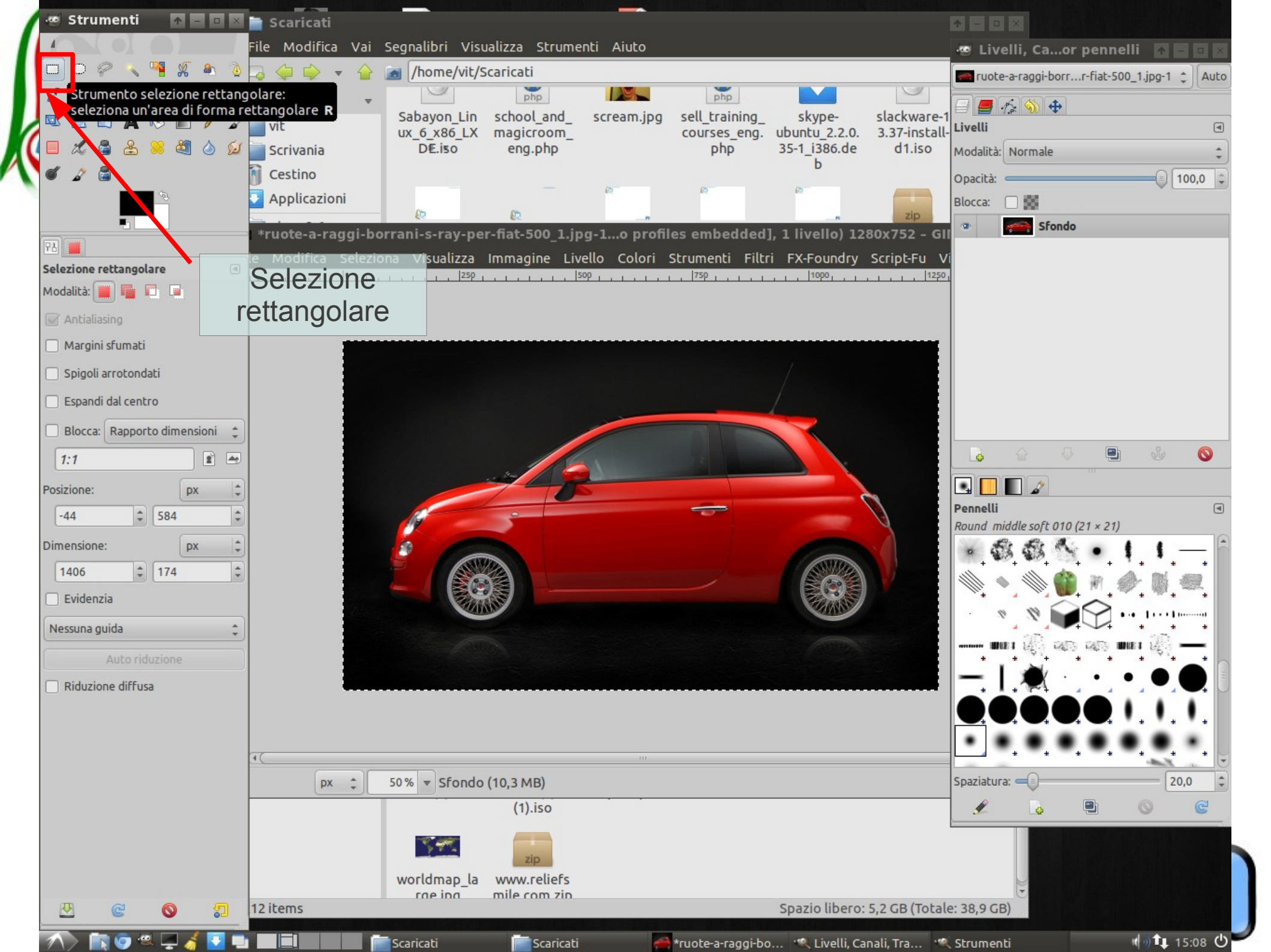

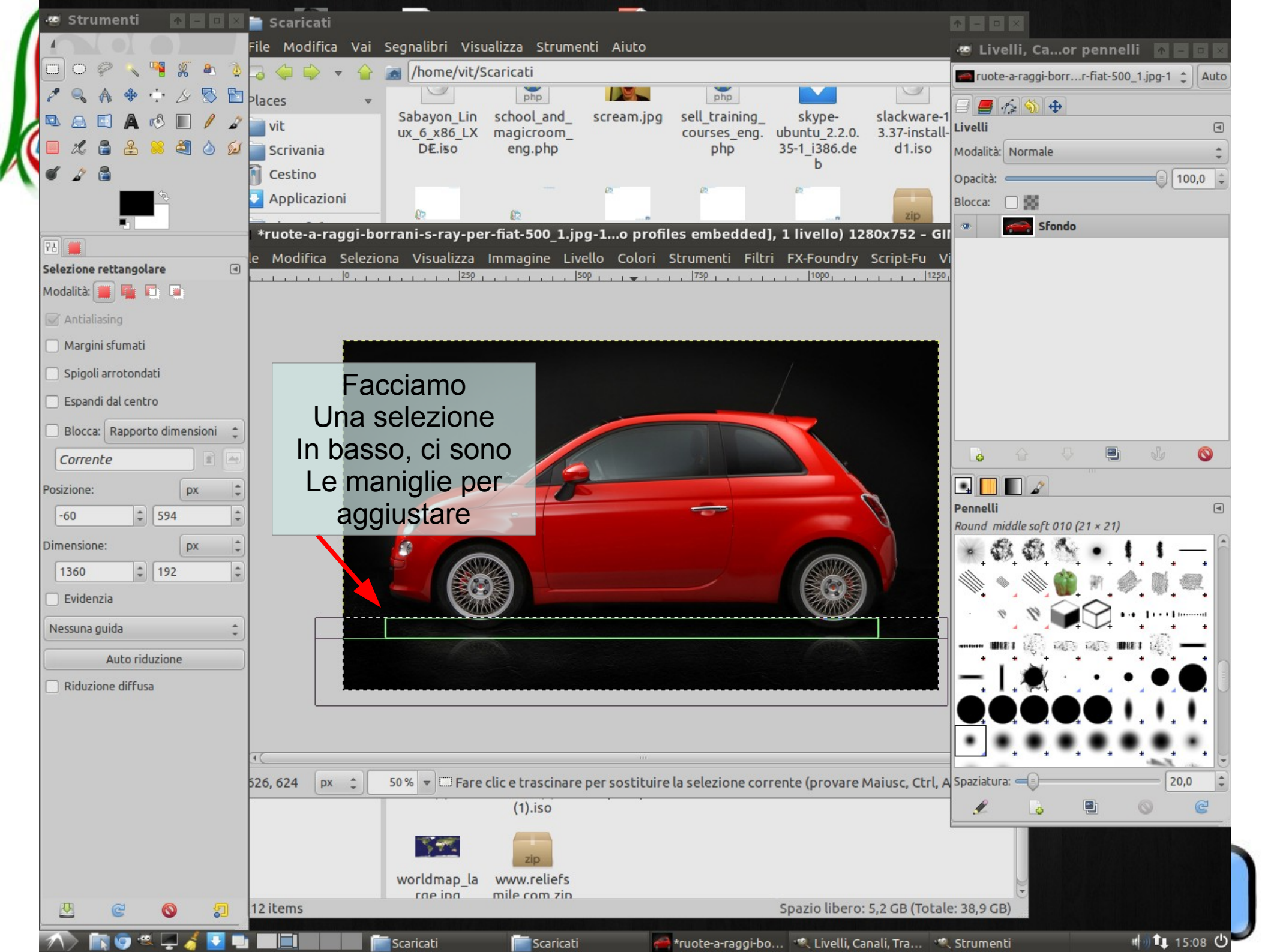

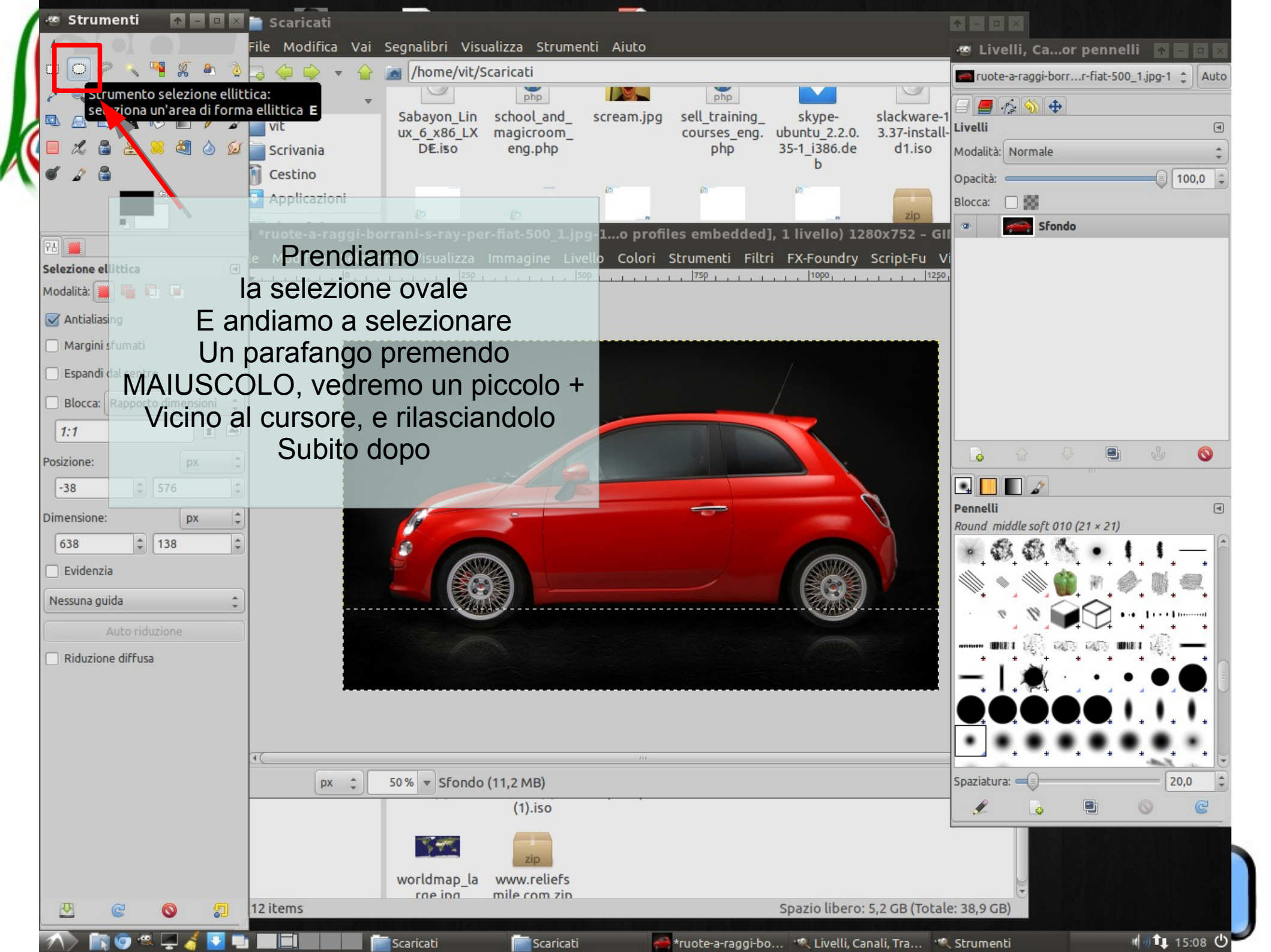

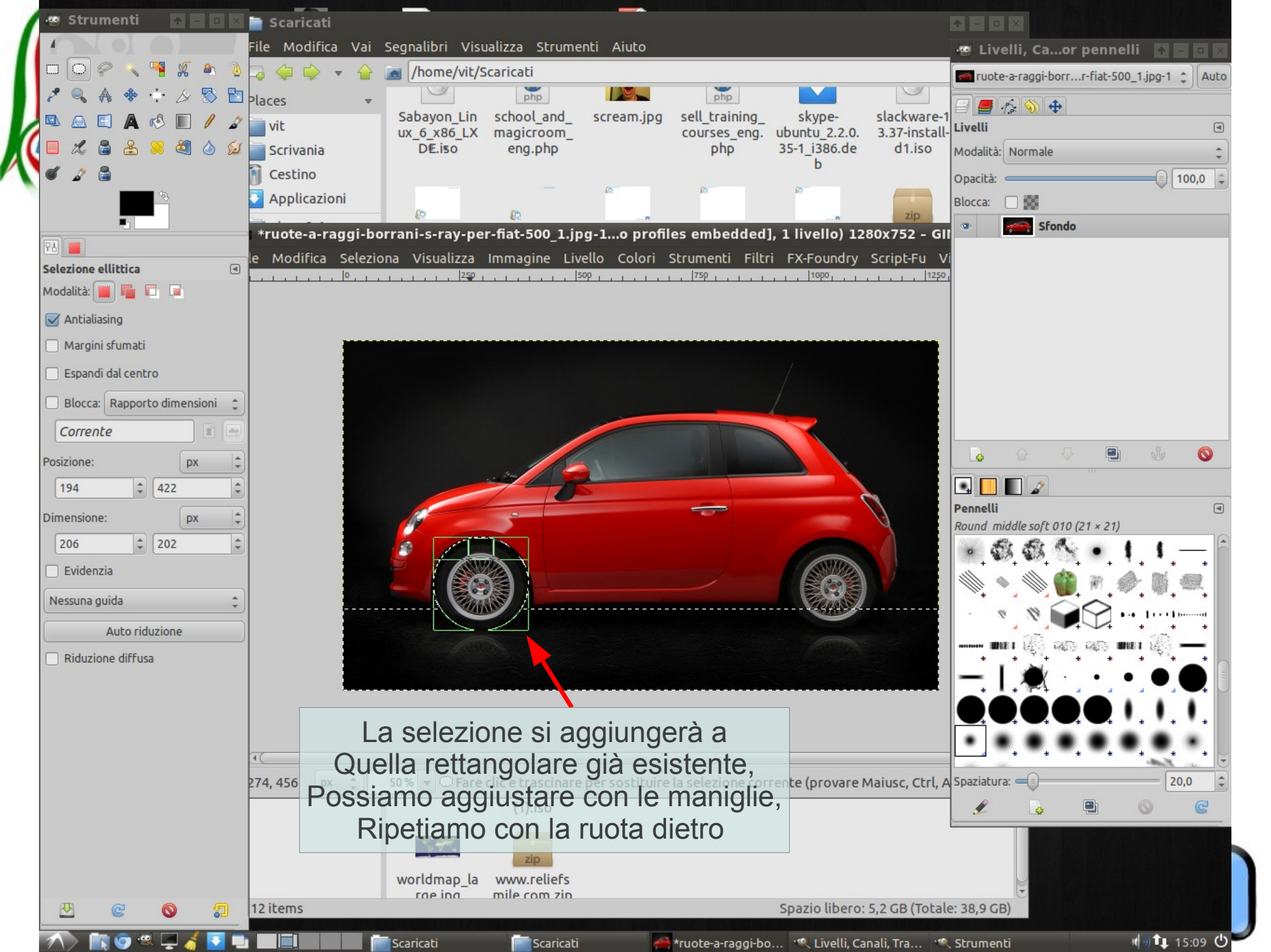

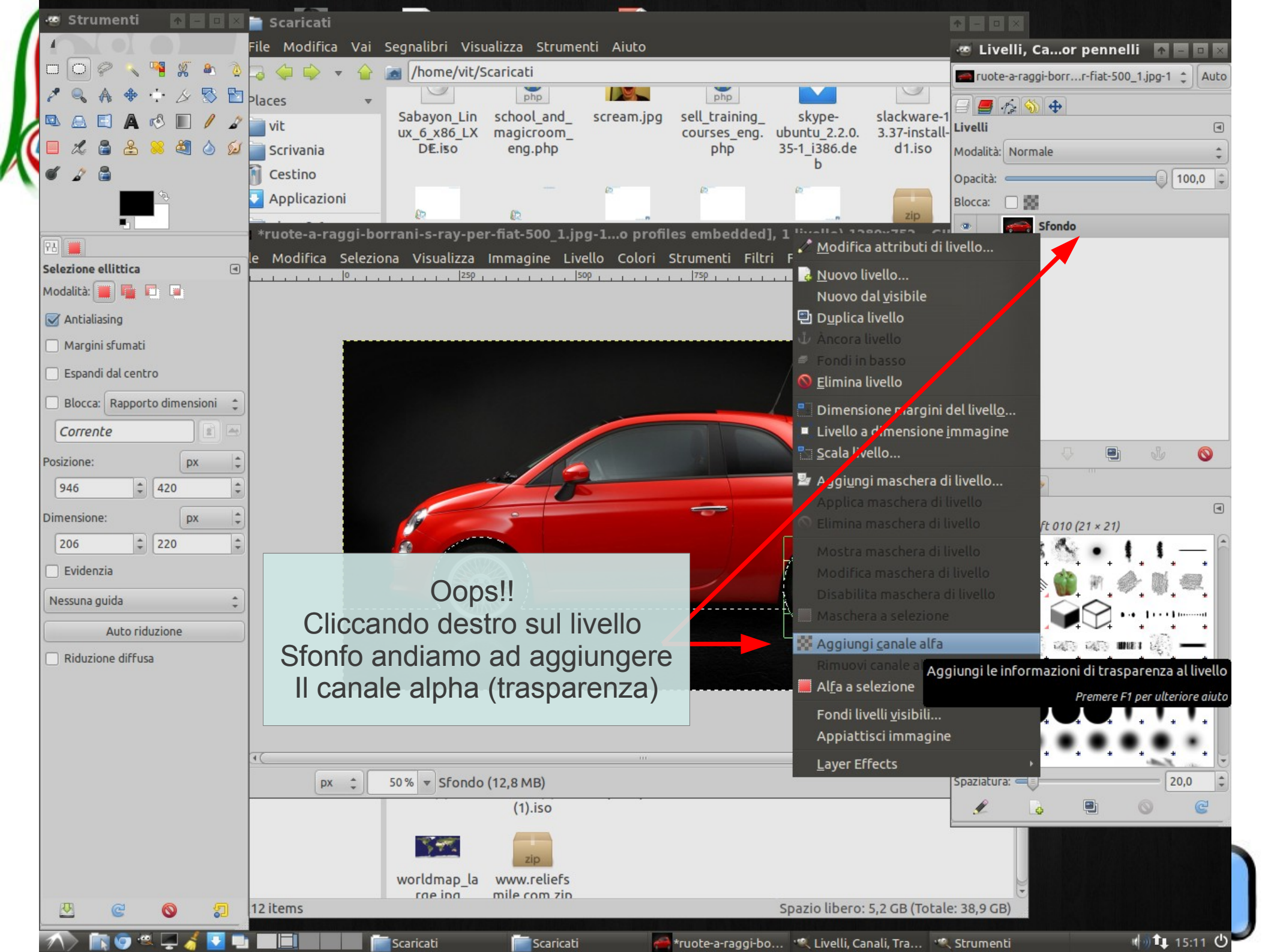

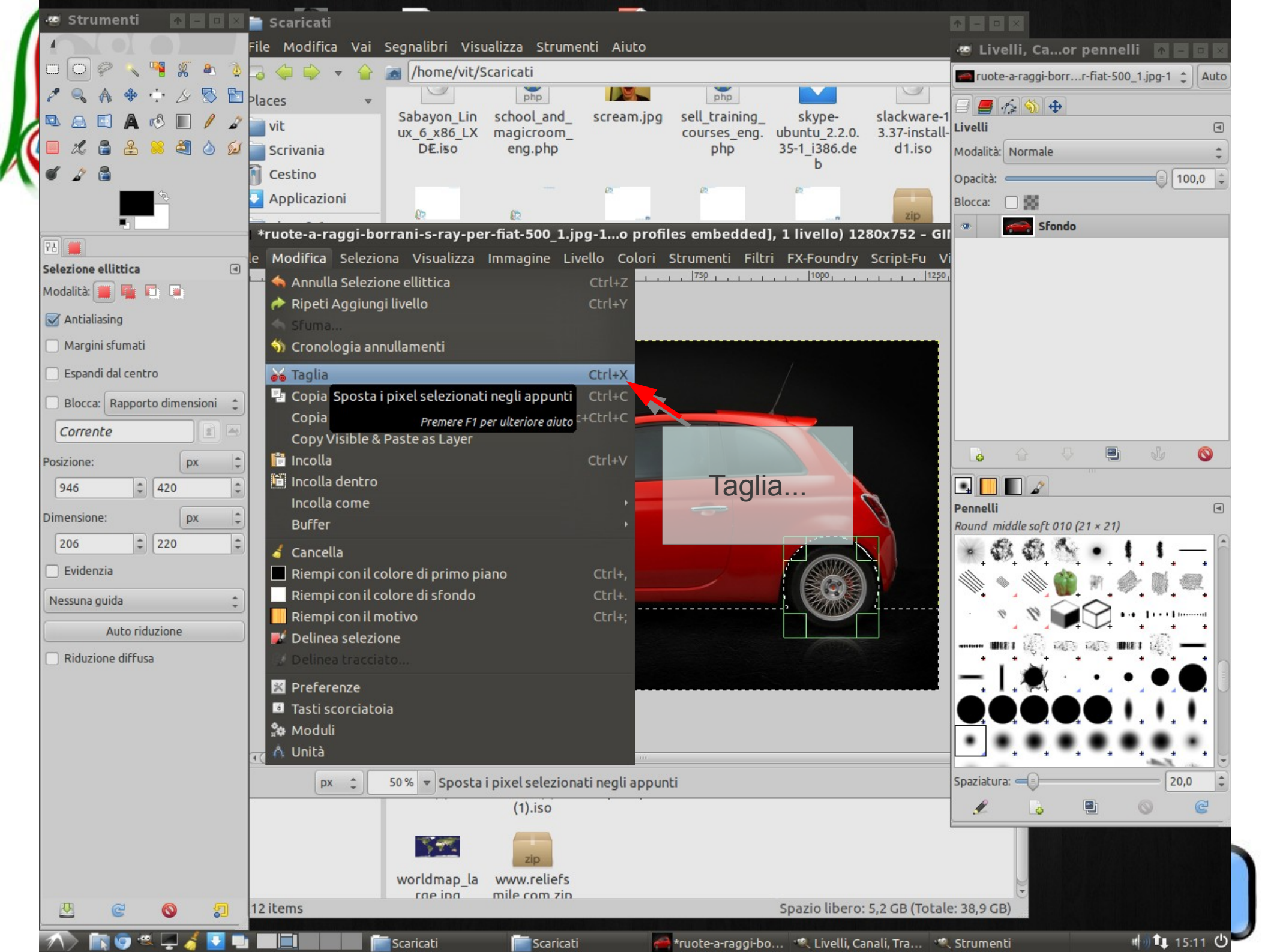

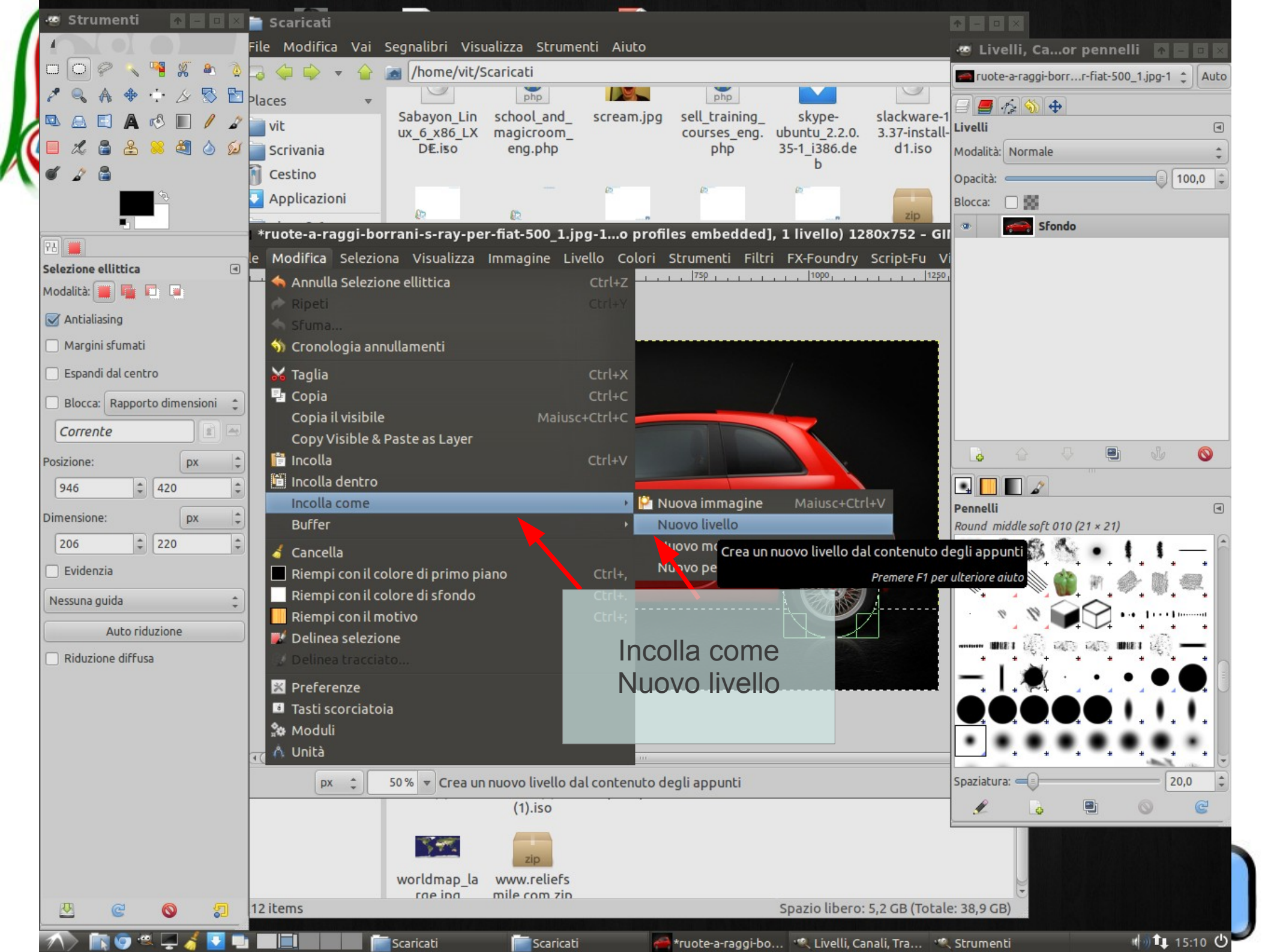

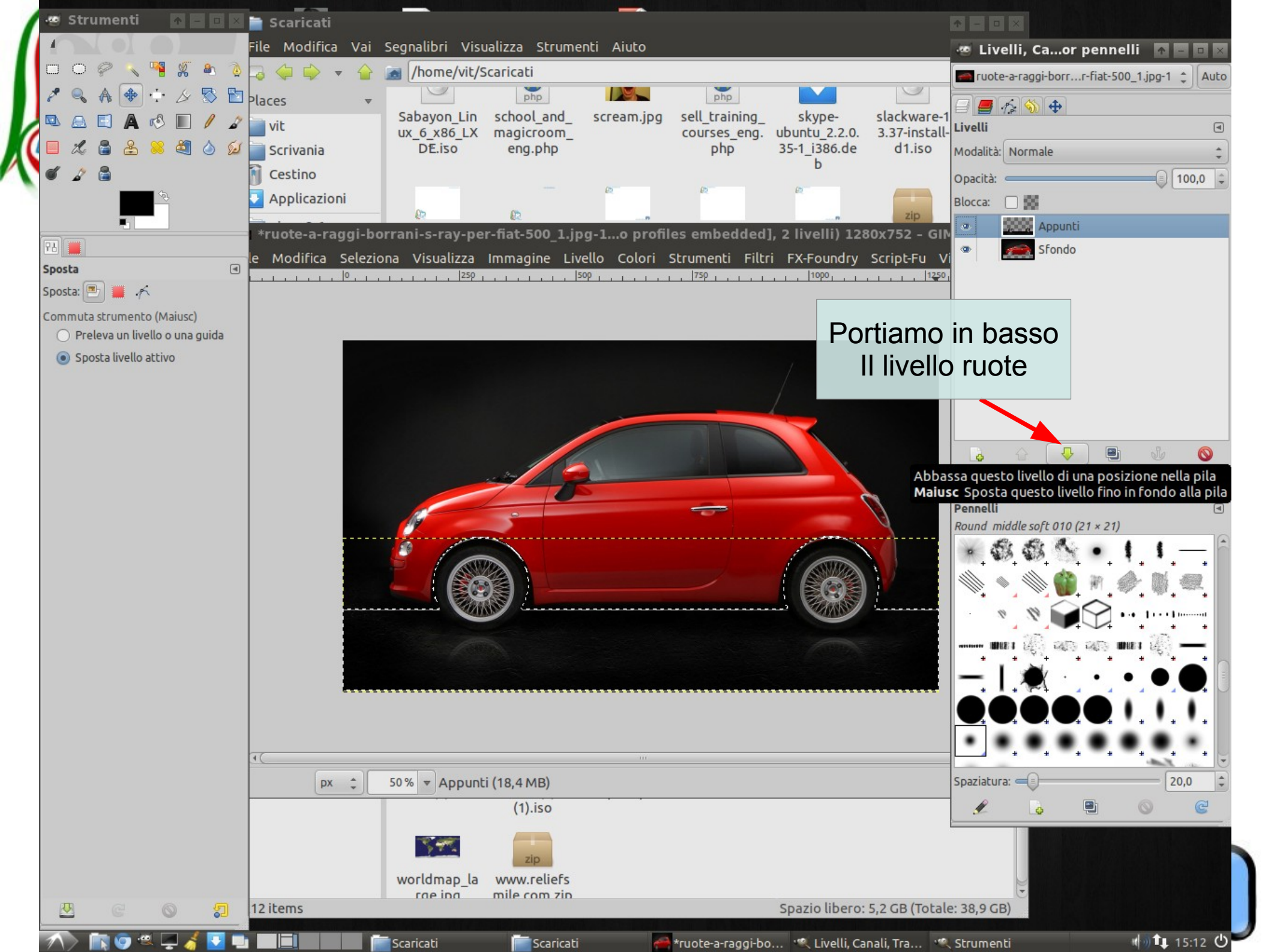

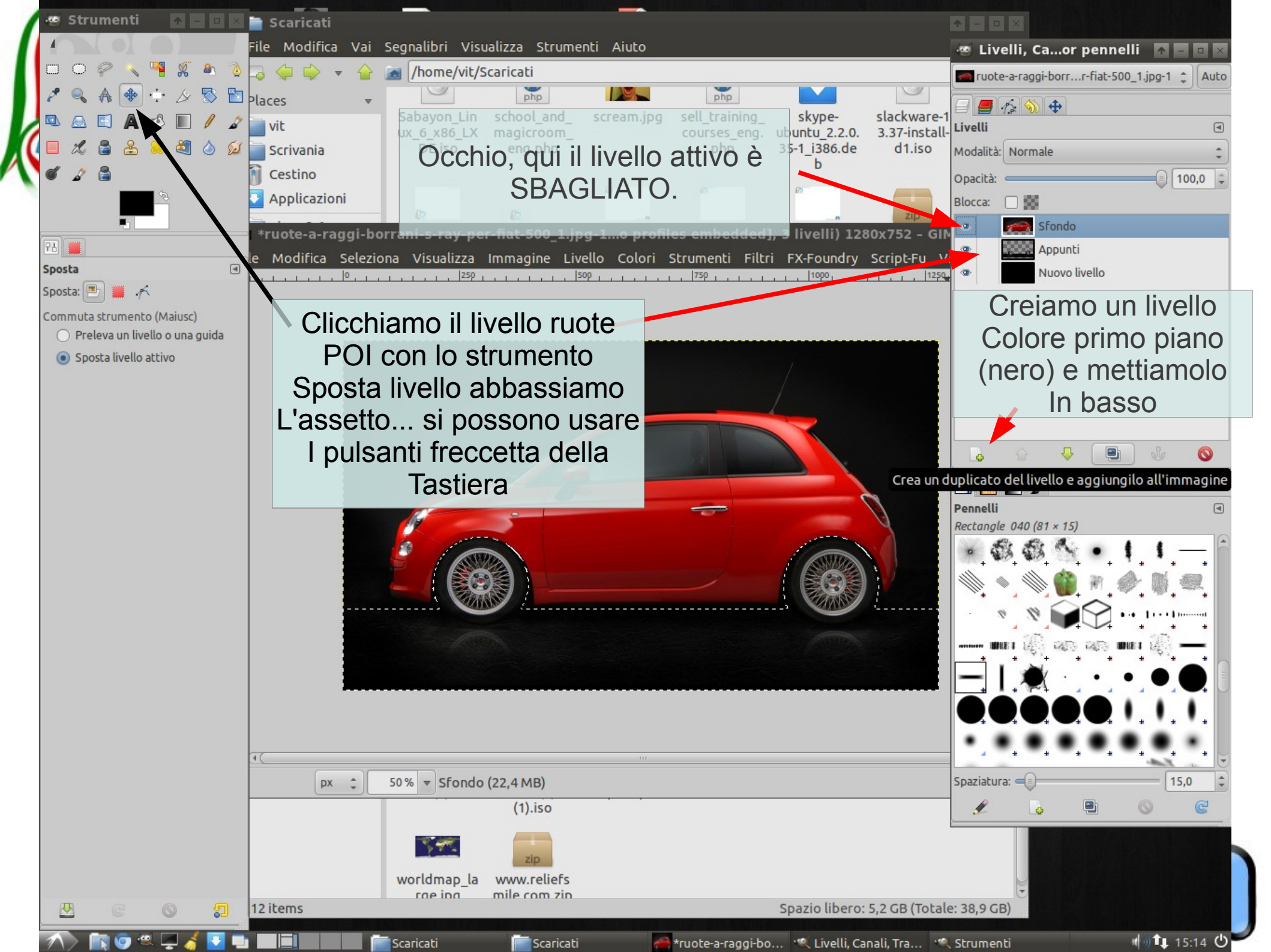

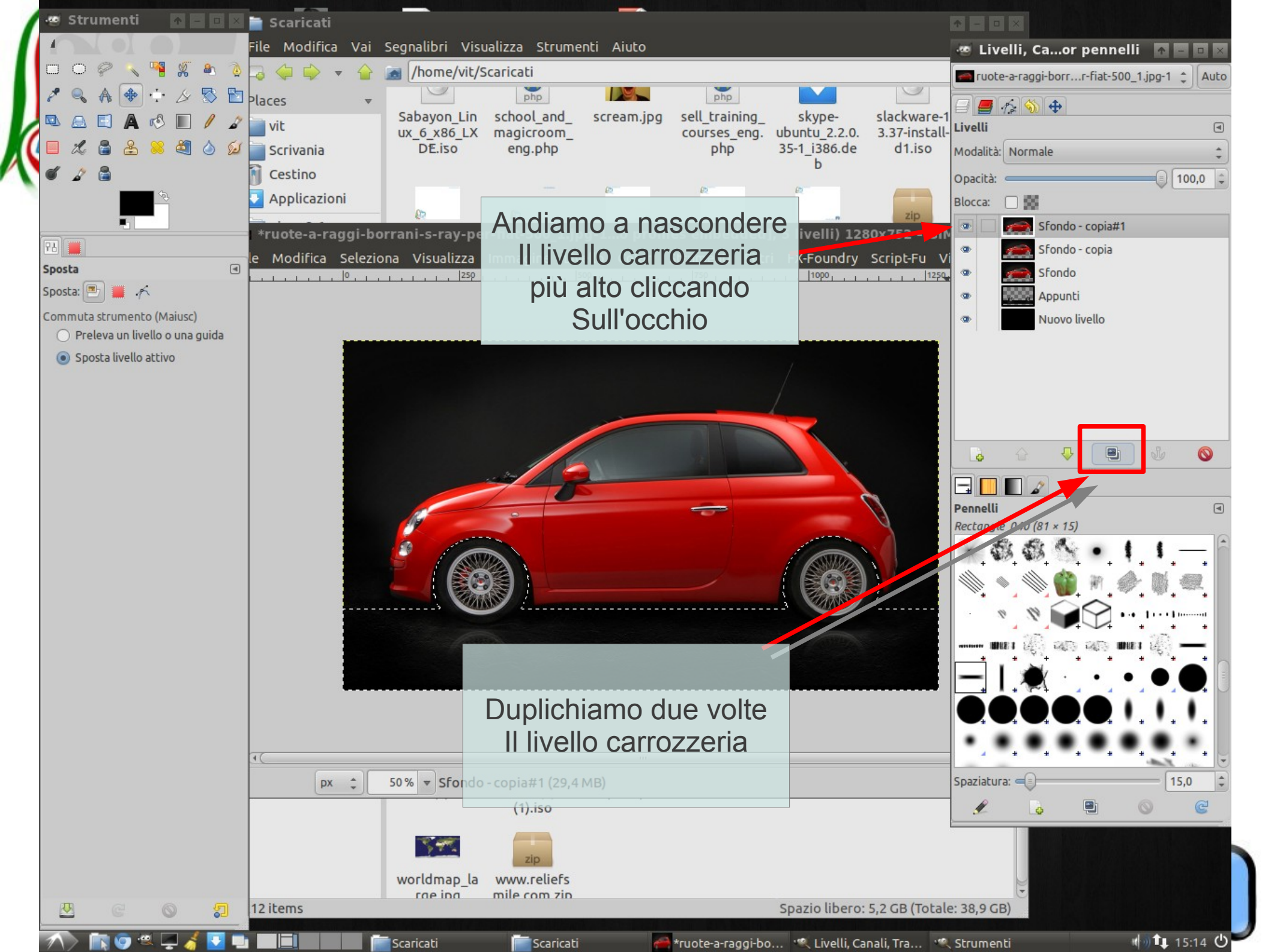

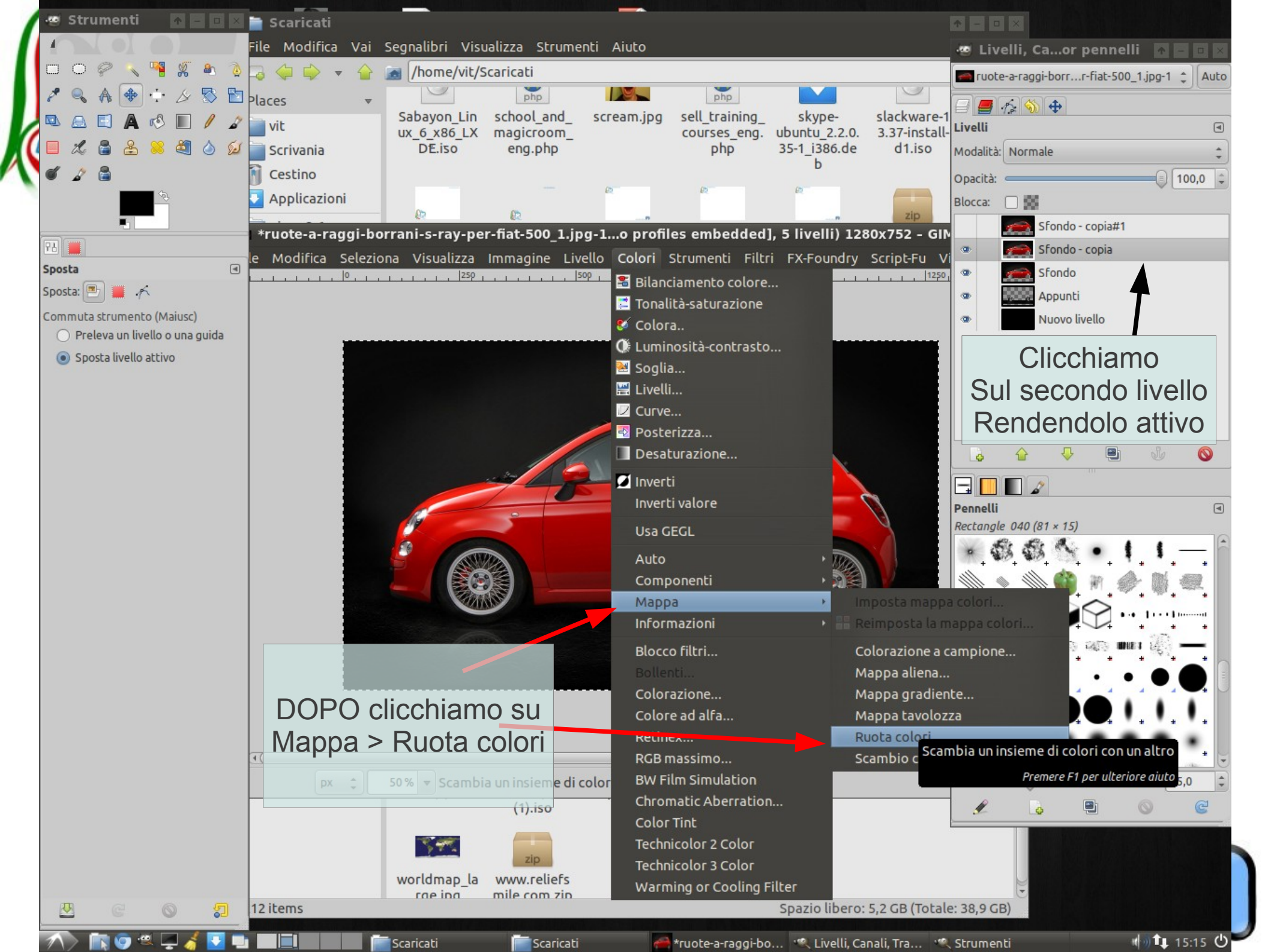

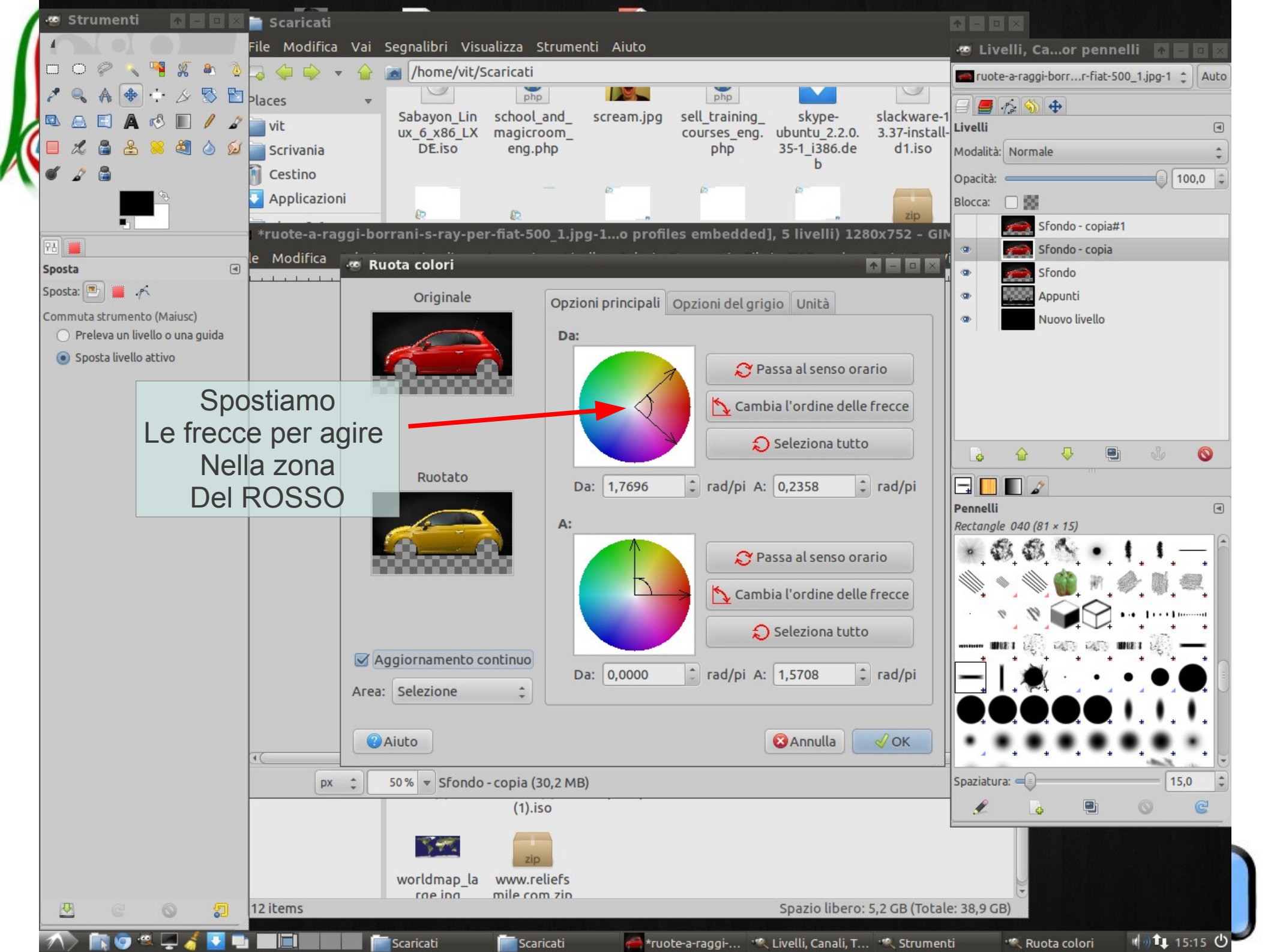

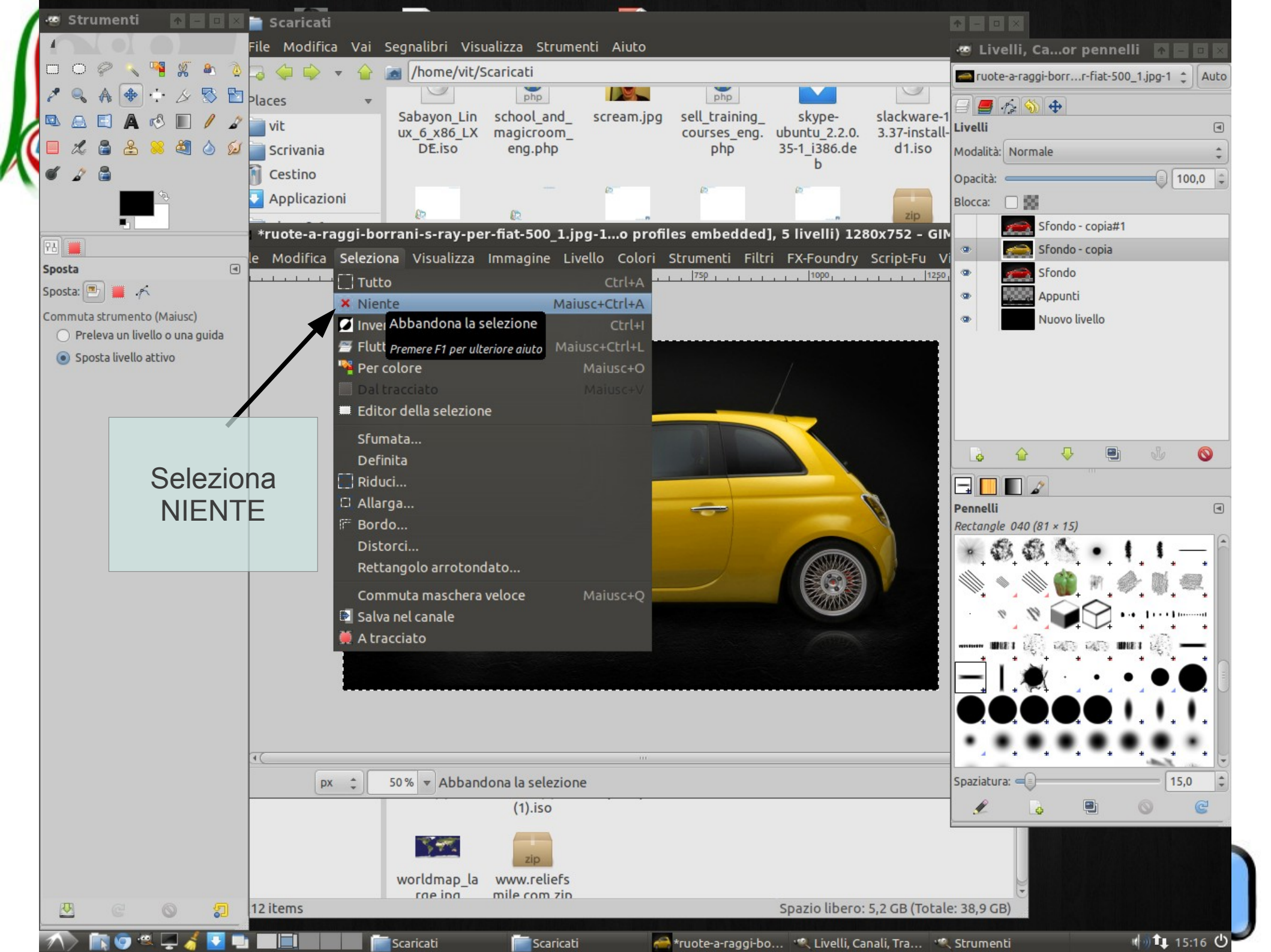

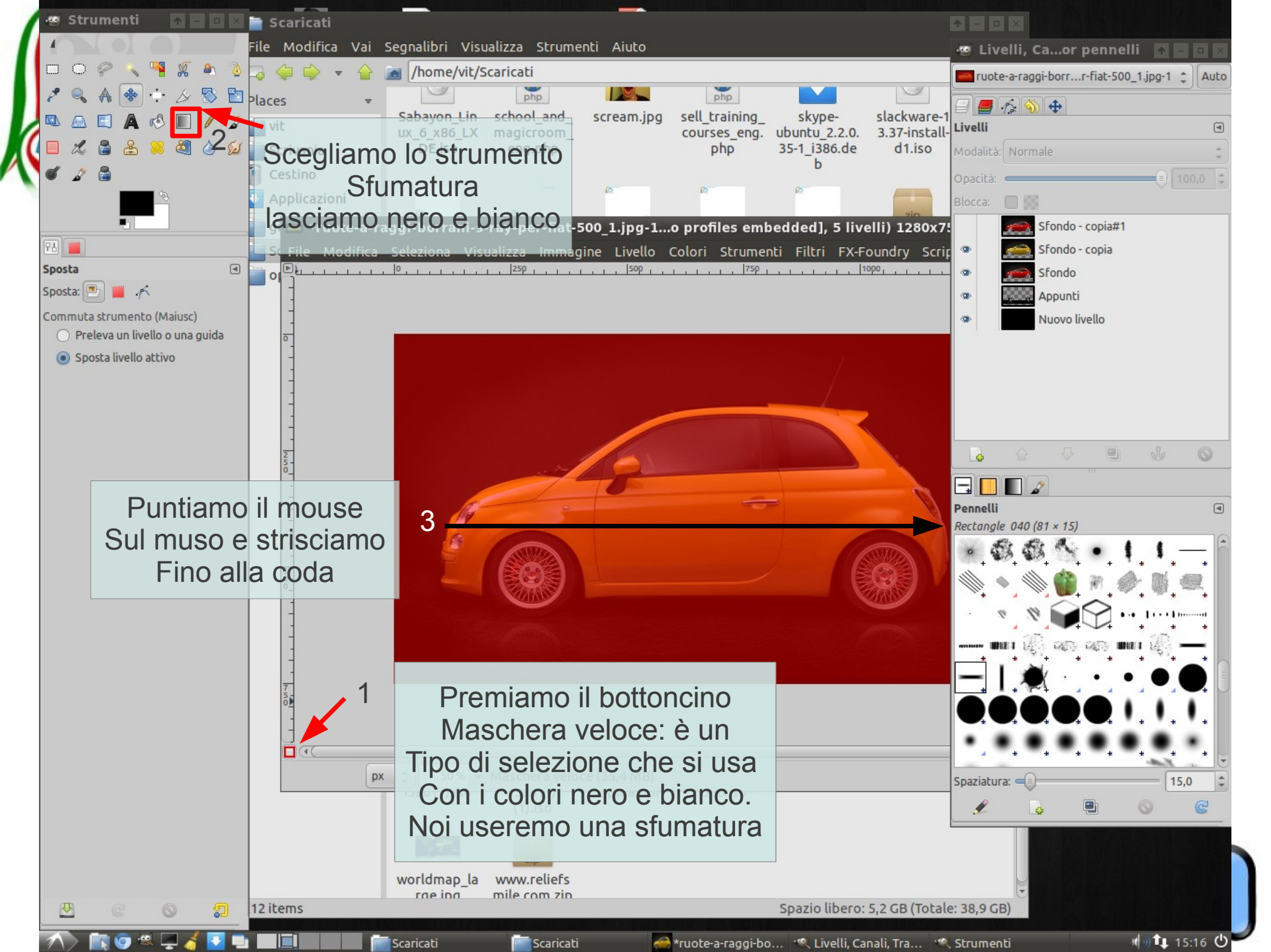

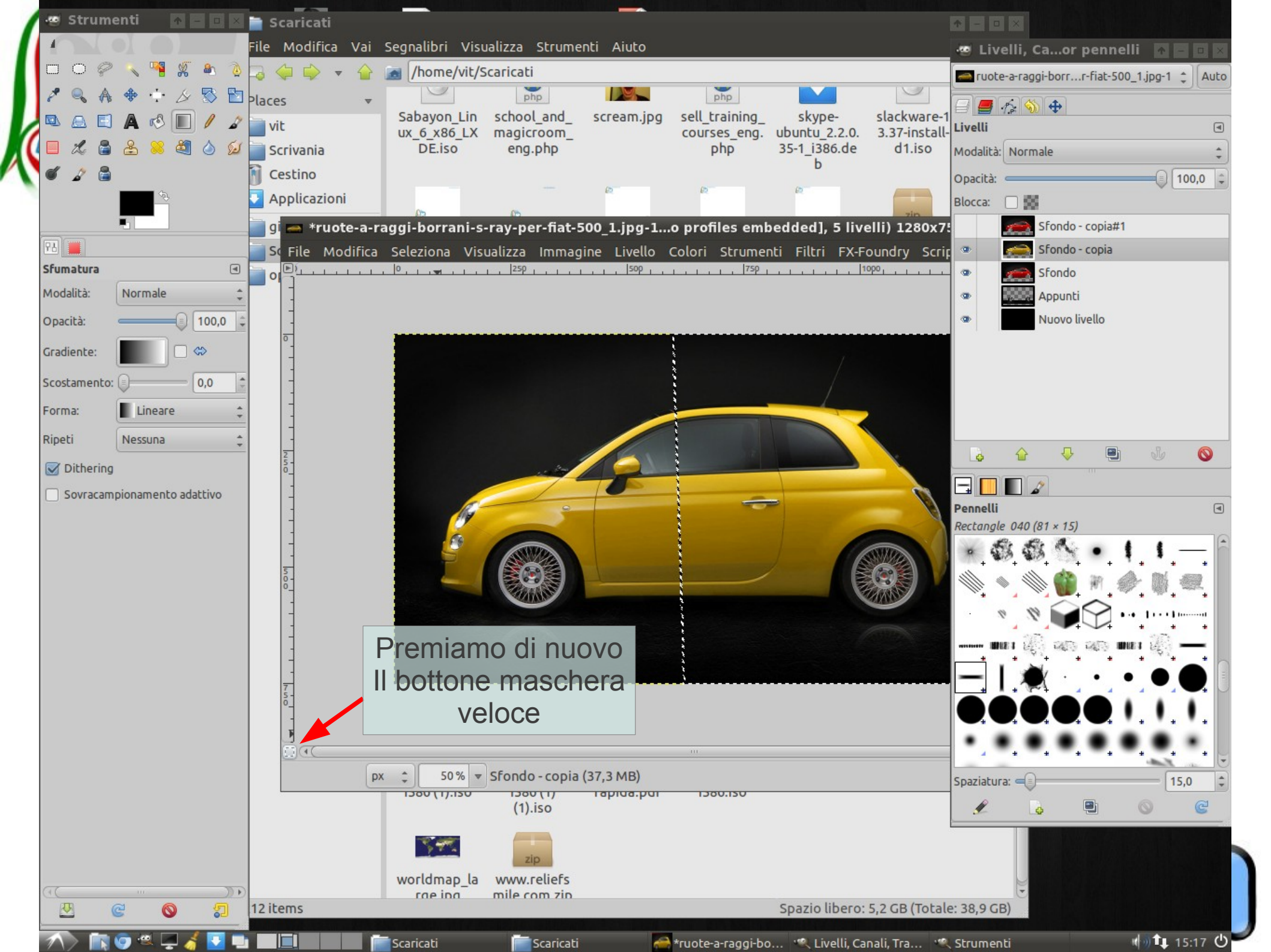

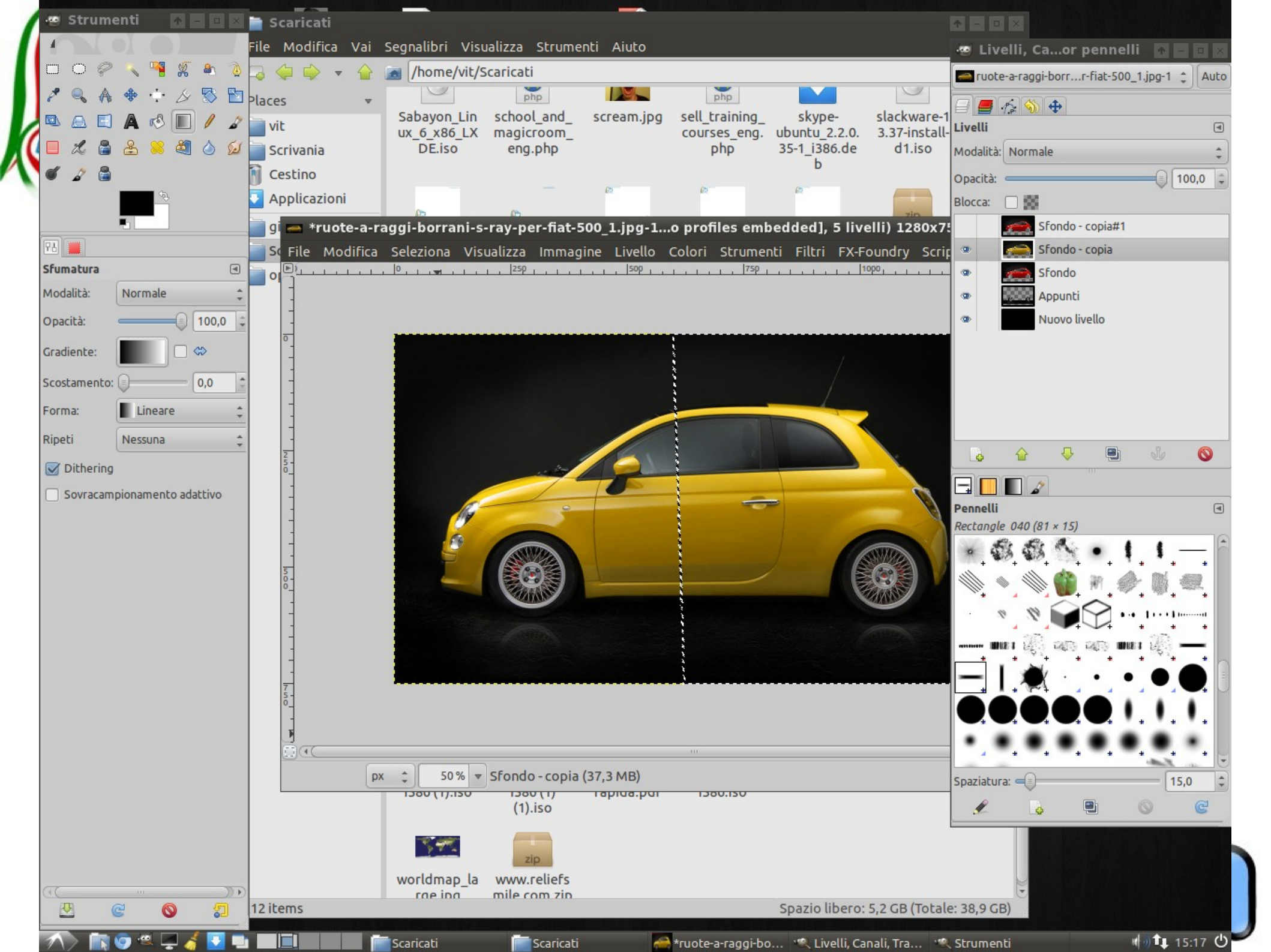

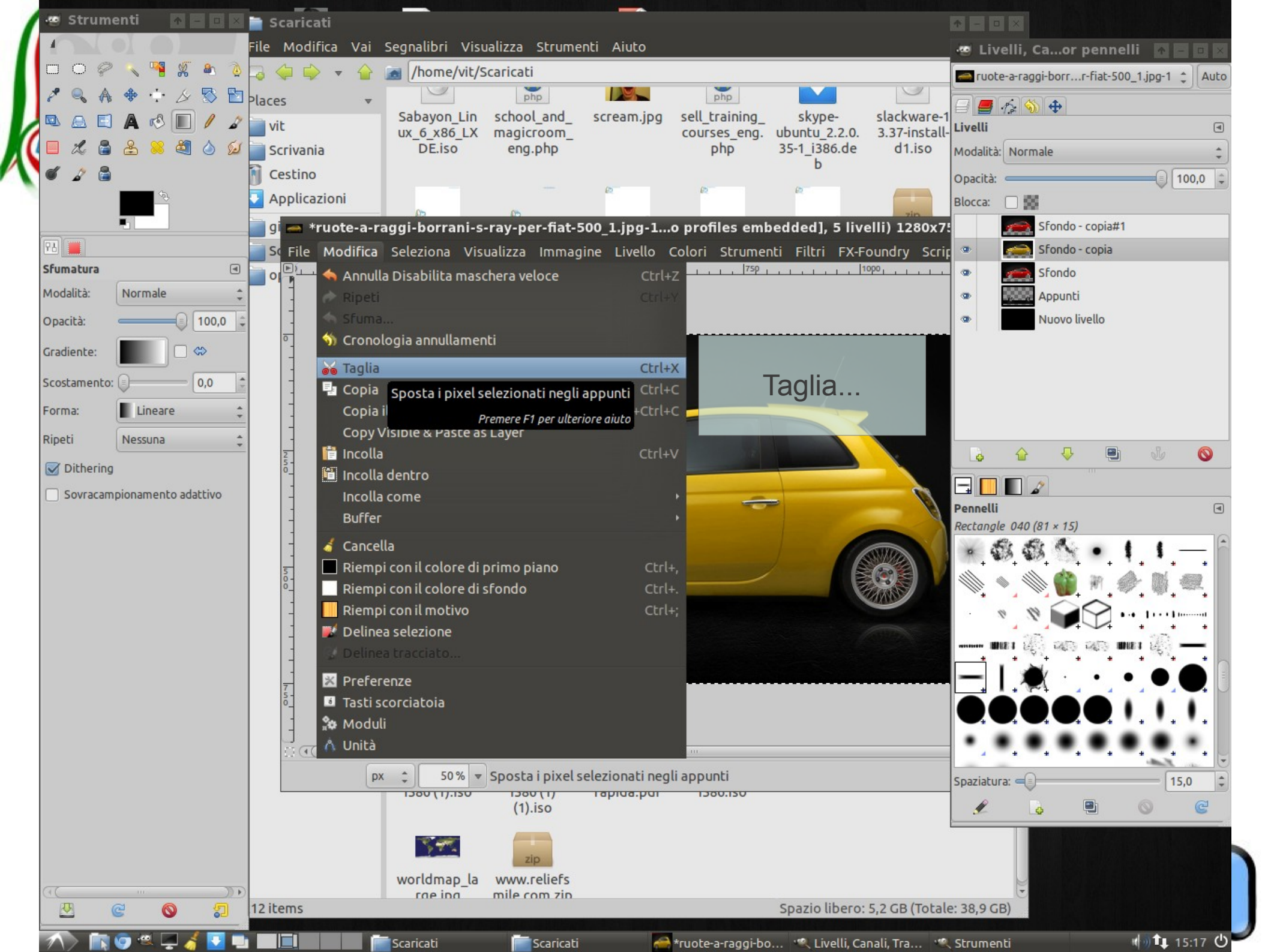

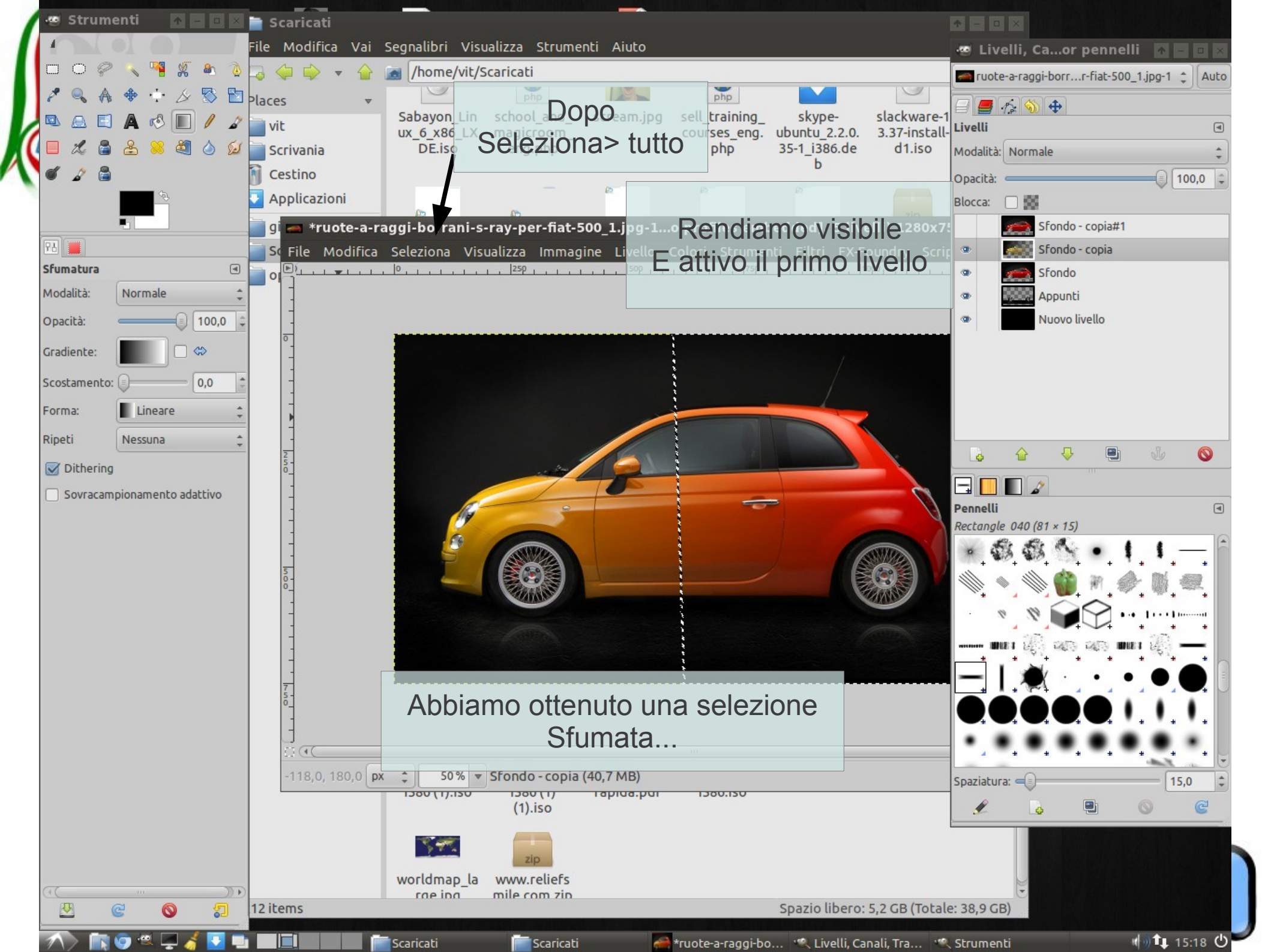

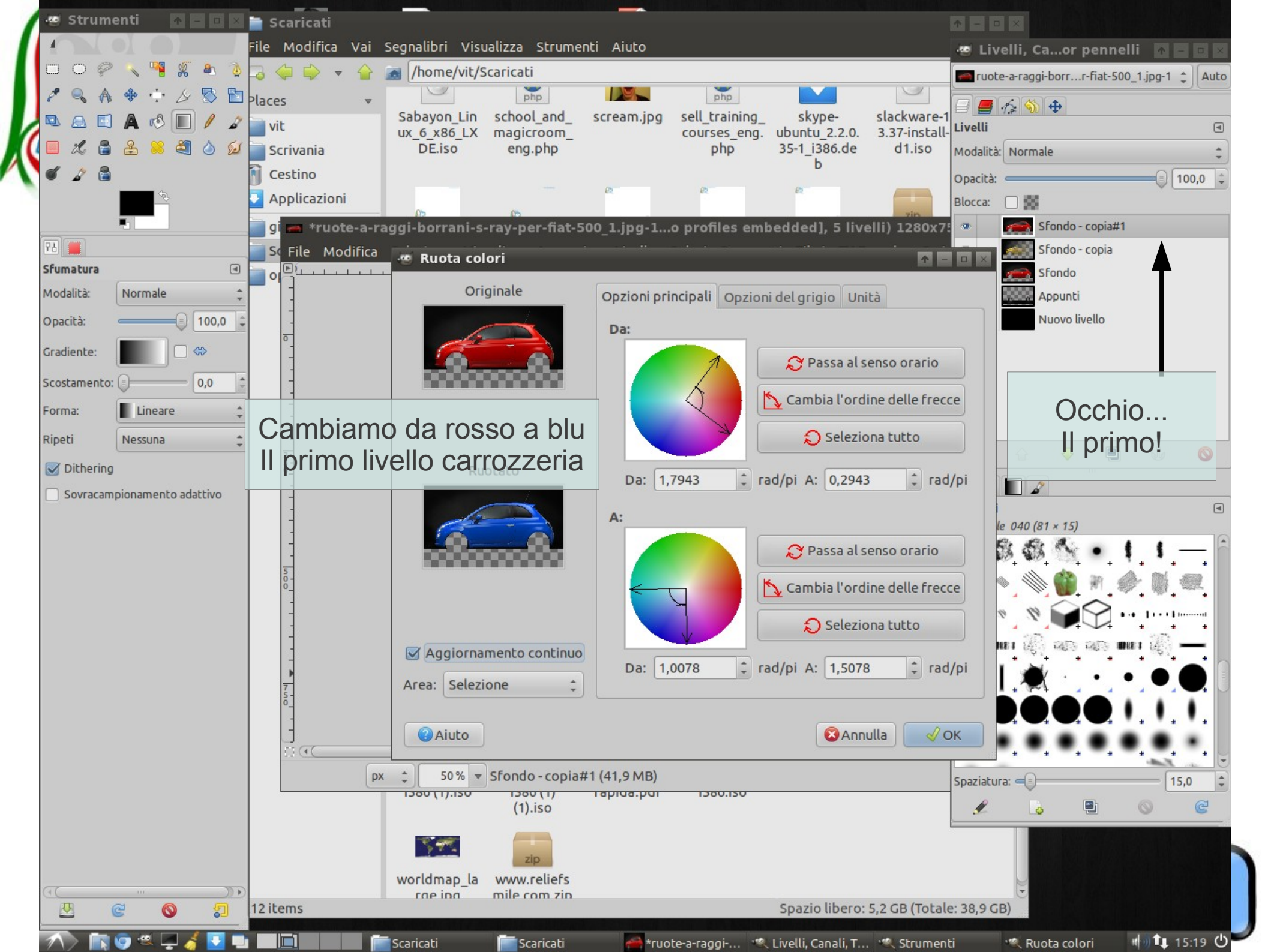
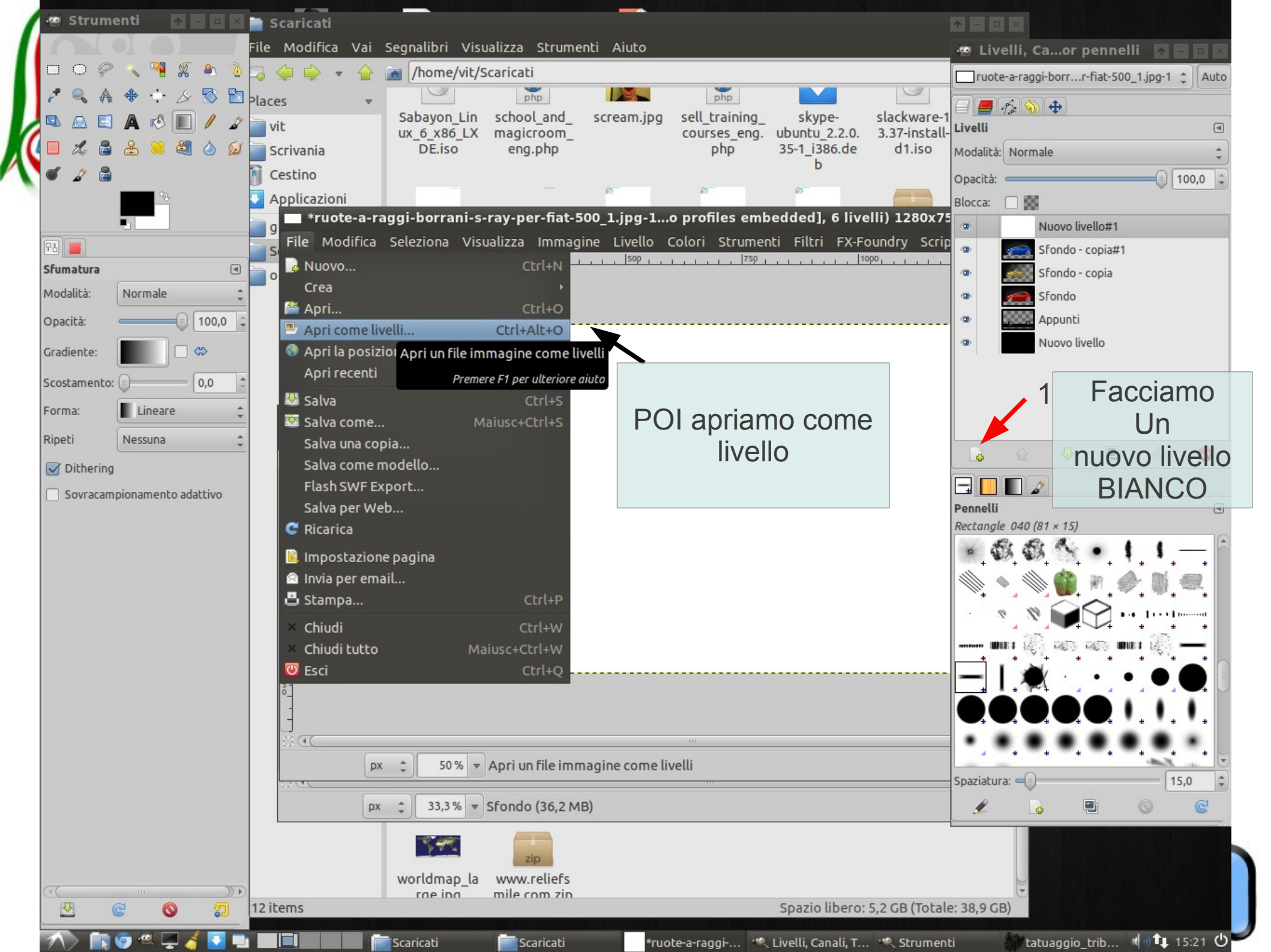

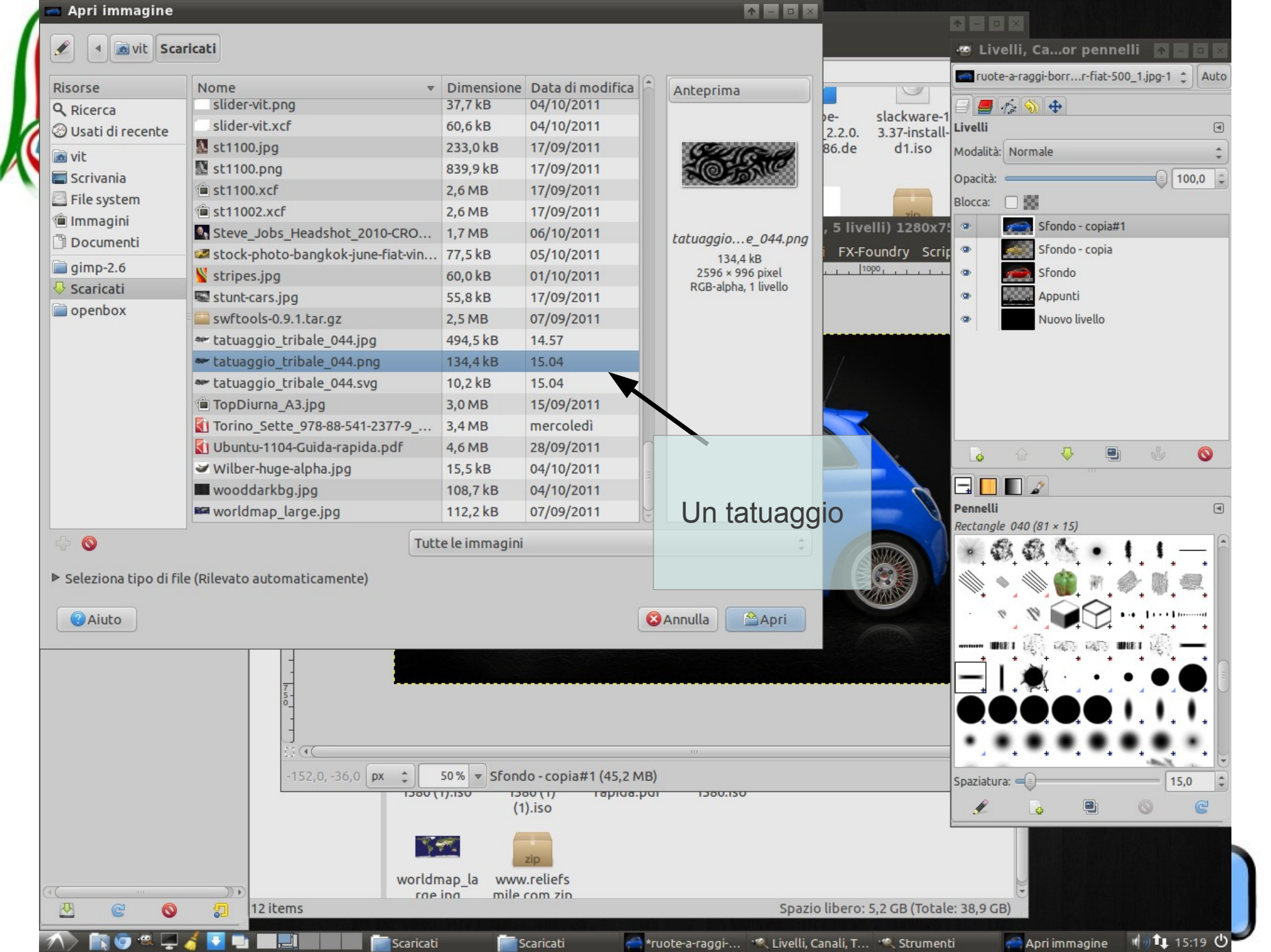

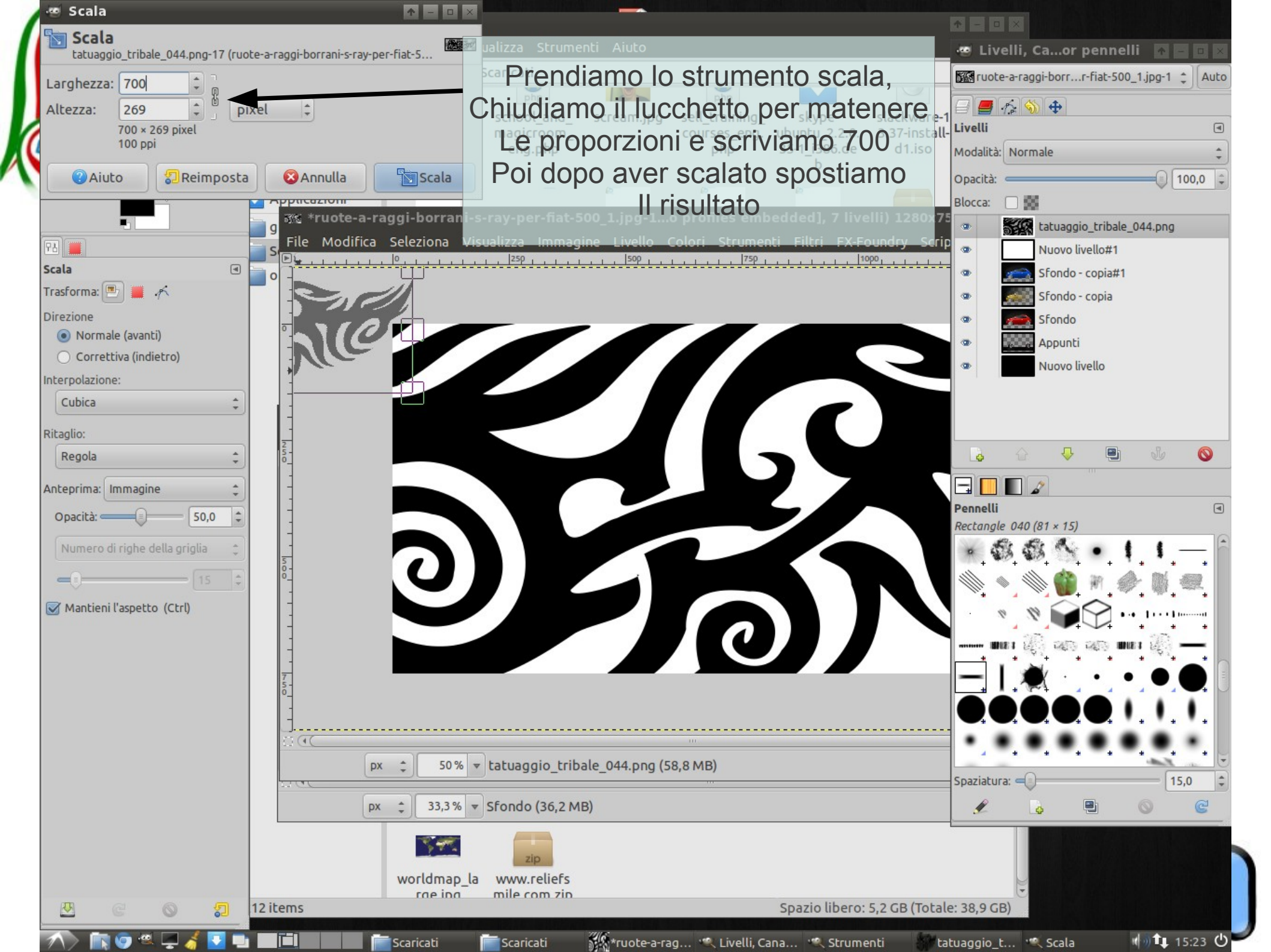

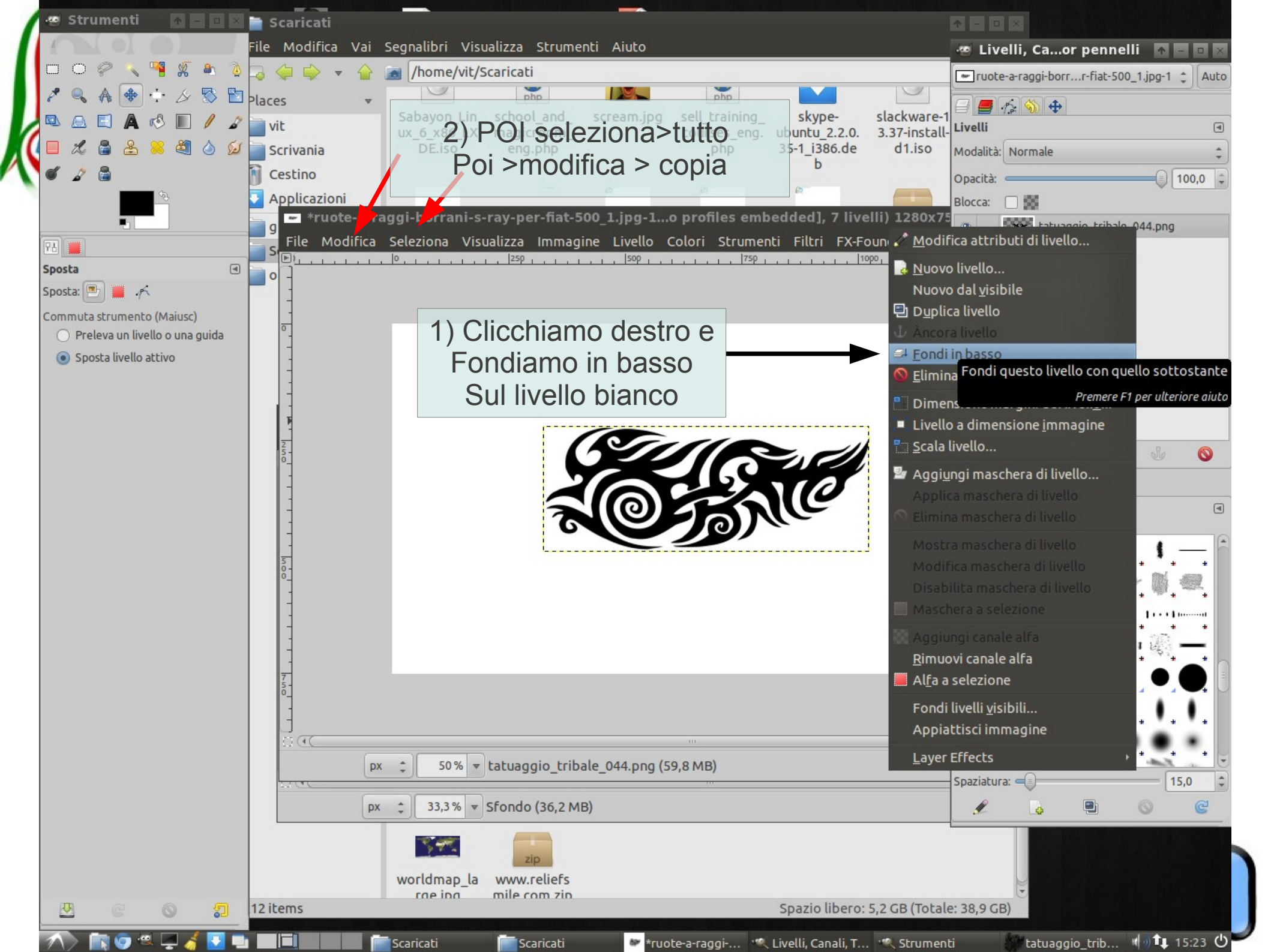

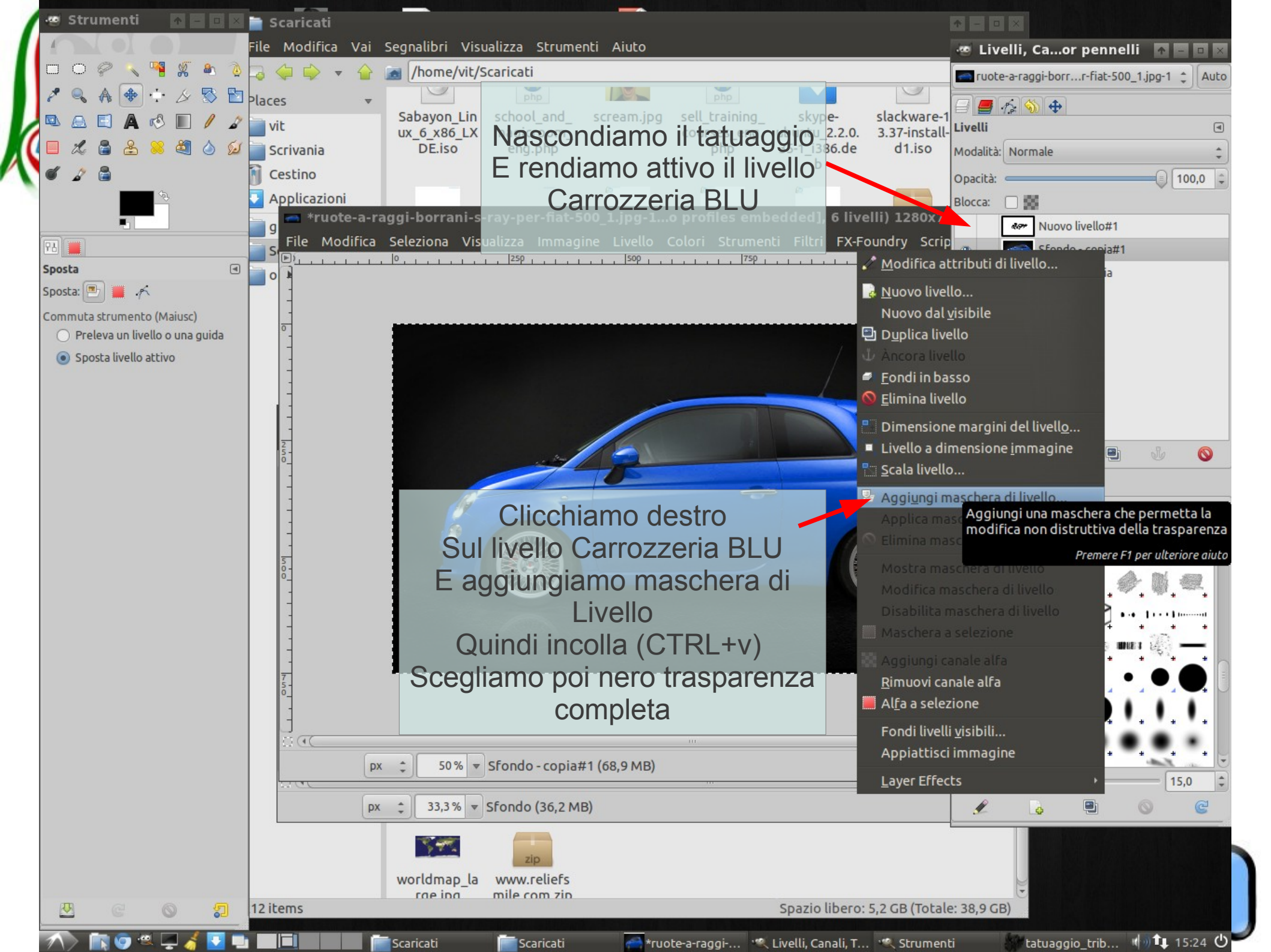

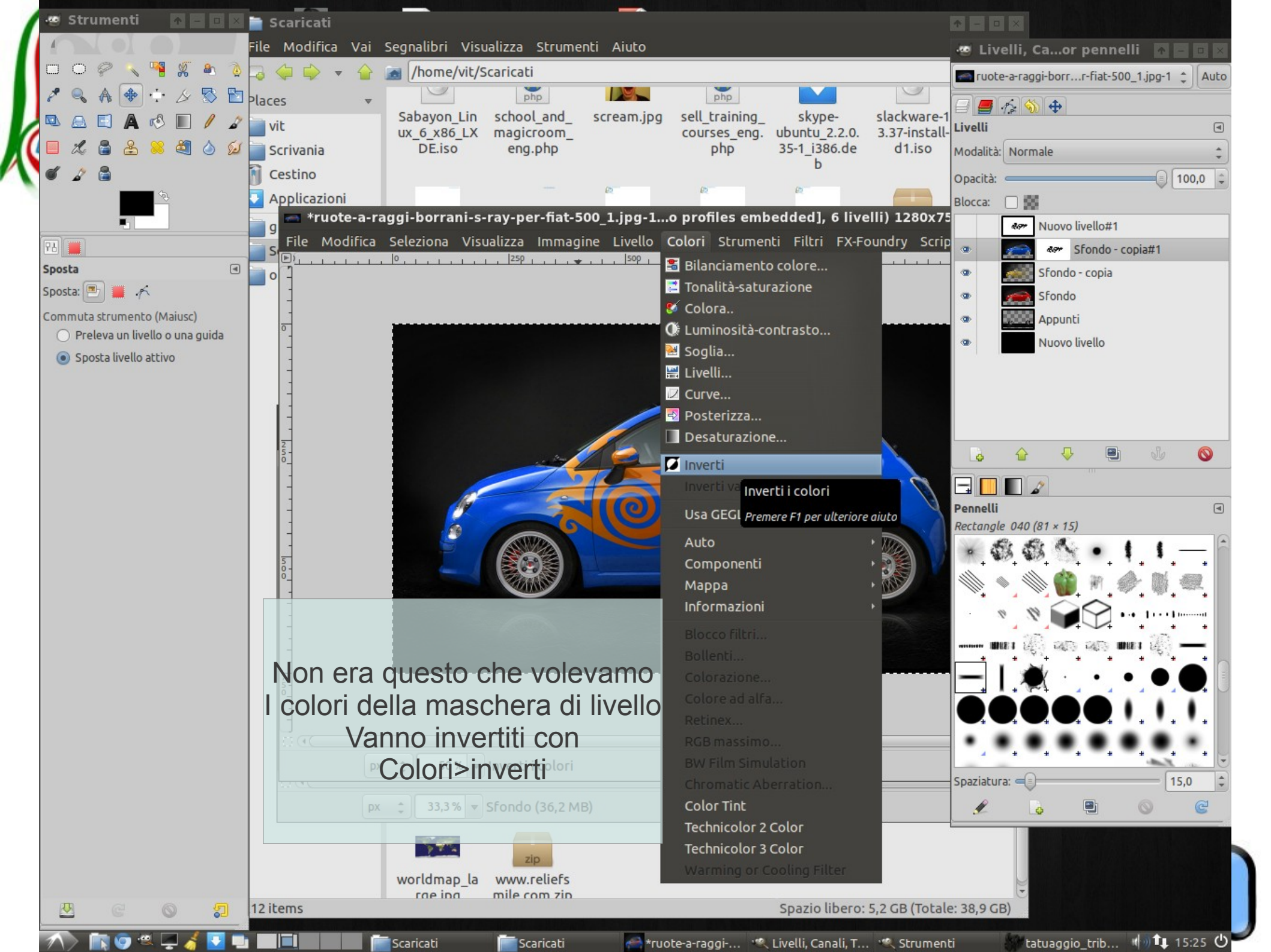

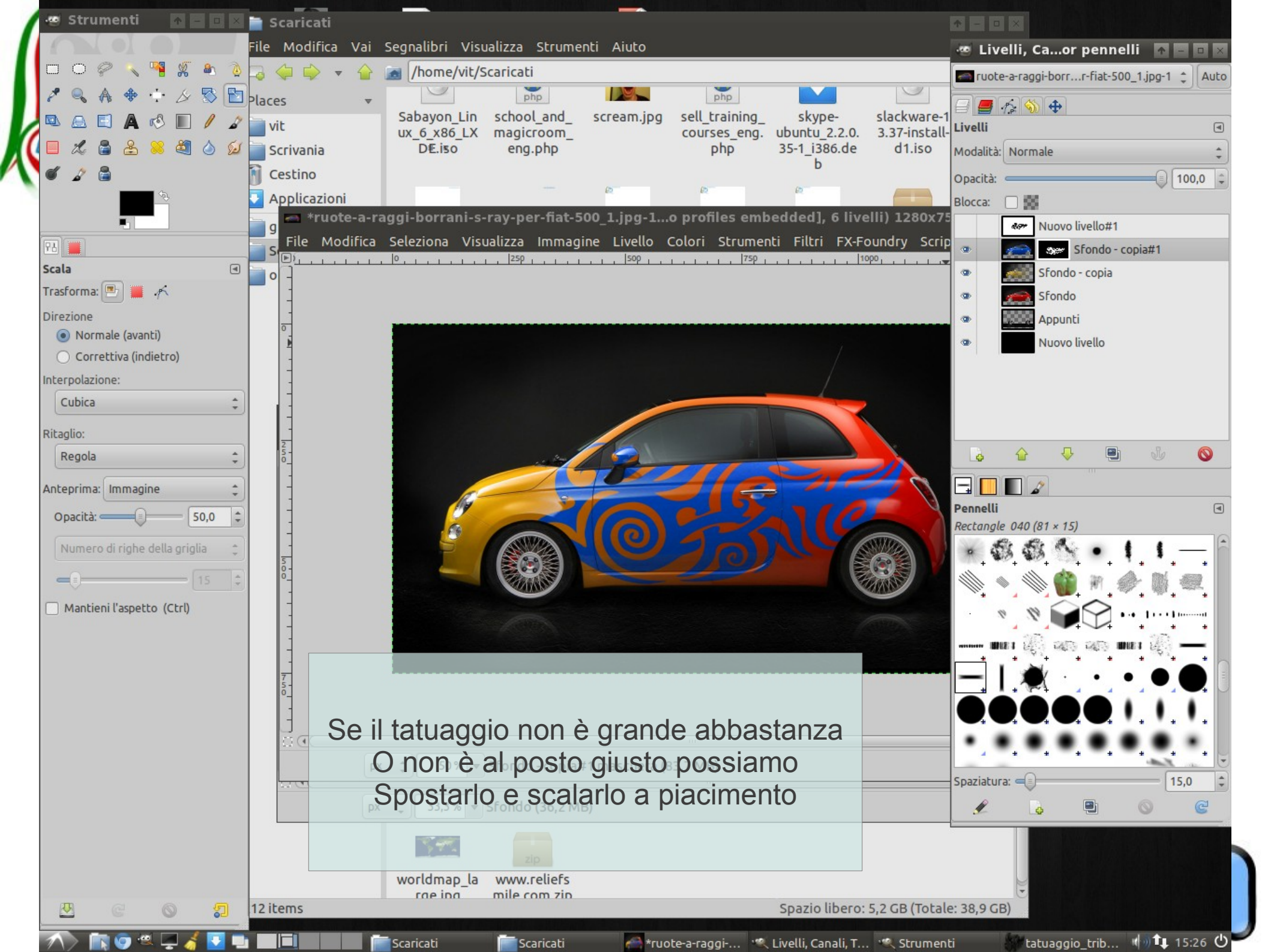

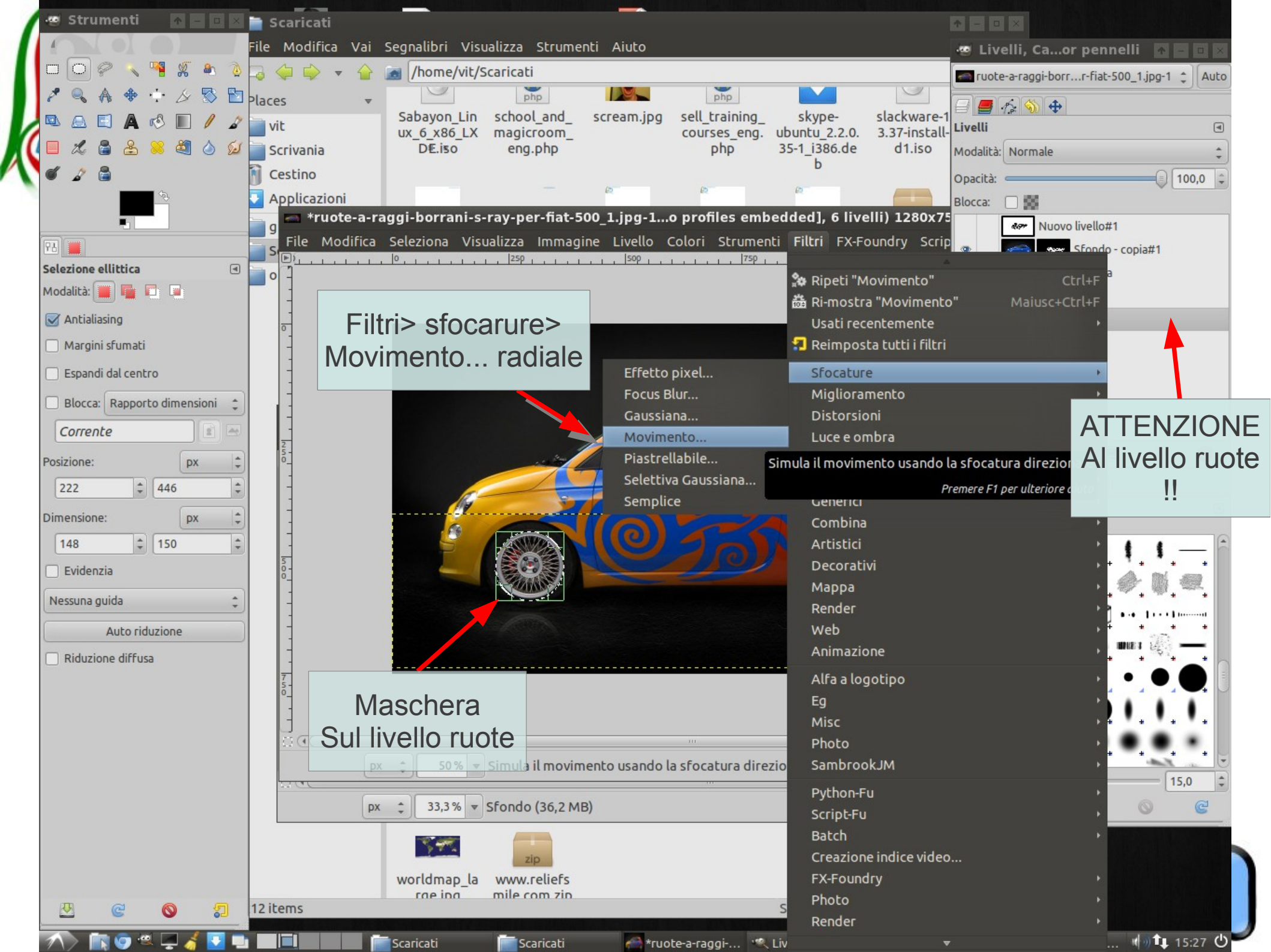

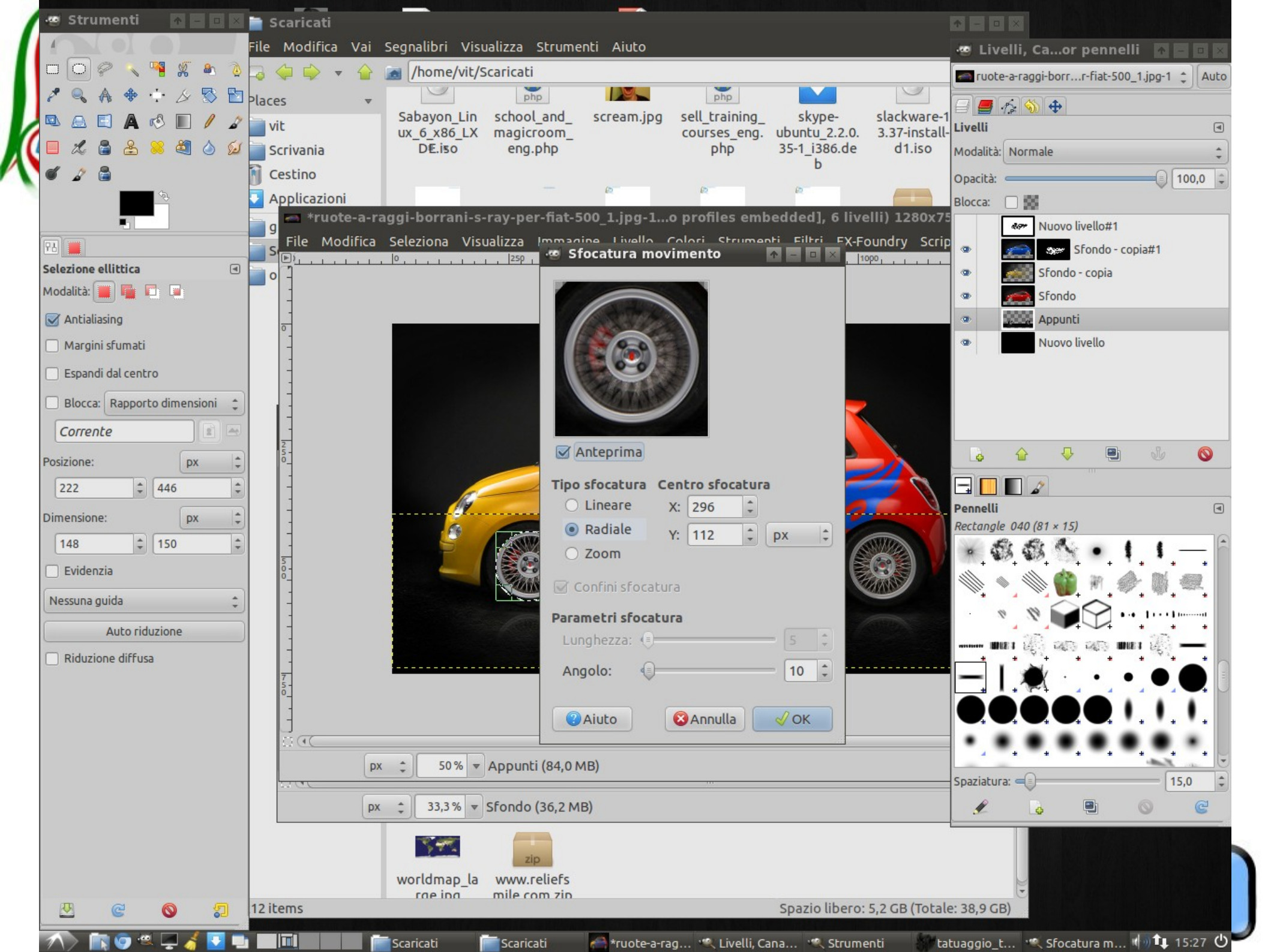

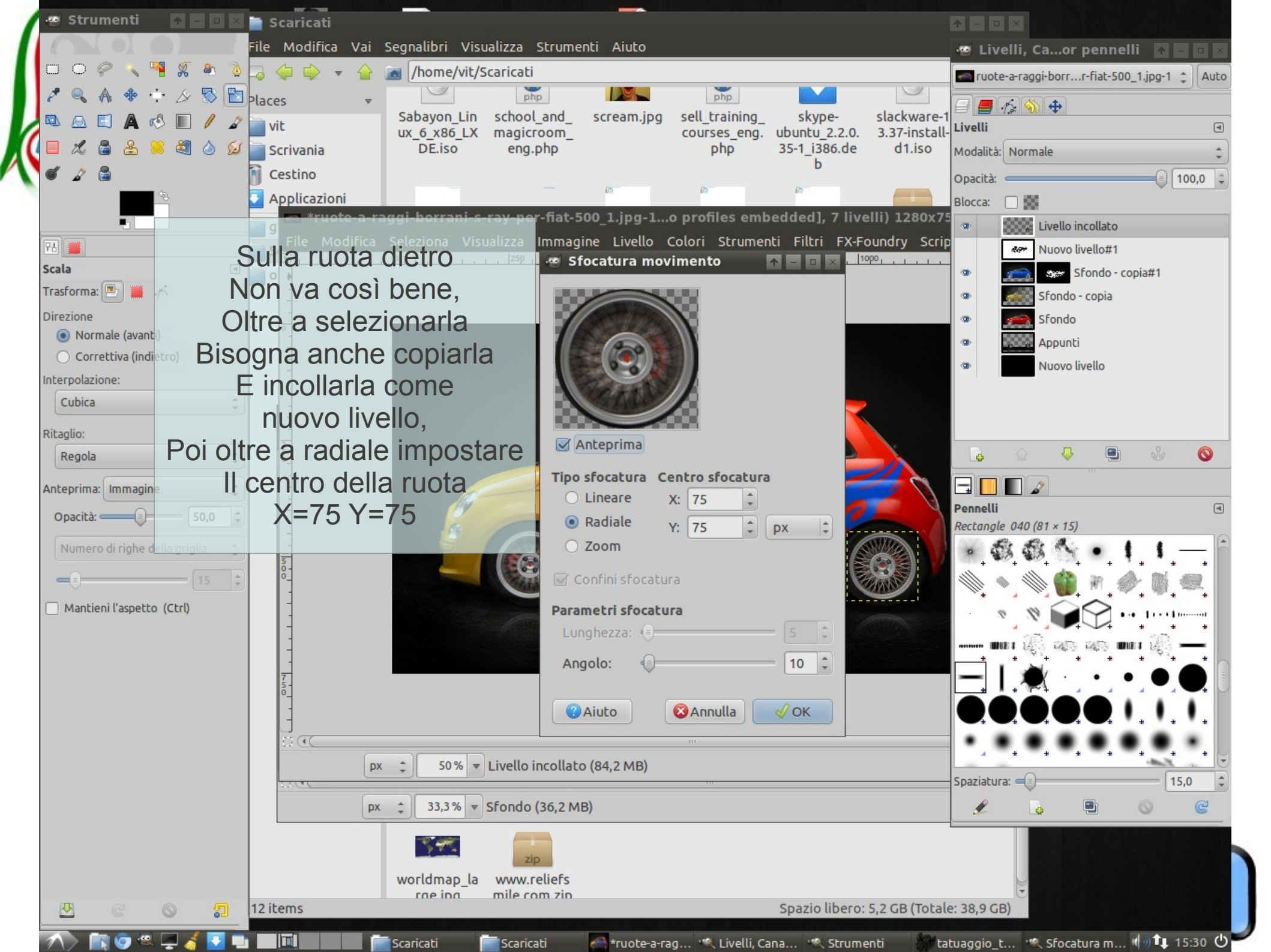

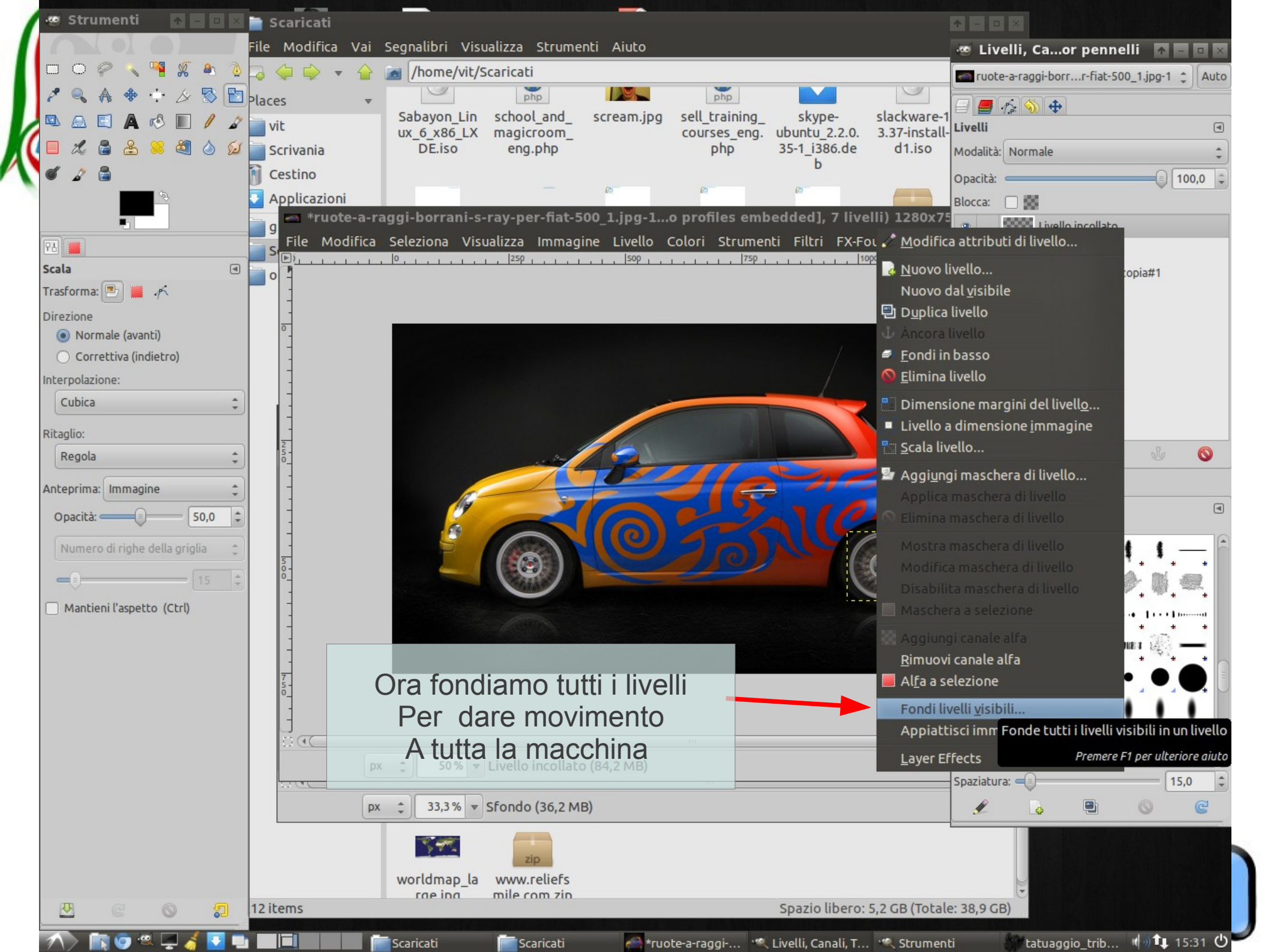

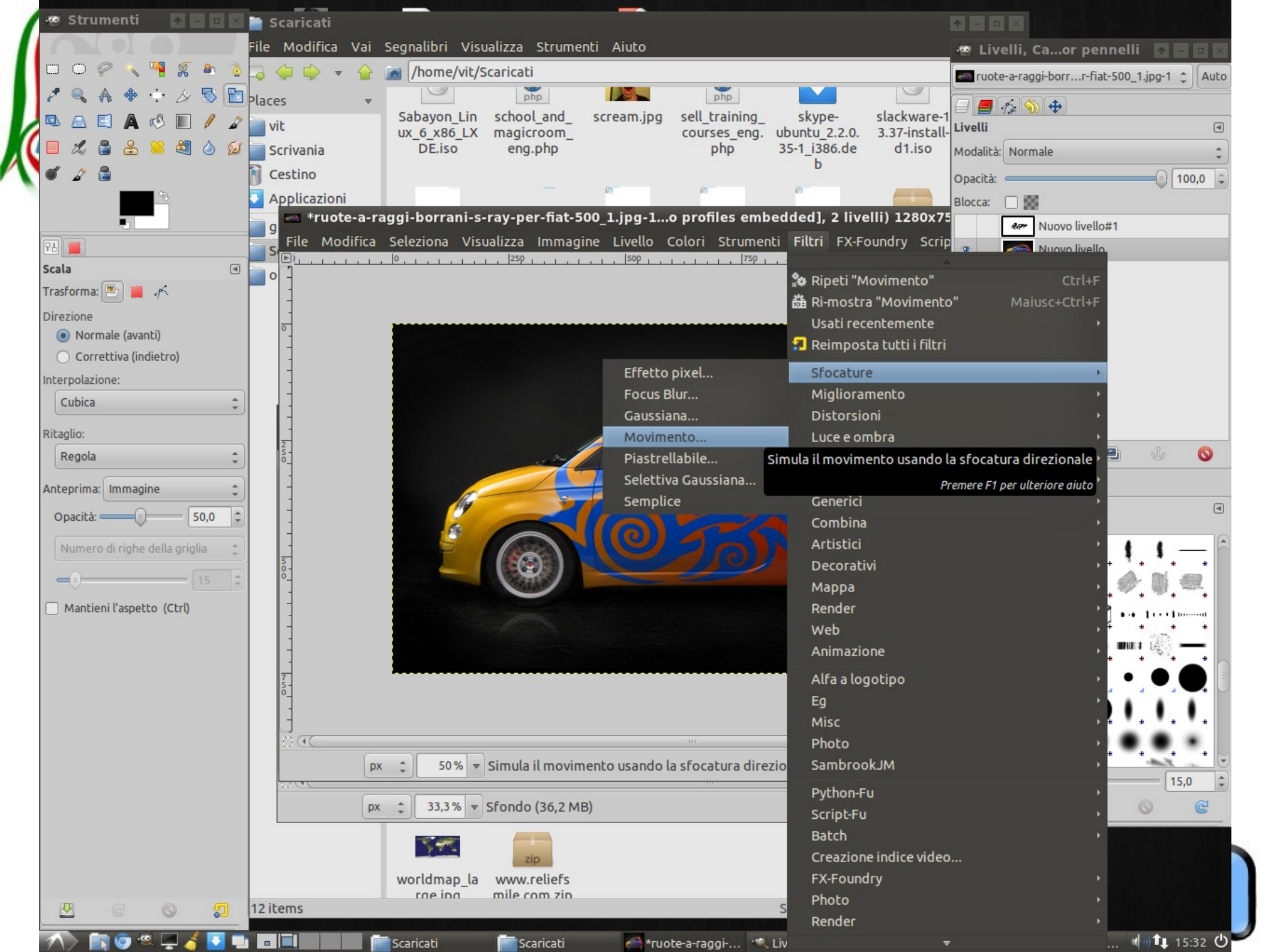

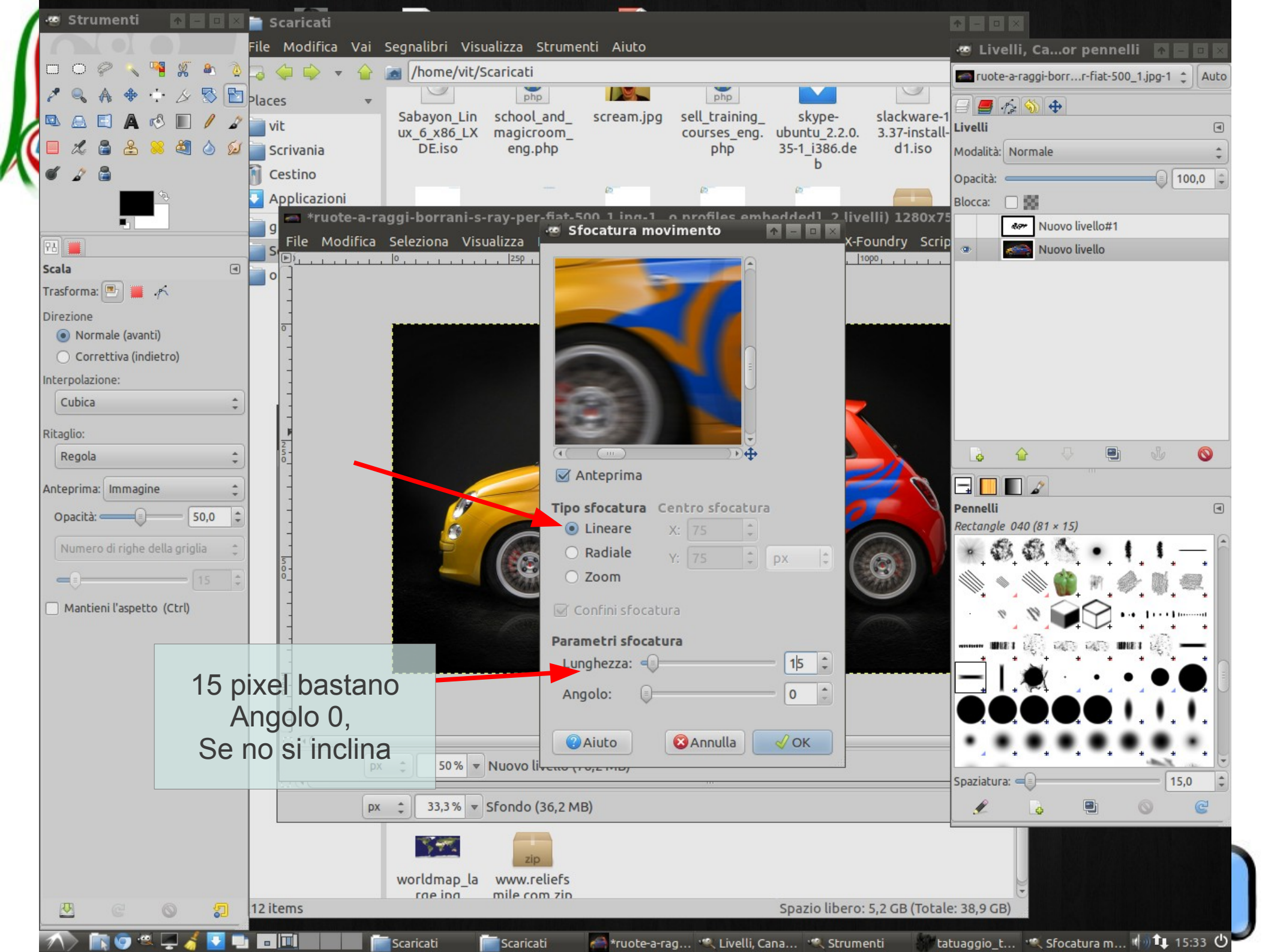

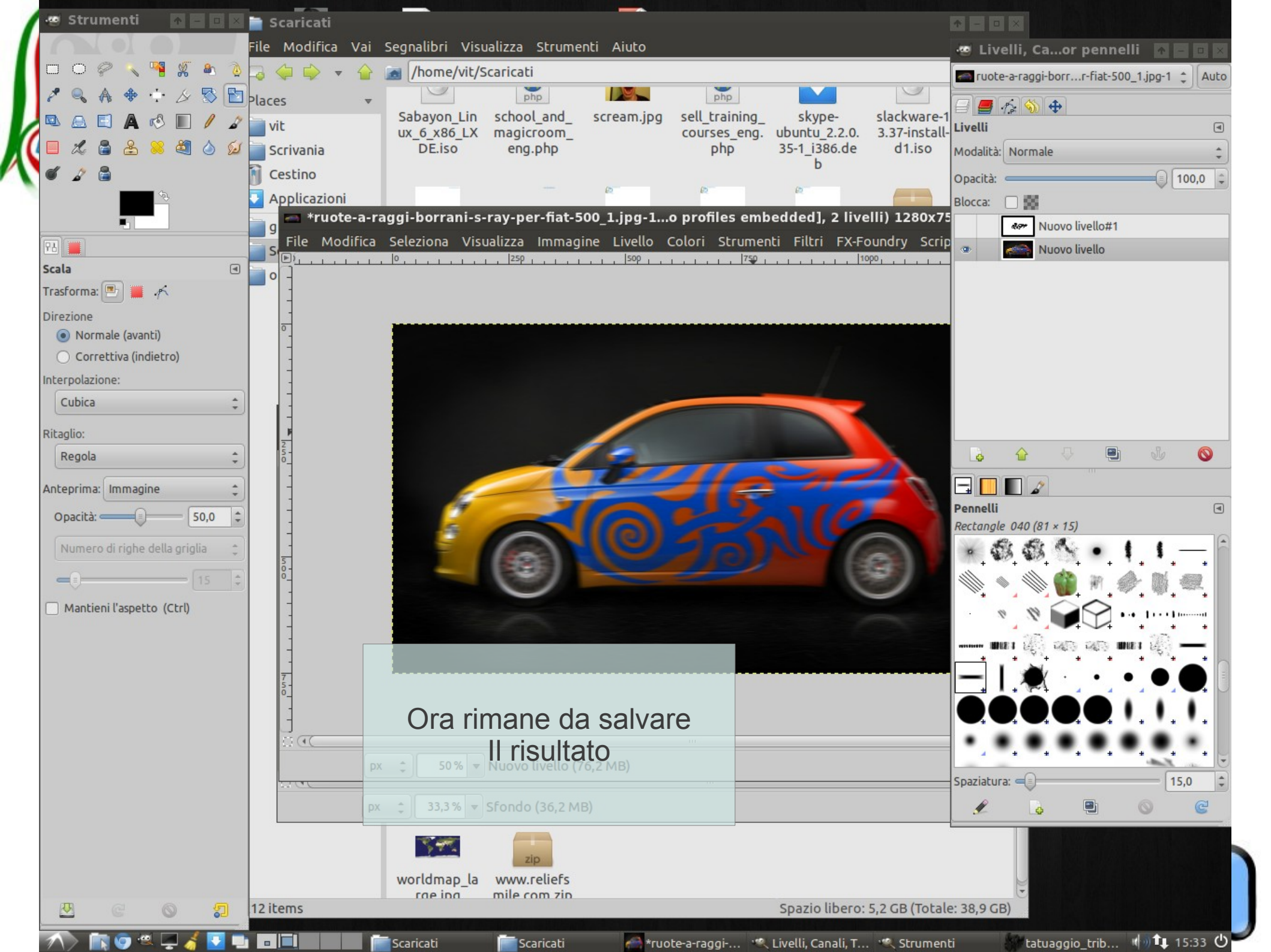

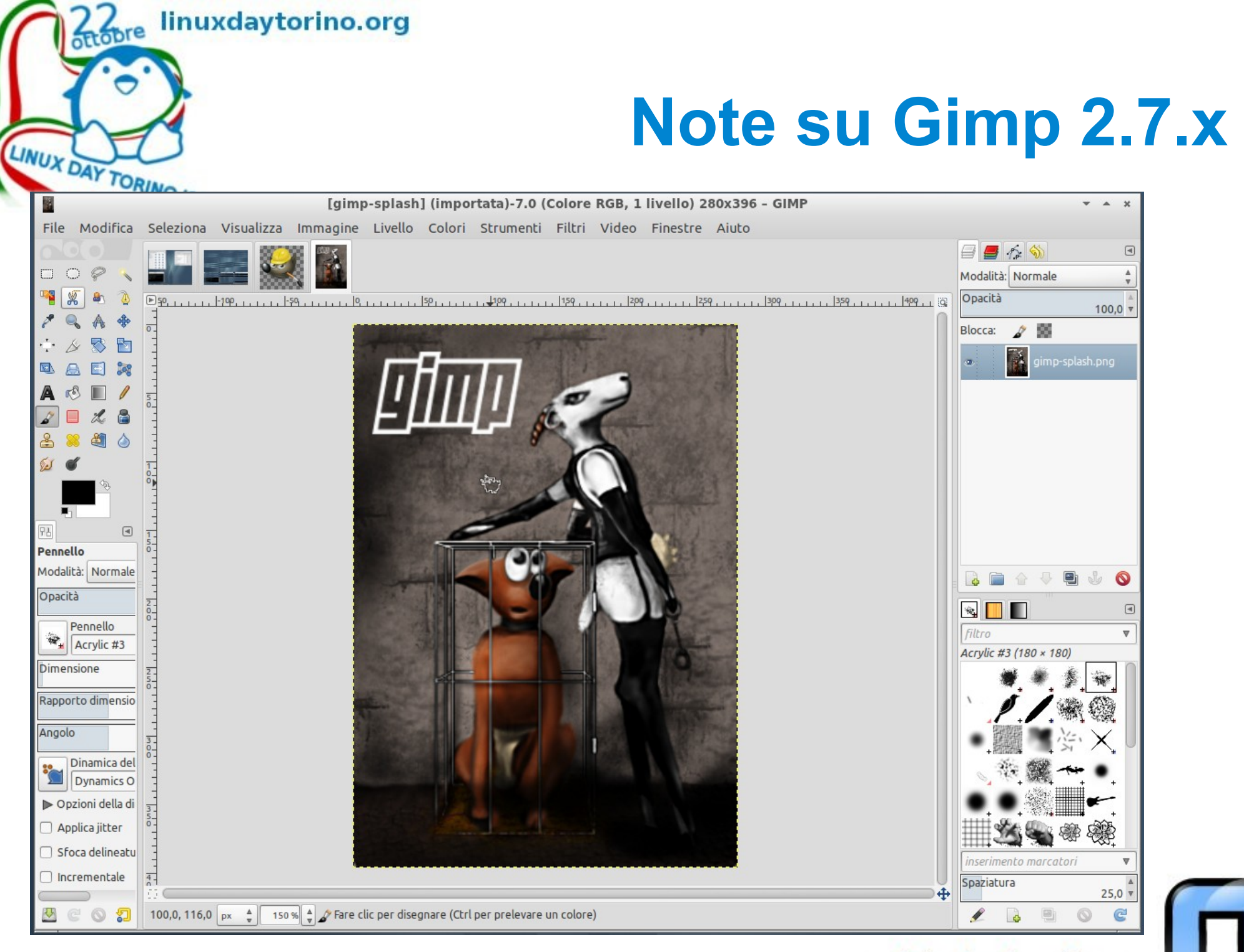

#### netstudent.polito.org

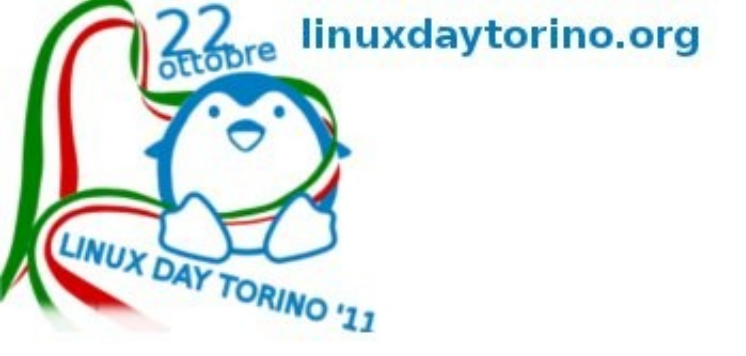

# Note su Gimp 2.7.x

Gimp 2.7.x è una versione di sviluppo ha il sistema a finestra singola e uno strumento in più. I plugin non funzionano bene (ma funzionano) e non tutti i pacchetti sono compatibili, esiste la possibilità di installarlo... Ma se volete vivere in pace usate un 2.6.11: i plugin funzionano e i vari pacchetti sono compatibili.

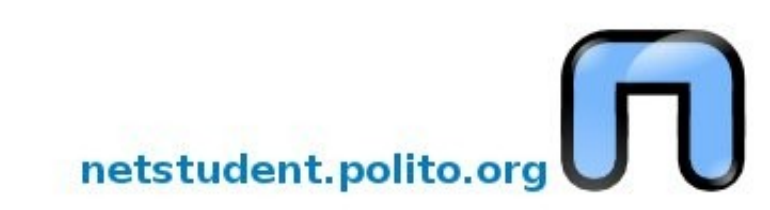

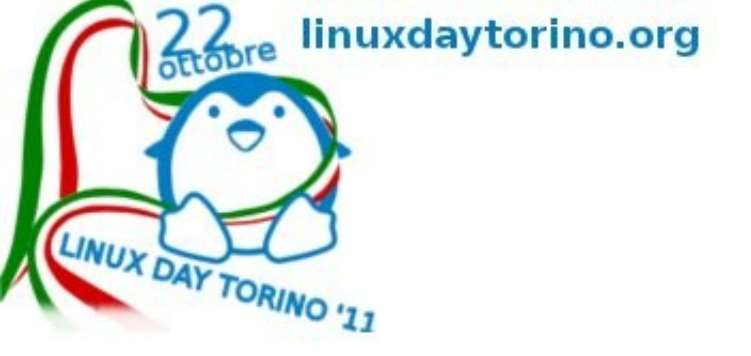

Brush, pennello

.gbr, statico

- .abr, di photoshop
- Tube, pennello animato
- .gih, animato

Pattern

Gradiente, sfumatura di (anche più) colori

# glossarietto

Terminale, il sistema basilare per fare le cose in linux... non è così brutto come lo dipingono, basta scrivere ciò che si vuole il computer faccia... e lui lo fa.

Case sensitive, per linux (e mac) Beppe è diverso da beppe e da bePPe... chiaro?!

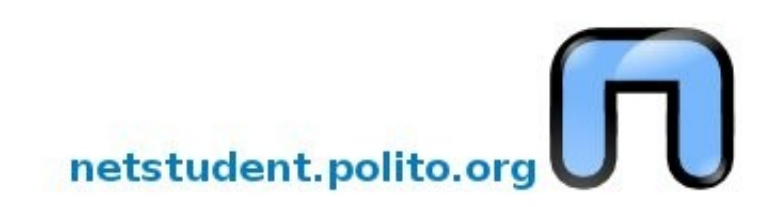

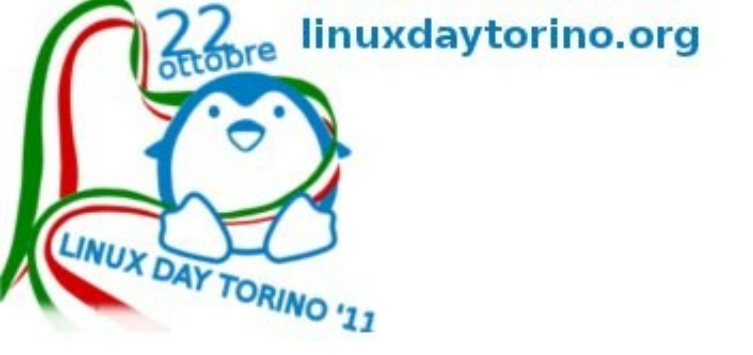

# glossarietto

Permessi, in linux (e mac) i permessi decidono se un file è leggibile,scrivibile eseguibile e da chi... cliccateci destro sopra e capirete, se non riuscite a cambiare i permessi vuol dire che non è vostro qui ci vuole... il terminale!

sudo chmod 777 (nome del file)... stando al posto giusto e solo del singolo file

TAB, il tasto con le freccette che sta vicino alla Q, è magico in Gimp fa sparire e riapparire le due barre laterali, in terminale completa automaticamente ciò che si digita.

CAPS LOCK, maiuscolo fisso sta sotto a TAB :-P

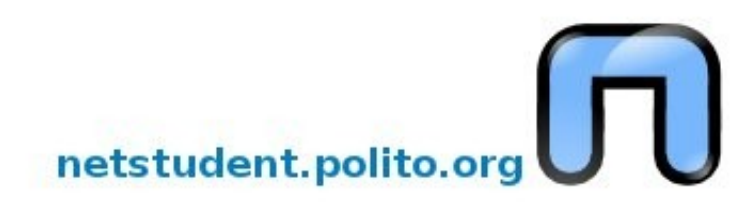

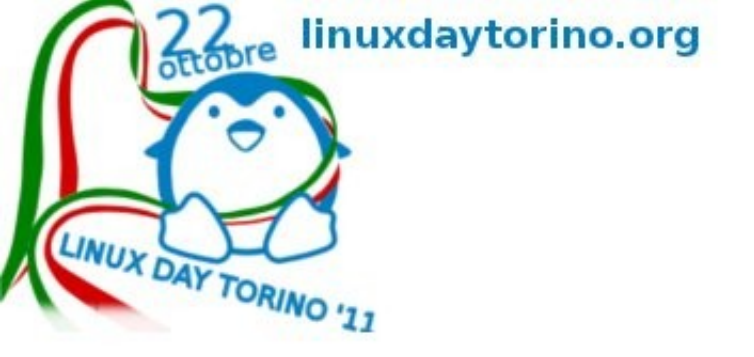

sudo apt-get
install (nome
pacchetto), Serve a
installare via internet il
pacchetto.

sudo apt-get
remove (nome
pacchetto), serve a
togliere il pacchetto.

# glossarietto

Gif, formato di immagine a basso numero di colori ma animabile e con possibilità di trasparenza

Jpeg, formato compresso fullcolor con riduzione dei colori, senza trasparenza

Png, full-color senza riduzione dei colori ma non animabile, con trasparenza, opensource.

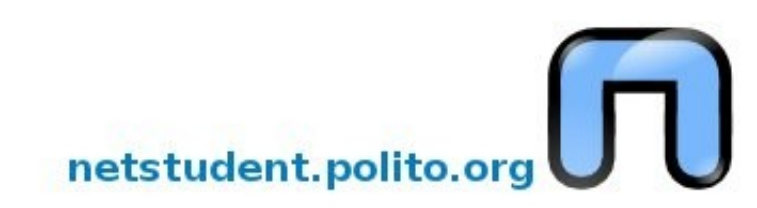

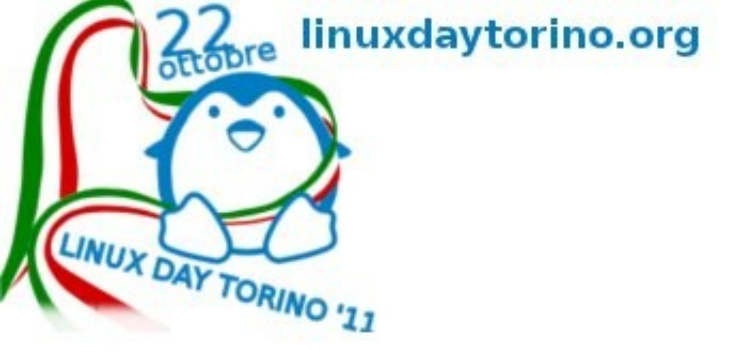

## glossarietto

Xcf, formato di lavoro di Gimp multilivello e senza perdite con supporto trasparenza

Psd, formato di lavoro di programma proprietario, quasi sempre Gimp lo apre, non accade il contrario. Svg, formato vettoriale opensource Gimp apre questo formato allo scopo di convertirlo in raster, o lo esporta, non ci lavora correntemente.

Raster, bitmap, immagine fatta di pixel e non di vettori.

Pixel, puntini... 1 megapixel=1.000.000 di puntini=1000x1000 pixel

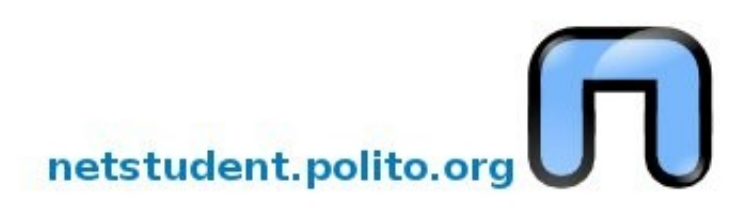

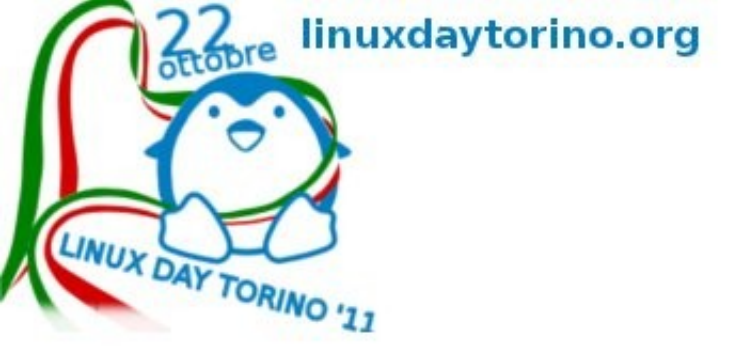

# glossarietto

Gdebi, in realtà gdebigtk è un'applicazione semplice per installare pacchetti dal desktop... come quelli allegati, se non si trova nel menù basta installarla da synaptic (che se non ci fosse si può installare)

sudo apt-get install gdebi

Seamless, senza giunture è uno sfondo che si può ripetere sui 4 lati, ideale per il web.

RPM, pacchetto di Red Hat, Fedora, Suse, Mandriva.

DEB, pacchetto di Debian, Ubuntu e derivate

Alien, serve a convertire i pacchetti da un formato all'altro

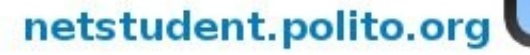

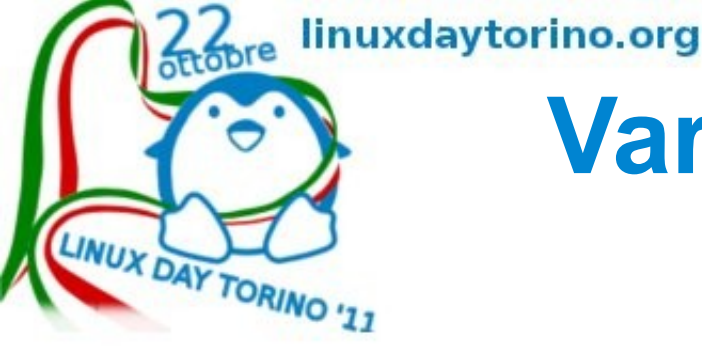

#### Vari tutorial in giro per il web ITALIANO

...esistono tantissimi tutorial che si possono seguire comodamente su youtube... ad esempio

http://www.youtube.com/user/SlavettoTutorials#g/u

• O più avanzati..

http://www.youtube.com/user/GioDesign666#g/u http://www.volalibero.it/gimp.html

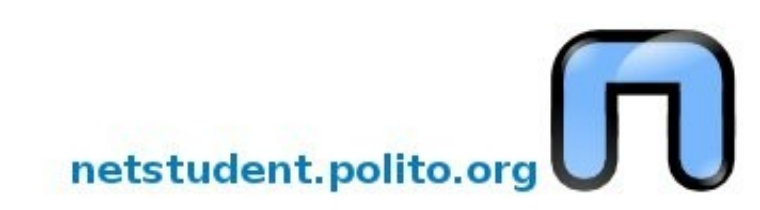

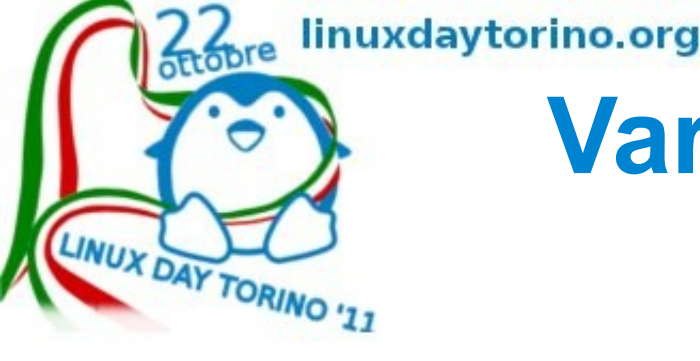

## Vari tutorial in giro per il web INGLESE

- http://www.youtube.com/user/GIMPtricks#g/u
- http://fence-post.deviantart.com/gallery/
- http://www.youtube.com/user/malgalin#g/u
- http://www.youtube.com/user/tutorialcutiexox#g/u
- http://davidwoodfx.blogspot.com/search/label/gimp

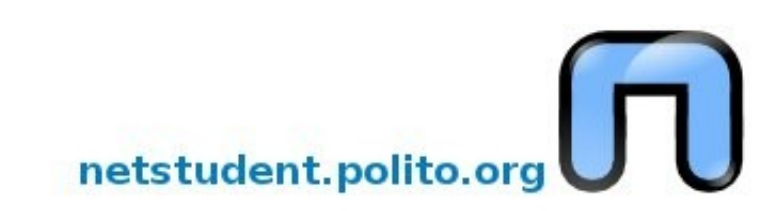

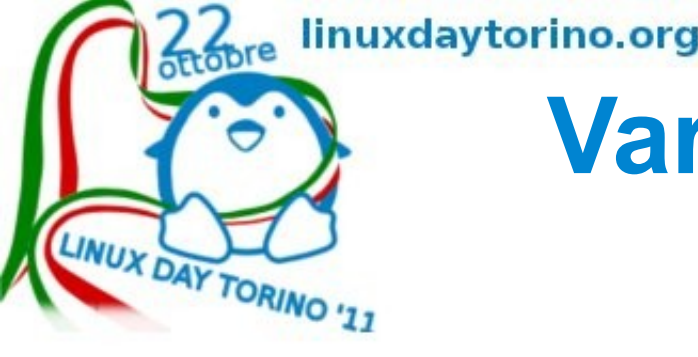

#### Vari tutorial in giro per il web INGLESE

http://www.youtube.com/user/GimpPigment#g/u http://www.gimpusers.com/ http://www.gimper.net/ http://gimpology.com/ http://gimp-tutorials.net/ http://dodisdodat.com/tutorials/2d-graphics/gimp.html

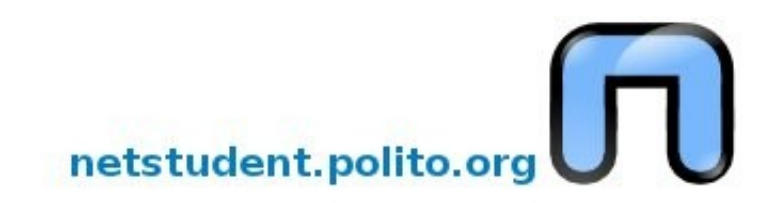

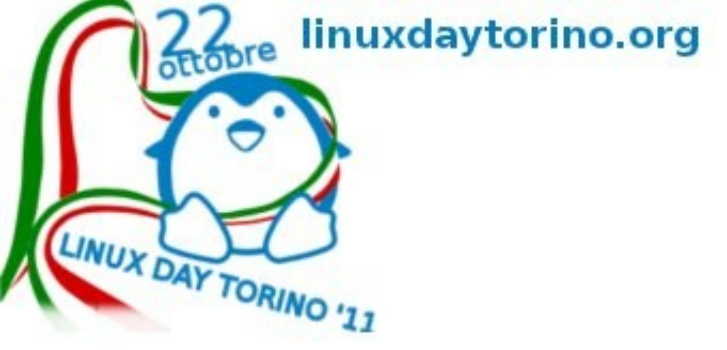

# Web-o-grafia in italiano

http://gimp.linux.it/www/doc-home.html http://gimpitalia.it/resources/ http://it.wikipedia.org/wiki/GIMP Per la storia. http://gimperdongogo.blogspot.com/ Tutorial

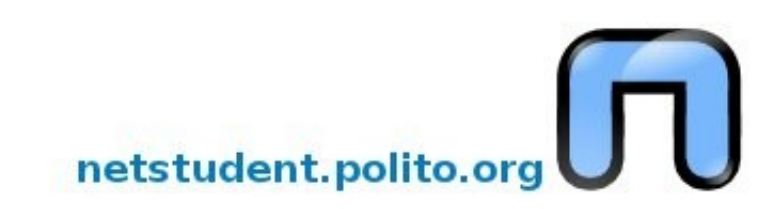

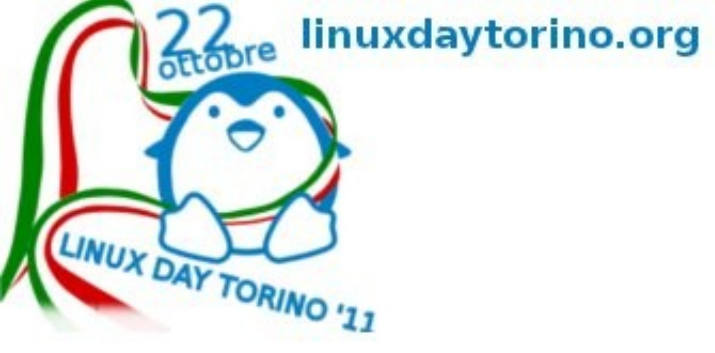

#### Web-o-grafia in inglese (RICORDATEVI DI GOOGLE TRANSLATOR)

- http://davidwoodfx.blogspot.com/search/label/gimp
- http://www.webupd8.org/2011/02/gimp-painter-and-gimp-paint-s
- http://www.ramonmiranda.com/p/gps.html
- http://www.gimpdome.com/index.php?board=95.0
- http://www.gimp.wisdomplug.com/
- http://scottlinux.com/2010/10/31/install-adobe-icc-profiles-in-linu
- http://g1mp-d4v1d.deviantart.com/
- http://liquidrescale.wikidot.com/

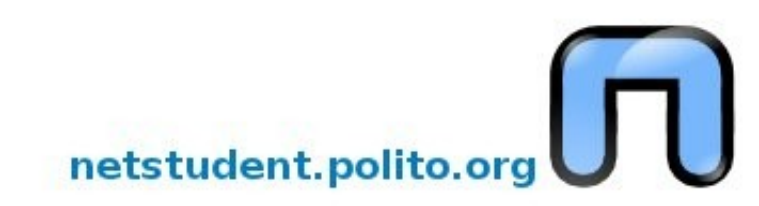

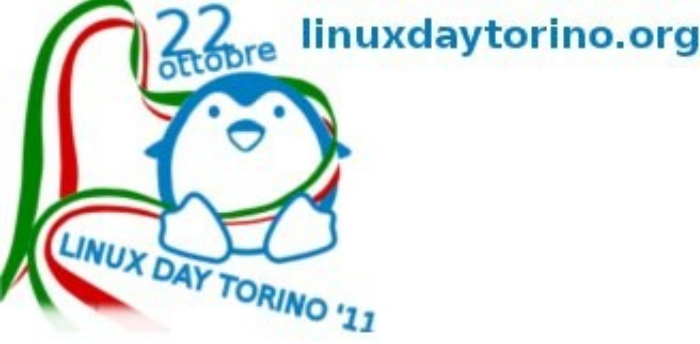

# Ringraziamenti

R.M.S. e F.S.F., Linus per linux, Deb e lan per Debian, Mark per Ubuntu e Lubuntu, mirror.switch.ch, Sun e document foundation per Libreoffice, Wikipedia, Mozilla per Firefox, Wladimir per Adblock Plus, David per Davidwoodfx, webupd8, zio Google e Nobzol per translator, Tutti i developer di GIMP, Deviantart, i suoi artisti e programmatori, i developer di perl e python, Hajime per painter, Ramon per GPS, Liquid Rescale, Resynthesizer, MathMap, Fx-Foundry, gli organizzatori del Linuxday, Gimp plug-in registry e i suoi programmatori, Antonio Cantaro per i tutorial, gli amici di netstudent, La Tampa di Franco Cannavò, la polizia del Nevada, Un po'anche Adobe per flash, PDF, cmyk e.